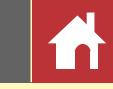

# Naslaggids Capture NX-D voor versie 1.4.5

### Inleiding

| Wat Capture NX-D voor u kan betekenen | 2 |
|---------------------------------------|---|
| Gemaakte wijzigingen in Capture NX/   |   |
| Capture NX 2 verbergen                | 4 |
| Het Capture NX-D-venster              | 5 |
| Paletten                              | 6 |
| De werkbalk                           | 8 |
| De statusbalk                         | 9 |
| De menubalk                           | 9 |
|                                       |   |

### Foto's bekijken

| Foto's bekijken          | 10 |
|--------------------------|----|
| Naast elkaar vergelijken | 13 |

### Filters

| Score                  | 15 |
|------------------------|----|
| Van een label voorzien | 16 |
| Filteren               | 17 |

### Beeldaanpassing

| Het bewerkingspalet                     | 18 |
|-----------------------------------------|----|
| Belichtingscorrectie (RAW-afbeeldingen) | 20 |
| Witbalans (RAW-afbeeldingen)            | 21 |
| Picture Control (RAW-afbeeldingen)      | 22 |
| Toon/Toon (Details)                     | 24 |
| Gereedschapsknoppen                     | 25 |
| Aanpassingen kopiëren                   | 33 |
| Indeling                                | 36 |

### **Overige functies**

| Foto's uitsnijden           |    |
|-----------------------------|----|
| Stof en krassen verwijderen |    |
| Serieverwerking             | 40 |
| Foto's afdrukken            | 42 |
| Beeldinformatie afdrukken   | 43 |
| Indexprints                 | 44 |
| Voorkeuren                  | 45 |

### Menugids

| Menugids49 |
|------------|
|------------|

🖉 De afbeeldingen zijn, tenzij anders vermeld, afkomstig van Windows 10. Er wordt uitgegaan van de standaard camera- en software-instellingen.

🖉 De links bovenaan elke pagina kunnen worden gebruikt voor het navigeren door hoofdstukken. Klik op 🚮 om naar deze pagina terug te keren.

#### **V** Kennisgevingen

- Geen enkel deel van de handleidingen behorende bij dit product mag worden gereproduceerd, overgedragen, overgeschreven, worden opgeslagen in een retrievalsysteem of worden vertaald in een taal in welke vorm dan ook, met welk middel dan ook, zonder voorafgaande schriftelijke toestemming van Nikon.
- Nikon behoudt zich het recht voor de specificaties van de hardware en software beschreven in deze handleiding op elk gewenst moment zonder voorafgaande kennisgeving te wijzigen.
- Nikon is niet aansprakelijk voor enige schade voortkomend uit het gebruik van dit product.
- Terwijl alles in het werk is gesteld om de informatie in deze handleiding nauwkeurig en compleet af te leveren, stellen we het op prijs als u fouten of onvolkomenheden onder de aandacht brengt van de Nikon-vertegenwoordiger in uw gebied (adres apart vermeld).

#### 🖉 Handelsmerkinformatie

Microsoft, Windows en Windows Vista zijn geregistreerde handelsmerken of handelsmerken van Microsoft Corporation in de Verenigde Staten en/of andere landen. macOS en OS X zijn geregistreerde handelsmerken van Apple Inc. in de Verenigde Staten en/of andere landen. Alle andere handelsmerken genoemd in deze handleiding of de andere documentatie meegeleverd met uw Nikon-product zijn handelsmerken of geregistreerde handelsmerken van hun respectieve eigenaars.

NI

| Inleiding        | Foto's bekijken      | Filters | Beeldaanpassing | Overige functies | Menugids |  |
|------------------|----------------------|---------|-----------------|------------------|----------|--|
| Wat Capture NX-D | voor u kan betekenei | n       |                 |                  |          |  |

Met Capture NX-D kunt u foto's verfijnen door bijvoorbeeld helderheid en tint aan te passen, en kan deze software ook worden gebruikt om RAW-beelden, gemaakt met Nikon digitale camera's, te bewerken en ze op te slaan in andere formaten.

### Foto's verfijnen

Met Capture NX-D is het heel eenvoudig om instellingen zoals helderheid en witbalans (pagina 18) aan te passen. Bepaalde instellingen, zoals belichtingscorrectie en Picture Controls, zijn alleen beschikbaar voor RAW-afbeeldingen.

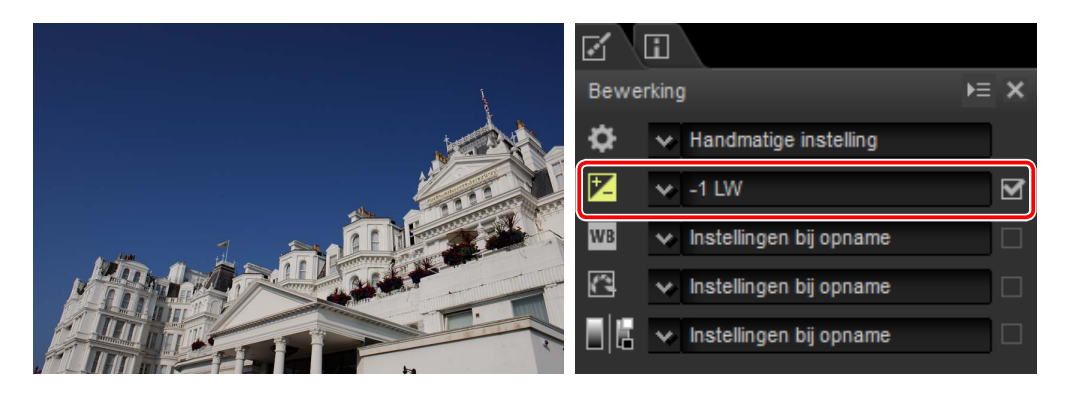

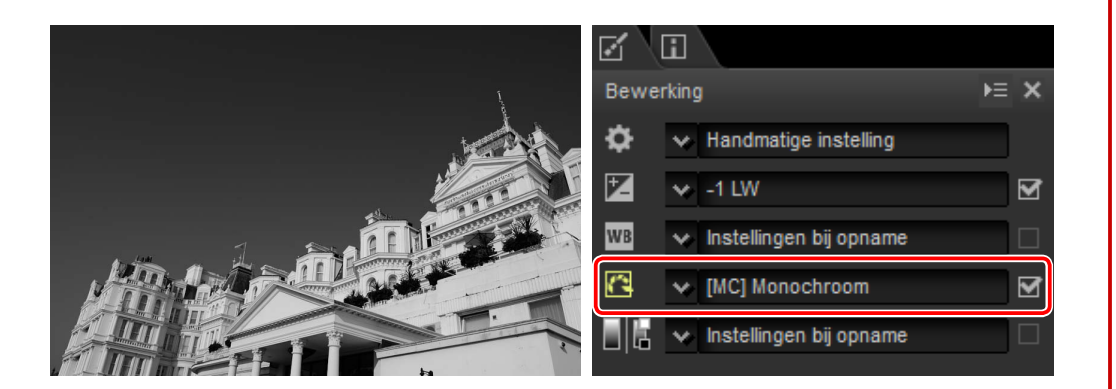

### Aanpassingen kopiëren

Sla aanpassingen op en pas ze toe op andere afbeeldingen (pagina 33) of kopieer ze naar andere computers (pagina 35). Opgeslagen aanpassingen kunnen, met behulp van serieverwerking (pagina 40), worden toegepast op meerdere afbeeldingen.

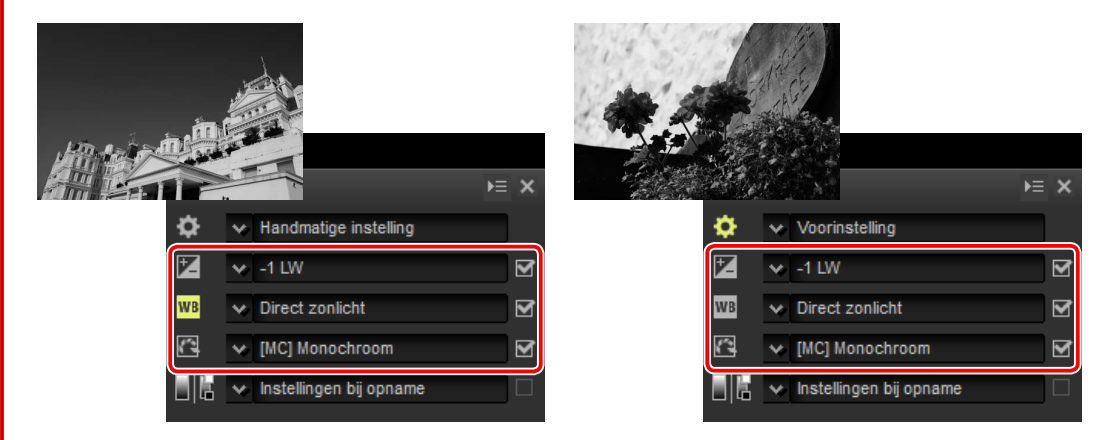

### Sla foto's op in andere formaten

Verfijnde of bewerkte RAW (NEF/NRW)-beelden kunnen worden opgeslagen in JPEG- of TIFF-formaten voor gebruik in andere toepassingen (pagina 36).

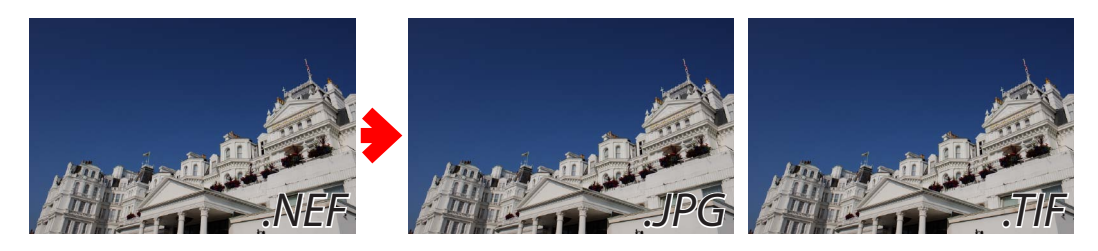

| Inleiding | Foto's bekijken | Filters | Beeldaanpassing | Overige functies | Menugids                         |       |
|-----------|-----------------|---------|-----------------|------------------|----------------------------------|-------|
|           |                 |         |                 | И                | Vat Capture NX-D voor u kan bete | kenen |
|           |                 |         |                 |                  |                                  |       |

### Foto's verfijnen in Capture NX-D

Capture NX-D bewaart beeldaanpassingen in een afzonderlijk "sidecar"-bestand dat automatisch wordt bijgewerkt zodra de instellingen worden gewijzigd.

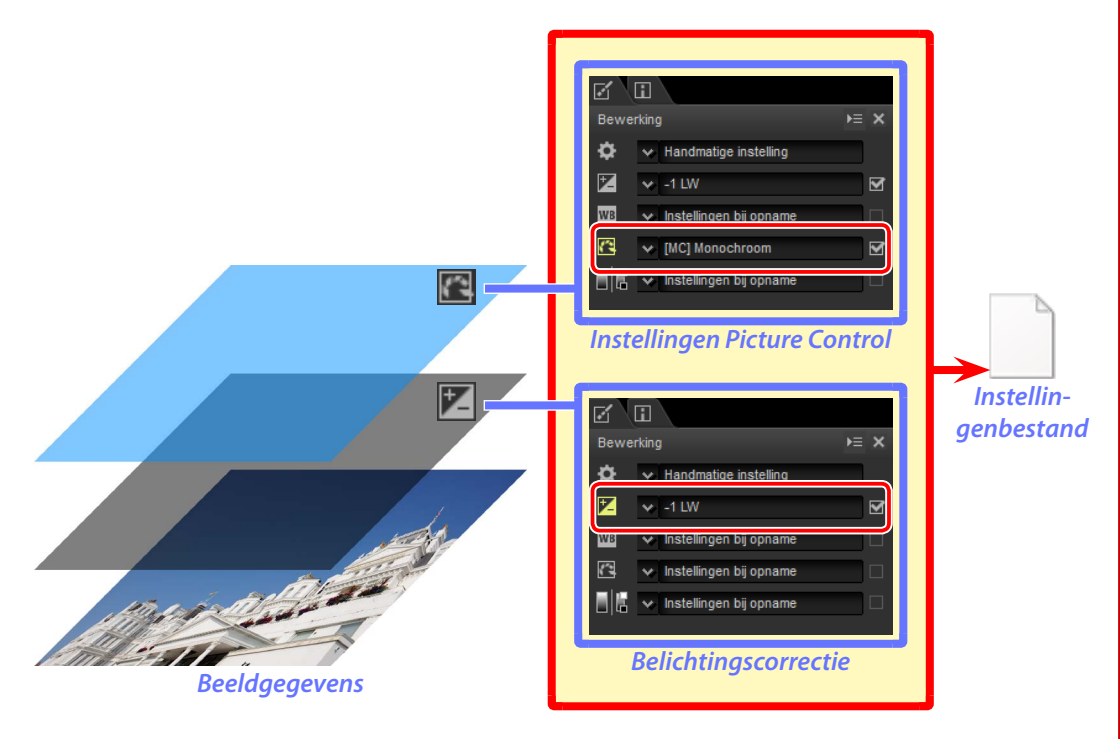

🖉 Beeldaanpassingen

Beeldaanpassingen worden opgeslagen in een "NKSC\_PARAM"-map in dezelfde map als het originele beeld. Alle wijzigingen zullen verloren gaan als deze map of het beeldaanpassingsbestand wordt gewist; op dezelfde manier, omdat het beeld en het beeldaanpassingsbestand met elkaar zijn gekoppeld via de bestandsnaam, zullen wijzigingen verloren gaan of worden toegepast op een ander beeld als de naam van het beeldaanpassingsbestand wordt veranderd.

Bij het openen van beelden die in ViewNX-i zijn aangepast, kan Capture NX-D ook de bijbehorende instellingenbestanden lezen en de betreffende aanpassingen bewaren.

Omdat gewijzigde instellingen afzonderlijk van de originele beeldgegevens worden opgeslagen, kan de originele foto op elk gewenst moment worden hersteld zonder dat de kwaliteit afneemt.

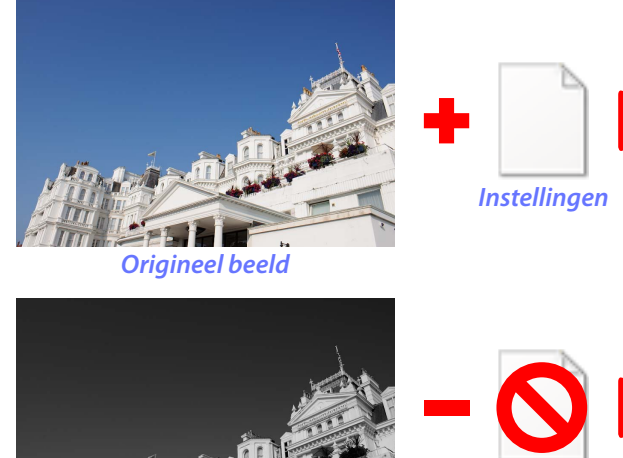

Voorbeeld met verfijning

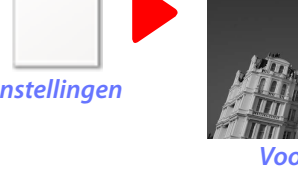

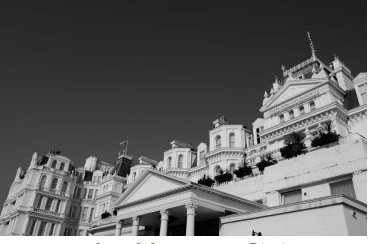

Voorbeeld met verfijning

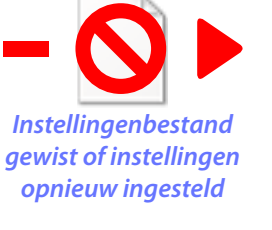

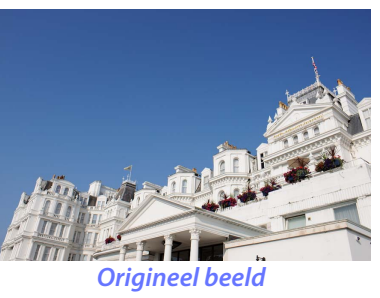

Wanneer bestanden naar JPEG of TIFF zijn geconverteerd, worden de wijzigingen toegepast op het beeld zodra het is opgeslagen om een nieuw, gewijzigd beeldgegevensbestand te creëren.

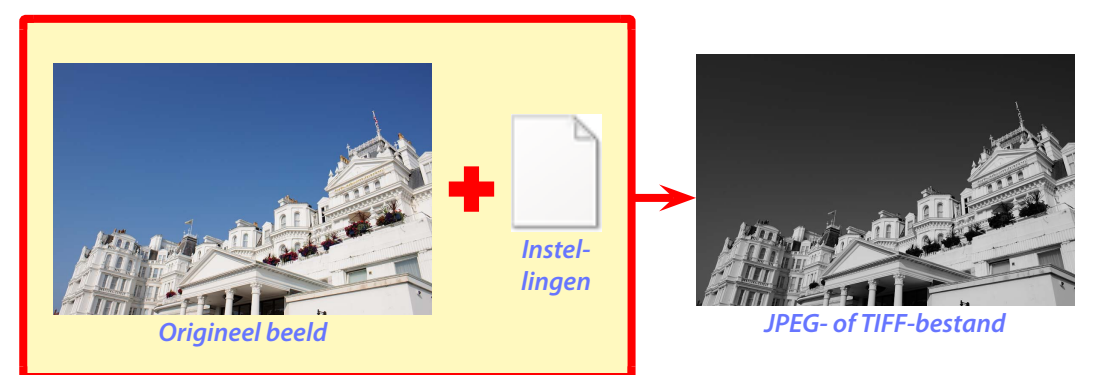

Foto's bekijken

Filters

**Beeldaanpassing** 

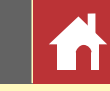

### Gemaakte wijzigingen in Capture NX/Capture NX 2 verbergen

Capture NX-D kan in combinatie met Capture NX en Capture NX 2 worden gebruikt. Om wijzigingen te verbergen die met behulp van Capture NX of Capture NX 2 zijn gemaakt, klik op de -knop in het bewerkingspalet (pagina 7) om het Beeldversies-gereedschap weer te geven en Aanpasstappen inschakelen te deselecteren. Dit is alleen van toepassing op aanpassingen gemaakt met behulp van de gereedschappen in de sectie "Verbeteringsstappen" (Capture NX) of "Aanpassen" (Capture NX 2); beelden aangepast met behulp van deze gereedschappen worden aangeduid door -pictogrammen in de miniaturenlijst.

| Bewerking                                         | Þ≡ | × |
|---------------------------------------------------|----|---|
| Handmatige instelling                             |    |   |
| 🔀 😽 ±0 LW                                         |    |   |
| WB 😽 Instellingen bij opname                      |    |   |
| 🖸 🐱 Instellingen bij opname                       |    |   |
| 📕 📱 🐱 Instellingen bij opname                     |    |   |
| ₩ ፲ 🛛 庙 ⁄ 🗖 🗶                                     |    | 5 |
| 🔀 Belichtingscorrectie                            | ►≡ | × |
| Belichtingscorrectie<br>_5 < <mark>+0,00</mark> > |    |   |
| Actieve D-Lighting                                |    |   |
| V Instellingen bij opname                         |    |   |
| 🕒 Beeldversies                                    | ⊧≡ | × |
| Aanpasstappen inschakelen                         |    |   |
|                                                   |    |   |
|                                                   |    |   |

#### Beeldversies

#### Geschiedenisinstelling inschakelen

Het onderstaande beeld is aangepast met behulp van het **Picture Control**-gereedschap in de "Ontwikkelen"-sectie en het **Gaussiaans vervagen**-gereedschap in de sectie "Aanpassen" van Capture NX 2. Het deselecteren van **Aanpasstappen inschakelen** in Capture NX-D verbergt alleen de effecten van het "Gaussiaans vervagen"-gereedschap.

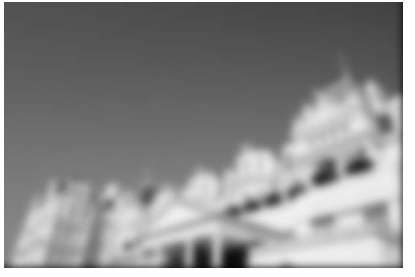

Aanpasstappen inschakelen:

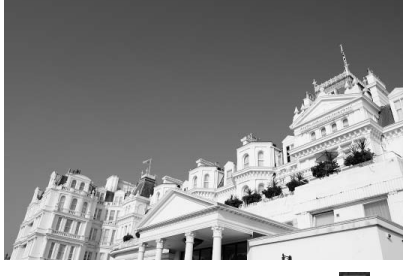

Aanpasstappen inschakelen:

#### ■ Niet-ondersteunde afbeeldingen

Beelden die zijn aangepast met behulp van de plugin Color Efex Pro voor Capture NX of Capture NX 2 kunnen worden verfijnd in Capture NX-D door eerst alle wijzigingen te resetten met behulp van de terugzetten-knop in het bewerkingspalet (pagina 7). Foto's die zijn aangepast met behulp van Color Efex Pro worden aangeduid door E-pictogrammen in de miniaturenlijst.

| • | ø        |        |      |
|---|----------|--------|------|
|   | Bewe     | erking | ⊧≡ × |
|   | ۵        | ~      |      |
| • | <b>Z</b> | ×      |      |
| • | WB       | ~      |      |
|   | 6        | *      |      |
| I |          | ~      |      |
|   |          | ⊑⊠‰⊿⊠× | 6    |
|   |          |        |      |

Terugzetten-knop

#### RAW (NEF/NRW)-afbeeldingen

Wijzigingen toegepast op RAW (NEF/NRW)-afbeeldingen in Capture NX-D, inclusief aanpassingen gedaan met behulp van de terugzetten-knop, worden niet weergegeven in Capture NX of Capture NX 2. RAW (NEF/NRW)-afbeeldingen geopend in Capture NX of Capture NX 2 worden hersteld naar de status waarin ze voor het laatst werden opgeslagen in deze toepassingen, ongeacht het aantal wijzigingen gemaakt in de tussentijd met behulp van Capture NX-D.

#### MEF-conversie

JPEG- of TIFF-beelden geconverteerd naar NEF in Capture NX of Capture NX 2 worden behandeld als JPEG- of TIFF- beelden in Capture NX-D en kunnen niet worden aangepast met opties zoals belichtingscorrectie (pagina 20) en witbalans (pagina 21) die alleen van toepassing zijn op RAW (NEF/NRW)beelden. Inleiding

Foto's bekijken

Filters

Beeldaanpassing

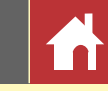

### **Het Capture NX-D-venster**

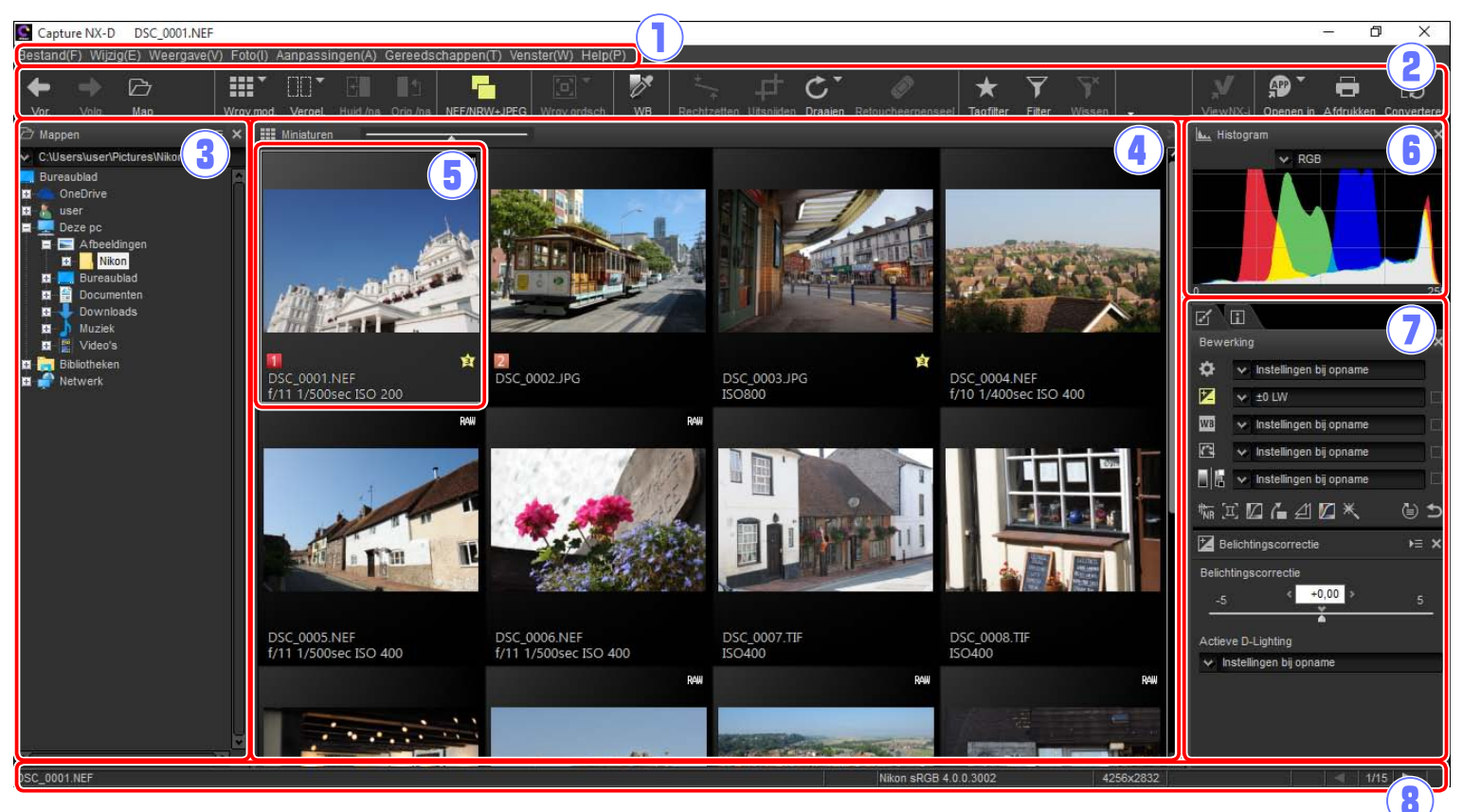

- (1) Menubalk: Toegang tot de menu's (pagina 9).
- (2) Werkbalk: Kies een weergave en ga naar de beeldaanpassingsgereedschappen (pagina 8).
- (3) Mappenpalet: Selecteer een map om de betreffende inhoud in het beeldveld weer te geven (pagina 6).
- (4) **Beeldveld**: Bekijk de afbeeldingen in de huidige map.
- (5) Geselecteerd beeld: Geselecteerde beelden zijn grijs gemarkeerd, waarbij aangepaste beelden worden aangeduid door een **m**-pictogram in de linkerbovenhoek van de miniatuur. Dubbelklik om een voorbeeld te bekijken (pagina 10).
- (6) Histogrampalet: Bekijk de verdeling van de toonwaarden voor het geselecteerde beeld (pagina 6).
- ⑦ Bewerkings-/metagegevenspaletten: Verfijn beelden met behulp van de gereedschappen in het bewerkingspalet of schakel over naar het metagegevenspalet om beeldinformatie te bekijken (pagina 7).
- (8) **Statusbalk**: Bekijk informatie over het geselecteerde beeld (pagina 9).

#### 🖉 Het navigatiepalet

Een navigatiepalet (navigator) (pagina 6) verschijnt wanneer een voorbeeld wordt weergegeven door op een miniatuur te dubbelklikken in het beeldveld.

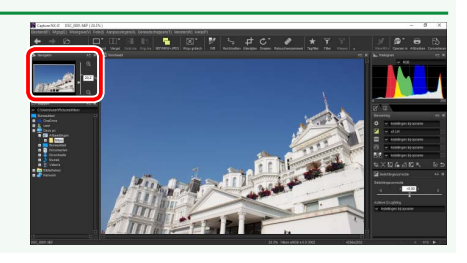

Foto's bekijken

Filters

⊧≡ ×

🗁 Mappen

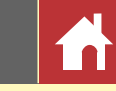

Kanalenmenu

### Paletten

Capture NX-D biedt de volgende paletten.

### Het mappenpalet

Het mappenpalet toont de mappen in het computeropslagsysteem. Klik op een map om de afbeeldingen te bekijken die het bevat in het beeldveld of de voorbeeldweergave.

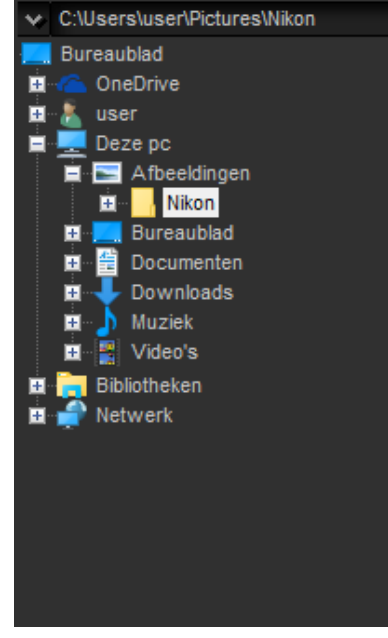

Het mappenpaletmenu geeft toegang tot recente mappen. Vaak gebruikte mappen kunnen worden toegevoegd aan dit menu en zijn vervolgens toegankelijk via dit menu.

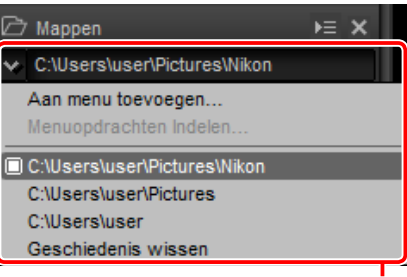

Mappenpaletmenu

### Het histogrampalet

Het histogrampalet verschaft een constant bijgewerkt histogram voor de geselecteerde miniatuur of het beeld in de voorbeeldweergave. Het histogram toont de verdeling van de toonwaarden voor het kleurenkanaal geselecteerd in het kanalenmenu. Kies **RGB** om overlappende verdelingen voor de rode, groene en blauwe kanalen te bekijken: de toonbereiken waarin de verdelingen voor rood en groen elkaar overlappen worden aange-

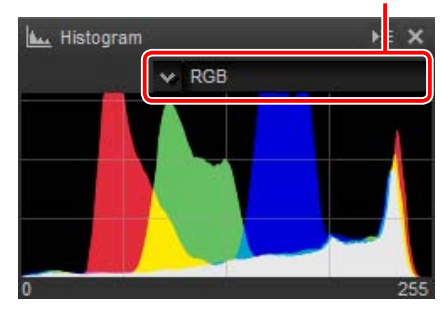

duid in *geel*, verdelingen waarin rood en blauw elkaar overlappen in *magenta*, verdelingen waarin groen en blauw elkaar overlappen in *cyaan* en verdelingen waarin alle drie kleuren elkaar overlappen in *wit*.

### Het navigatiepalet (navigator)

Het navigatiepalet wordt boven het mappenpalet weergegeven wanneer u op een miniatuur dubbelklikt om een voorbeeld weer te geven. Om op het voorbeeld in of uit te zoomen, klik op de knoppen 💽 en 💽, gebruik de schuifregelaar of voer de gewenste zoomverhouding in het tekstvak in.

Wanneer het voorbeeld wordt ingezoomd, toont het beeld in het navigatiepalet het gebied dat momenteel wordt weergegeven. Sleep het beeld om andere delen van het voorbeeld te bekijken.

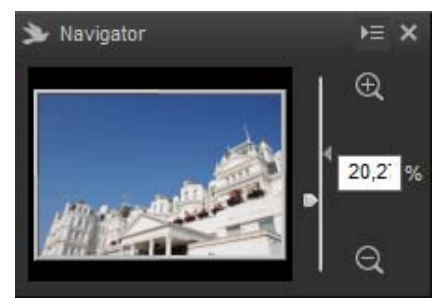

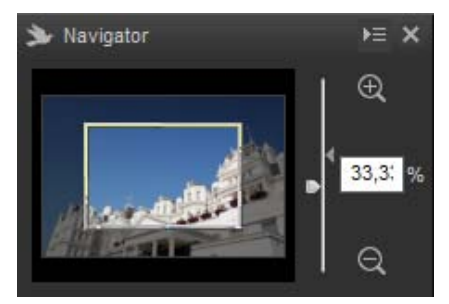

#### 🖉 Paletmenu's

Voor toegang tot het paletmenu, klik op de driehoek ()) in de rechterbovenhoek van het palet. Selecteer **Loskoppelen** om het palet in een zwevend venster te openen dat vrij door het scherm kan worden bewogen. Foto's bekijken

**Filters** 

Bewerkingstabblad

Gereedschappenlijst

Paletten

### Het bewerkingspalet

Gebruik de gereedschappen in het bewerkingspalet om het momenteel geselecteerde of als voorbeeld weergegeven beeld in het beeldveld aan te passen. De gereedschapslijst (pagina 18) bestaat uit Belichtingscorrectie-, Witbalans-, Picture Control- en Toon/Toon (Details)gereedschappen die toegankelijk zijn via de keuzemenu's of door te klikken op het greedschapspictogram en instellingen aan te passen in het *aanpassingenpalet* (pagina 18). Extra gereedschappen zijn toegankelijk met behulp van de gereedschapsknoppen (pagina 19) onderaan het palet. Het aanpassingenmanagergereedschap (pagina 19) kan worden gebruikt om aanpassingen naar andere beelden te kopiëren of huidige instellingen op te slaan voor later gebruik. Klik op de terugzetten*knop* om alle gereedschappen opnieuw in te stellen en het beeld te herstellen naar de status waarin het beeld voor het eerst werd geopend in Capture NX-D, (merk op dat wijzigingen aangebracht aan JPEG- en TIFF-afbeeldingen in andere toepassingen vanaf het moment dat ze voor het laatst werden geopend in Capture NX-D, niet zullen worden hersteld).

#### Aanpassingenmanager Bewerking ¢ 😽 Instellingen bij opname 7 ★ ±0 LW WB 🗸 Instellingen bij opname 0 Instellingen bij opname 😽 Instellingen bij opname ⊅ 🐜 🗵 🖾 🦾 🖉 🦎 ٦ Z Belichtingscorrectie Belichtingscorrectie +0,00 Actieve D-Lighting Instellingen bij opname

Aanpassingenpalet

Terugzetten-knop

Gereedschapsknoppen

## Het metagegevenspalet

Het metagegevenspalet toont informatie over Metagegevenstabblad

het beeld dat momenteel is geselecteerd of als voorbeeld wordt weergegeven in het beeldveld, inclusief belichting, het model van de camera gebruikt voor het vastleggen van de foto en de datum en tijd van opname. Het metagegevenspalet kan worden weergegeven in de positie die normaal wordt bezet door het mappenpalet (pagina 6) door Aan de linkerkant koppelen te selecteren in het paletmenu.

| Metagegevens     |                       | ⊧≡⇒    |
|------------------|-----------------------|--------|
| Tag              | Waard                 |        |
| Bes              | tandsgegevens 1       |        |
| Bestand:         | DSC_0001.NEF          |        |
| Gemaakt op:      | 11-4-2016 14:14:23    |        |
| Wijzigingsdatu   | 8-10-2016 11:14:10    |        |
| Bestandsgroo     | 11.2 MB               |        |
| Beeldformaat:    | L (4256 x 2832), FX   |        |
| Bes              | tandsgegevens 2       |        |
| Opnamedatur      | 11-4-2016 18:14:09.45 |        |
| Tijdzone/datur   | UTC, Zomertijd:Uit    |        |
| Beeldkwaliteit   | RAW, compressie zono  | der ve |
| Ca               | ameragegevens         |        |
| Model:           | Nikon D5              |        |
| Objectief:       | 28-70mm f/2.8D        |        |
| Brandpuntsafs    | 28mm                  |        |
| Scherpstelsta    | AF-S                  |        |
| AF-veld:         | Enkelpunt             |        |
| VR:              |                       |        |
| AF-fijnafstellin | Aan(0)                |        |
|                  | Belichting            |        |
| Diafragma:       | f/11                  |        |
| Sluitertijd:     | 1/500sec              |        |
| Belichtingssta   | P                     |        |
| Belichtingscor   | OL W                  |        |

#### De bewerkings- en metagegevenspaletten

Gebruik de tabbladen in de linkerbovenhoek om tussen de bewerkings- en metagegevenspaletten te schakelen.

| Doworkhalk                                     | Foto's bekijken Filter                                                                                                    | s                                                                                                    | Beeldaanpassing      | Overige functies                                                                                                    | Menugids                                                                              |                        |
|------------------------------------------------|----------------------------------------------------------------------------------------------------|----------------------------------------------------------------------------------------------------|----------------------|----------------------------------------------------------------------------------------------------|---------------------------------------------------------------------------------------|------------------------|
| De werkpaik                                    |                                                                                                    |                                                                                                    |                      |                                                                                                    |                                                                                       |                        |
| Gebruik de werkbalk o<br>reedschappen.         | m een weergave te kiezen en ga naar beeldaa                                                                                                    | npassingsge-                                                                                                    | 8 🕑 Wrgv.grdsch.     | Ga naar de gereedschappen voor pass<br>zoom en handgereedschap.                                                      | send maken, beeldviewer,                                                              |                        |
|                                                |                                                                                                    | - C X                                                                                                    | 9 📂 WB               | Klik op een punt in het voorbeeld om<br>zodat het beproefde punt een neutrale<br>puntsamplegereedschap).             | n witbalans aan te passen<br>grijskleur aanneemt (grijs-                              | Pagina 21              |
|                                                |                                                                                                    |                                                                                                    | 10 <b>*</b>          | Zet beelden recht.                                                                                                   |                                                                                       | Pagina 30              |
|                                                | B. Contraction           B. Restances           B. Restances           B. Restances           D. C. 2003. JPG           D. C. 2003. JPG           D. C. | tradelinges bi consume     v foldelinges bi consume     v foldelinges bi consume     v foldelinges bi roomense.                                                     | 1) 🗗 Vitsnijden      | Snijd beelden uit.                                                                                                   |                                                                                       | Pagina 37              |
|                                                |                                                                                                    | Consequence of the same     Consequence of the same     Consequence of the same     Consequence of the same     Consequence of the same     Consequence of the same | 12 C Draaien         | Draai beelden 90°. De rotatierichting door de knop ingedrukt te houden.                                              | kan worden geselecteerd                                                               |                        |
|                                                | 05C,000116F<br>07111500xcE0.400 05C,000116F<br>EC400 W R0 00<br>00000000000000000000000000000                                                                                                    | s s s s s s s s s s s s s s s s s s s                                                                                                    | 13 Retoucheerpenseel | Verwijder stof en krassen (autom. retou                                                                              | icheerpenseel).                                                                       | Pagina 39              |
|                                                |                                                                                                    |                                                                                                    | 14 🗙 Tagfilter       | Filter beelden met behulp van score of                                                                               | label.                                                                                | Pagina 17              |
| (1) (2) (3) (4) (5)                            | D                                                                                                    |                                                                                                    | 15 🍸 Filter          | Filter beelden met behulp van score, lat                                                                             | bel of camera-instellingen.                                                           | Pagina 17              |
|                                                |                                                                                                    |                                                                                                    | 16 🔭 Wissen          | Beëindig het filteren en bekijk alle beel                                                                            | den.                                                                                  |                        |
| 1 Vor./Volg.                                   | Selecteer de map voor of na de huidige map.                                                                                                    | _                                                                                                    | 17 🕎 Batchstatus     | Bekijk serieverwerkingsstatus.                                                                                       |                                                                                       | Pagina 40              |
| <ol> <li>Map</li> </ol>                        | Geef een dialoogvenster weer waarin u naar een map kun<br>geren of een map openen                                                                                                    | : navi- <u>Pagina 6</u>                                                                                                    | 18 EX Afbreken       | Annuleer serieverwerking.                                                                                            |                                                                                       |                        |
| 3 Wrgv.mod.                                    | Kies een weergavestand voor het beeldveld.                                                                                                    | Pagina 10                                                                                                    | (19 🗴 ViewNX-i       | Bekijk het huidige beeld of de beelder<br>worden in hun huidige status weergeg<br>aangebracht met behulp van Capture | n in ViewNX-i. De beelden<br>even, inclusief wijzigingen<br>NX-D en, in het geval van |                        |
| (4) Vergel.                                    | Bekijk beelden naast elkaar. Kies uit <b>Voor/na</b> en <b>2 Beelden</b>                                                                                                    | . <u>Pagina 13</u>                                                                                                    |                      | Open beelden in een toepassing en fo                                                                                 | ormaat dat eerder is gese-                                                            |                        |
|                                                | Pas nuidige aanpassingen toe op net "vorige" beeld voor g                                                                                                    | Pagina 13                                                                                                    | 20 🔊 Openen in       | lecteerd met behulp van de optie <b>Toe</b><br>met.                                                                  | epassing voor Openen                                                                  |                        |
| 5 Huid./na                                     | als referencie bij net maken van verdere aanpassingen.                                                                                                    |                                                                                                    |                      |                                                                                                    |                                                                                       | Pagina 47              |
| 5    Image: Huid./na      6    Image: Orig./na | Herstel het "vorige" beeld naar de status waarin het was vóór<br>aanpassingen werden aangebracht.                                                                                                    | rdat er Pagina 13                                                                                                    | 2) 🖨 Afdrukken       | Druk het beeld af dat momenteel is ges<br>wordt weergegeven in het beeldveld.                                        | selecteerd of als voorbeeld                                                           | Pagina 47<br>Pagina 42 |

| Inleiding     | Foto's bekijken | Filters | Beeldaanpassing | Overige functies | Menugids |
|---------------|-----------------|---------|-----------------|------------------|----------|
| De statusbalk |                 |         | De menubalk     |                  |          |

Bekijk informatie op het beeld geselecteerd of als voorbeeld weergegeven in het beeldveld.

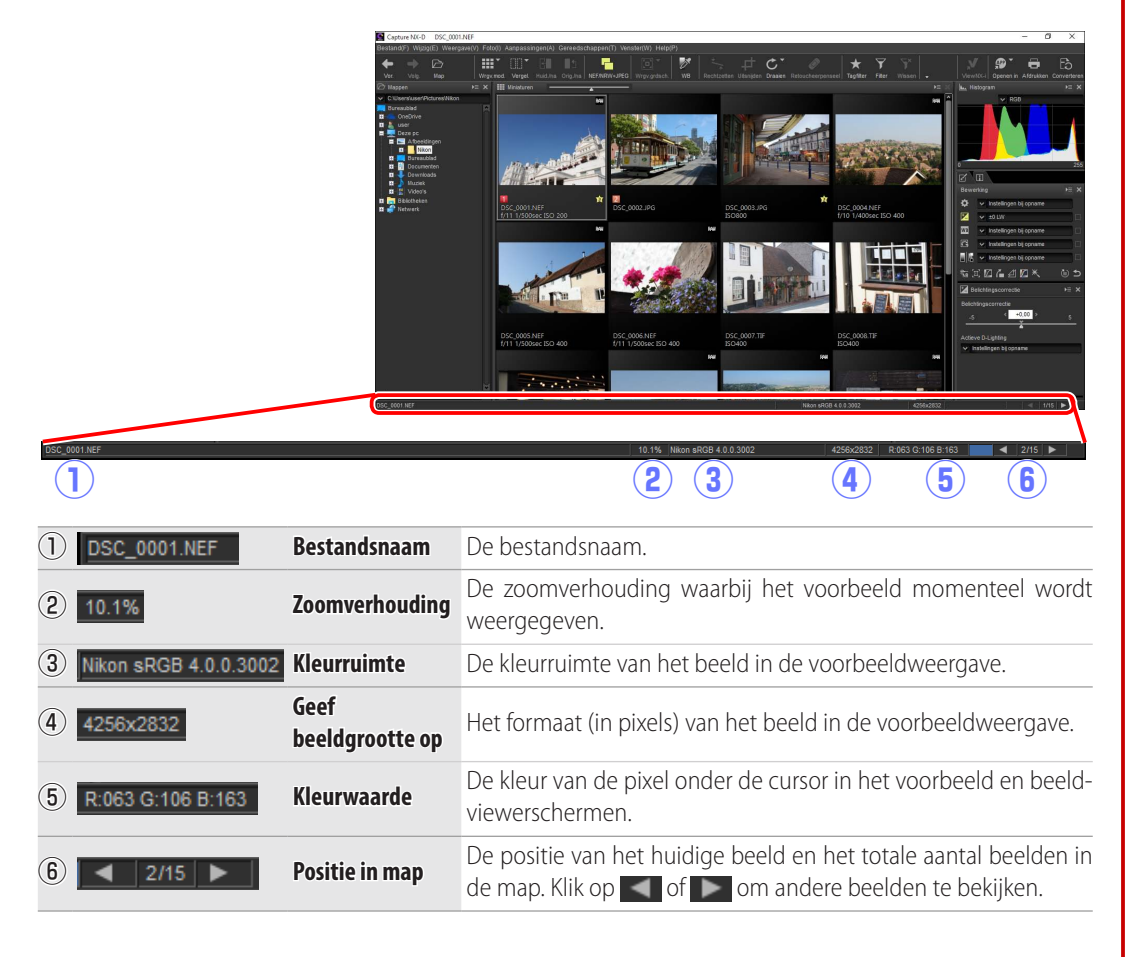

Ga naar beeldaanpassingsgereedschappen of sla beelden op in andere formaten.

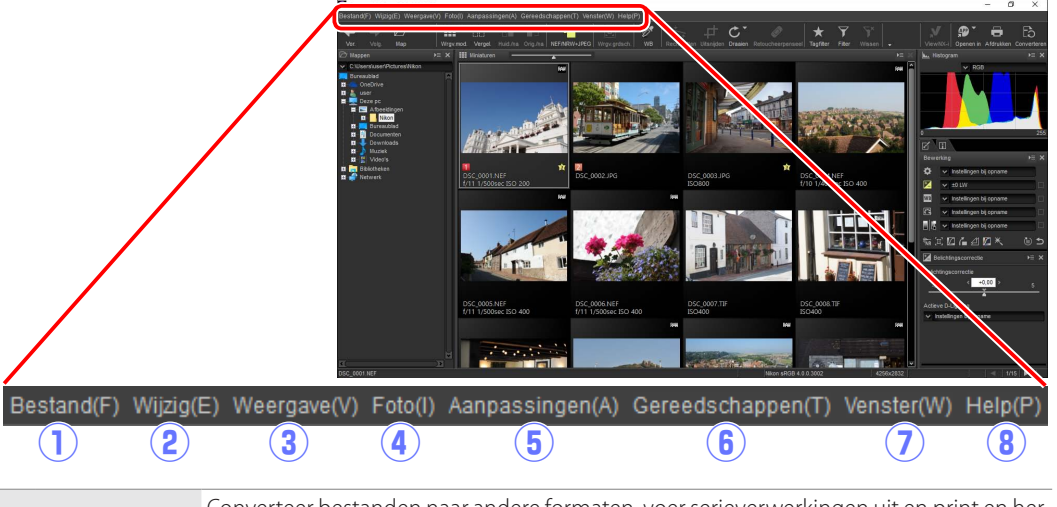

| 1 | Bestand        | Converteer bestanden naar andere formaten, voer serieverwerkingen uit en print en her-<br>noem bestanden.                         |
|---|----------------|----------------------------------------------------------------------------------------------------|
| 2 | Wijzig         | Selecteer, kopieer, plak en verwijder beelden.                                                                                    |
| 3 | Weergave       | Kies een weergavestand, pas zoom aan en sorteer en selecteer beelden.                                                             |
| 4 | Foto           | Draai beelden, voeg een score toe en label beelden of geef een raster weer of het scherp-<br>stelpunt, schaduwen of hoge lichten. |
| 5 | Aanpassingen   | Kopieer, plak, bewaar en laad beeldaanpassingsinstellingen.                                                                       |
| 6 | Gereedschappen | Ga naar beeldaanpassingsgereedschappen.                                                                                           |
| 7 | Venster        | Bekijk en verberg paletten.                                                                                                    |
| 8 | Help           | Bekijk online help. In Windows toont deze optie ook het huidige softwareversienummer.                                             |

Í

| Inleiding                | Foto's bekijken         | Filters | Beeldaanpassing | Overige functies | Menugids |  |
|--------------------------|-------------------------|---------|-----------------|------------------|----------|--|
| Foto's bekijken          |                         | '       |                 |                  |          |  |
| Capture NX-D biedt de vo | plaende weergaveopties. |         | Voorbeelden     |                  |          |  |

#### Miniaturen

Bij standaardinstellingen toont Capture NX-D de beelden in de huidige map als miniaturen. Geselecteerde beelden zijn grijs gemarkeerd.

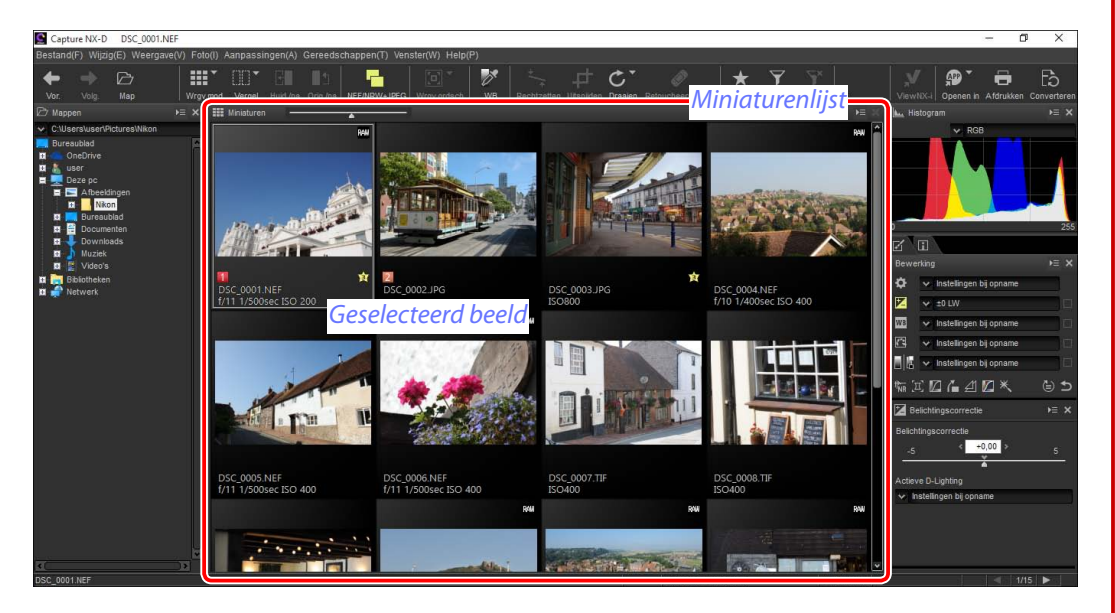

#### Miniatuurformaat

Gebruik de schuifbalk boven het beeldveld om het miniatuurformaat te kiezen.

#### Schuifbalk

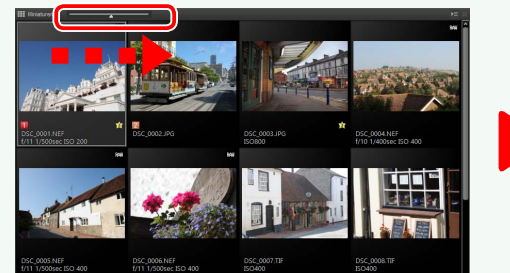

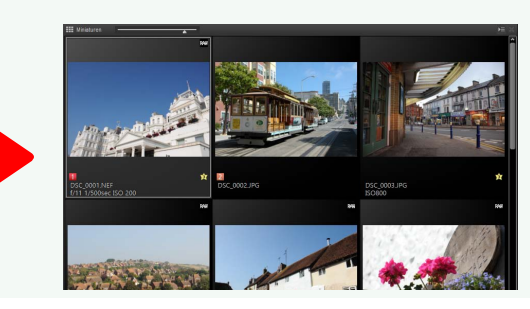

### voorbeelden

Om een voorbeeld weer te geven, dubbelklik op een miniatuur of selecteer een miniatuur en klik vervolgens op de Weergavemod.-knop in de werkbalk en selecteer Voorbeeld.

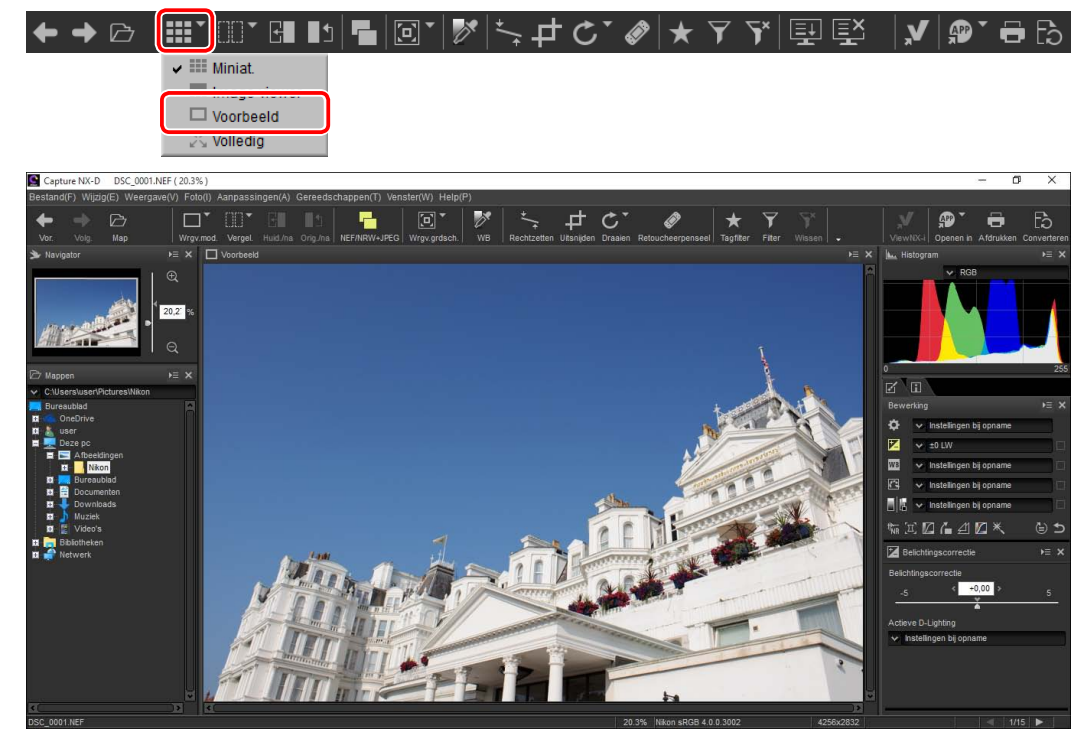

#### 🖉 Naar miniatuurweergave terugkeren

Om naar miniatuurweergave terug te keren, klik op de Weergavemod.-knop in de werkbalk en selecteer Miniat.

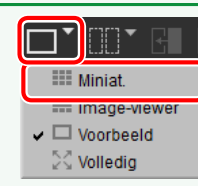

#### Dezelfde naam, andere extensie

Als de map beeldduo's met dezelfde bestandsnamen bevat maar met verschillende extensies (bijvoorbeeld RAW- en JPEG-afbeeldingen opgenomen bij beeldkwaliteitsinstellingen "RAW + JPEG"), dan wordt enkel één kopie van elk duo weergegeven wanneer **NEF/NRW + JPEG** aan is. Om alle beelden te bekijken, schakel **NEF/NRW + JPEG** uit.

│ ⅲ ▾ ▯▯ ▾ 🖽 ∎೨ 🖪 ▾ 📝 <u>ச ் ்</u> 🔶 🕞

| Inleiding                                                                                                    | Foto's bekijken             | Filters                                                                                                    | Beeldaanpassing                                                                                                    | Overige functies                                                                                                    | Menugids                                                                                                    |
|----------------------------------------------------------------------------------------------------|-----------------------------|----------------------------------------------------------------------------------------------------|----------------------------------------------------------------------------------------------------|----------------------------------------------------------------------------------------------------|----------------------------------------------------------------------------------------------------|
|                                                                                                    |                             |                                                                                                    |                                                                                                    |                                                                                                    | Foto's bekijken                                                                                                  |
| <b>De Image-viewer</b><br>Om het huidige beeld als                                                                                                    | voorbeeld te bekiiken met m | iniaturen boven, onder of aan                                                                                                    | <b>De locatie van de voorbeeld</b><br>De locaties van de voorbee                                                                                                    | - <b>en miniatuurpaletten kiezen</b><br>Id- en miniatuurpaletten kunnen v                                                                                                    | vorden geselecteerd uit de paletmenu's.                                                                          |
| één zijde, klik op de Weerg                                                                                                    | gavemodknop in de werkba    | Ik en selecteer <b>Image-viewer</b> .<br>▼ ▼ 🖳 🖳 🗶 🔊 🖶 🗗                                                                                                    |                                                                                                    |                                                                                                    | Loskoppelen<br>Aan de onderkant koppelen<br>Aan de linkerkant koppelen<br>Aan de rechterkant koppelen<br>Sluiten |
| Contractions<br>Contractions<br>Co | nappen(1) Ventar(V) Help(P) | Vertice State<br>Vertice State<br>Vertic | Contraction of the second second seco | Rendeschappen(T) Venster(W) Help(P)<br>Ora Au TEFRIKAN-UFKO WARGEREN<br>DE AU<br>DE AU<br>DE A | Image: sector decide decide decide decide decide de de de de de de de de de de de de d                           |

Klik op miniaturen om andere beelden als voorbeeld te bekijken.

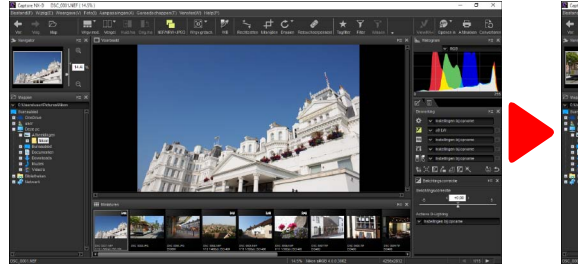

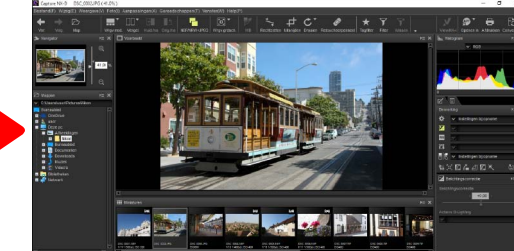

Aan de bovenkant koppelen

Aan de linkerkant koppelen Aan de rechterkant koppelen

Miniatuurpaletmenu

Sluiten

ÞΞ

| Inleiding                           | Foto's bekijken | Filters | Beeldaanpassing       | Overige functies             | Menugids                  | 6    |
|-------------------------------------|-----------------|---------|-----------------------|------------------------------|---------------------------|------|
|                                     |                 |         |                       |                              | Foto's bekij              | ken  |
| Beelden in volledig scherm bekijken |                 |         | Gebruik de linker- en | rechterpiiltoetsen op het to | etsenbord om meer beelder | ı te |

#### Beelden in volledig scherm bekijken

Om de menu's, werkbalk en paletten te verbergen en het huidige beeld in volledig scherm te bekijken, klik op de Weergavemod.-knop in de werkbalk en selecteer **Volledig**.

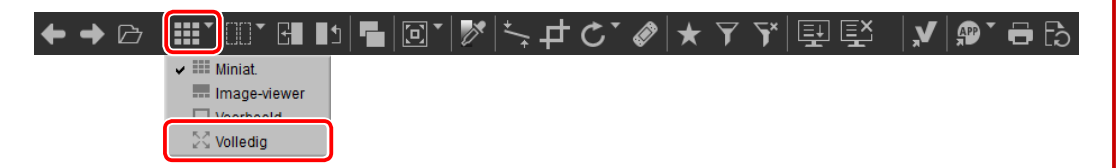

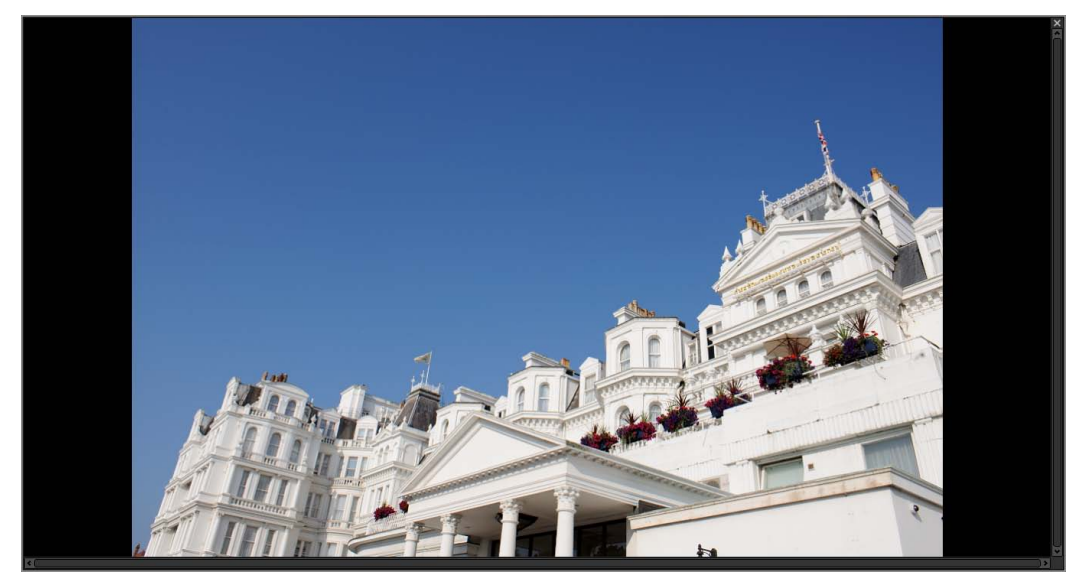

Gebruik de linker- en rechterpijltoetsen op het toetsenbord om meer beelden te bekijken.

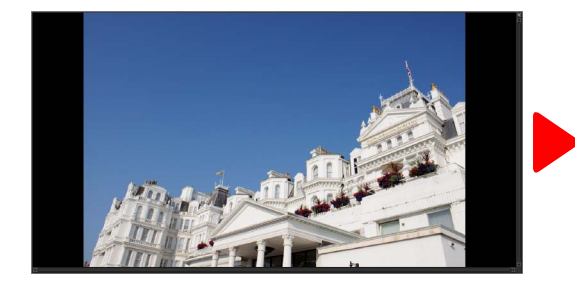

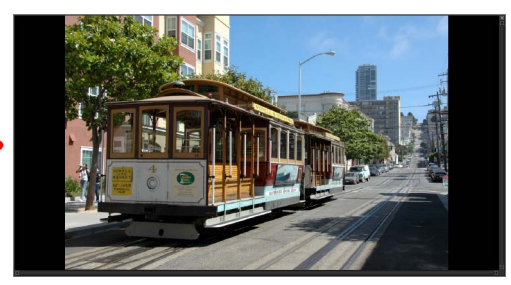

Weergave in volledig scherm is ook beschikbaar in meervoudige voorbeeldweergave (pagina 13).

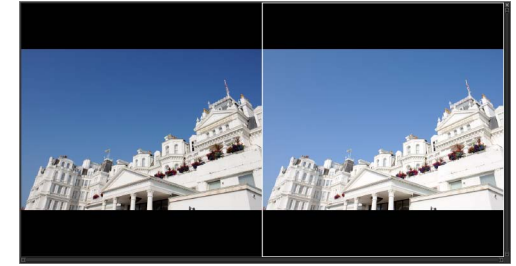

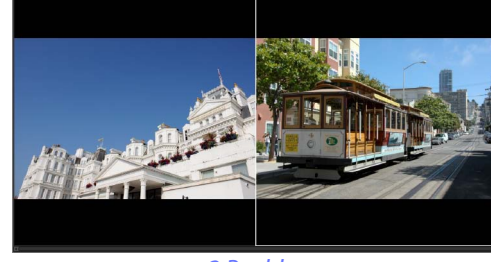

Voor/na

2 Beelden

Druk op de shrop of druk op de **Esc**-toets om weergave in volledig scherm af te sluiten en terug te keren naar de vorige weergave.

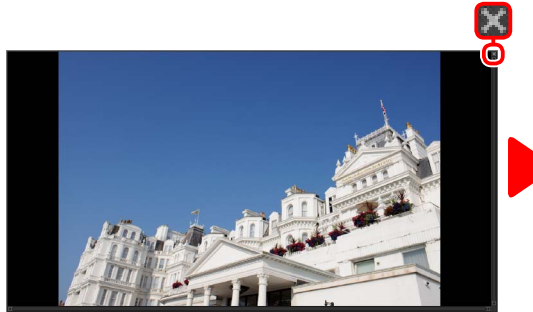

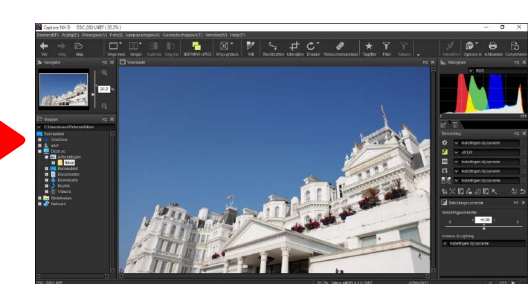

| Inleiding                                                                                                    | Foto's bekijken                  | Filters                                                                                                    | Beeldaanpassing                                                                                                    | Overige functies                                                                                                    | Menugids                                                                                                    |                                             |  |
|----------------------------------------------------------------------------------------------------|----------------------------------|----------------------------------------------------------------------------------------------------|----------------------------------------------------------------------------------------------------|----------------------------------------------------------------------------------------------------|----------------------------------------------------------------------------------------------------|---------------------------------------------|--|
| Naast elkaar verg                                                                                                    | elijken                          |                                                                                                    |                                                                                                    |                                                                                                    |                                                                                                    |                                             |  |
| Gebruik het "Vergel."-gereedschap in de werkbalk om beelden te vergelijken. Kies<br>Voor/na om het weergaveresultaat voor en na van een enkel beeld te vergelijken,<br>of 2 Beelden om meerdere beelden naast elkaar te vergelijken. Om weergave van<br>naast elkaar vergelijken af te sluiten, selecteer Enkel voorbeeld.<br>Vergel.                                                                                                    |                                  |                                                                                                    | <ul> <li>Het "vorige" beel</li> <li>Klik op de -knop in dige beeldaanpassing<br/>als referentie voor da<br/>worden gebruikt.</li> </ul> | ■ Het "vorige" beeld bijwerken<br>Klik op de II-knop in de werkbalk om het "vorige" beeld bij te werken zodat de hui-<br>dige beeldaanpassingen worden weergegeven. Het "vorige" beeld kan vervolgens<br>als referentie voor daaropvolgende wijzigingen aan beeldaanpassingsinstellingen<br>worden gebruikt.                                                                                                    |                                                                                                    |                                             |  |
|                                                                                                    | beeld 💽 ་ 🕅 🏷 🕂 Ĉ ་ 🥔   ★        | ŢŢ <sup>*</sup>  ŢĒ Ē   <b>↓</b>  ₽ Ē ₿                                                                                                    |                                                                                                    |                                                                                                    |                                                                                                    |                                             |  |
| Bellandi) WijdjiC Vergave(V) Fold) Astpassingen(A) Gereed<br>Voc. volg Map<br>With model Vergation Vergation Vergation Vergation<br>Nengation<br>Mappen<br>Classification<br>Classificatio | schappen(1) Venselet(W) (HeighP) | eel Tagtiter Piter Witsen . Unrevice: Openen in Afbrukker Centretrerer<br>National State (State (State | ■ Het "vorige" beek<br>Klik op de<br>aangepaste status. He<br>voor het eerst werd ge<br>aan JPEG- en TIFF-afb<br>voor het laatst werder | d herstellen<br>de werkbalk om het "vorige<br>t"vorige" beeld wordt naar de<br>opend in Capture NX-D (mer<br>eeldingen in andere toepass<br>n geopend in Capture NX-D, n<br>De to the total of the total of the<br>total of the total of the total of the<br>total of the total of the total of the total of the<br>total of the total of the total of the total of the total of the<br>total of the total of the total of total of the total of the total of total of total | " beeld te herstellen naar de<br>e status hersteld waarin het k<br>k op dat wijzigingen aangeb<br>singen vanaf het moment d<br>niet zullen niet worden hers<br>★ ♥ ♥ 및 및 ৶ Ø € | e on-<br>beeld<br>racht<br>lat ze<br>teld). |  |

Inleiding

Filters

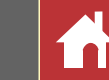

### "2 Beelden"

Vergelijk beelden naast elkaar. Bij het inzoomen op of bladeren door het beeld, wordt op het andere bijpassende beeld ingezoomd of door het bijpassende beeld gebladerd.

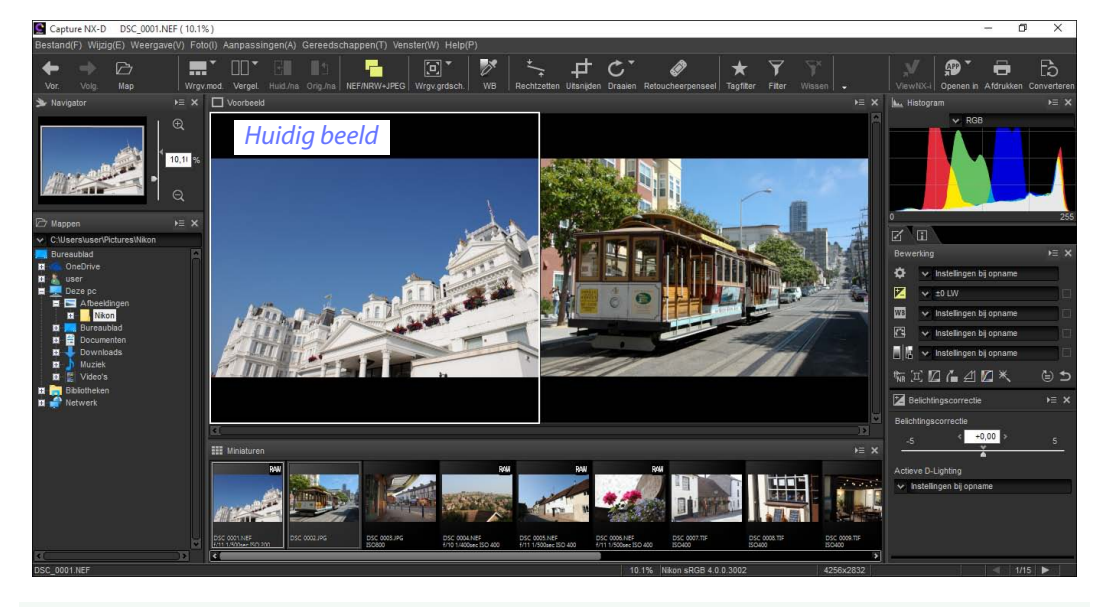

#### 🖉 <u>"2 Beelden"</u>

Computers met ten minste 4 GB geheugen en 64-bits besturingssystemen beschikken over twee- of vier-beelden-weergave. De "2 Beelden"-functie op computers die werken op 32-bits edities van Windows beschikken alleen over twee-beelden-weergave.

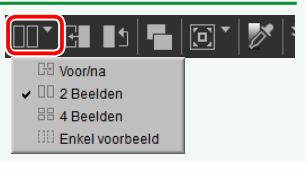

Als u op de "Vergel."-knop klikt en **2 Beelden** selecteert, dan wordt het huidige beeld links weergegeven. Klik op het gewenste voorbeeldvak en klik vervolgens op een miniatuur om beelden voor weergave te selecteren. Alleen beelden in dezelfde map kunnen worden geselecteerd voor naast elkaar vergelijken.

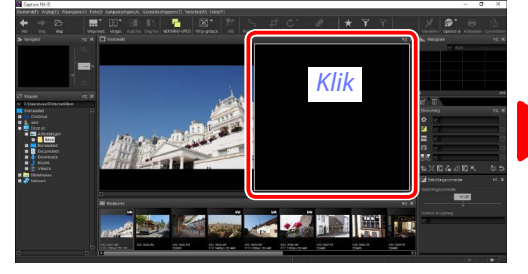

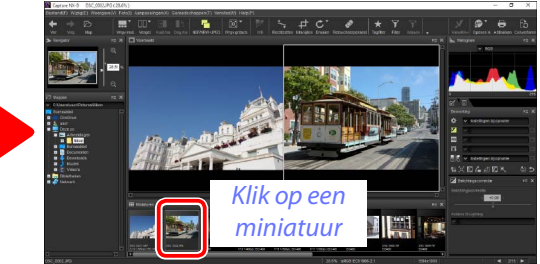

Het geselecteerde voorbeeld wordt wit weergegeven. Beeldaanpassingen zijn alleen van toepassing op het geselecteerde voorbeeld, net zoals de histogram- en navigatiepaletweergaven.

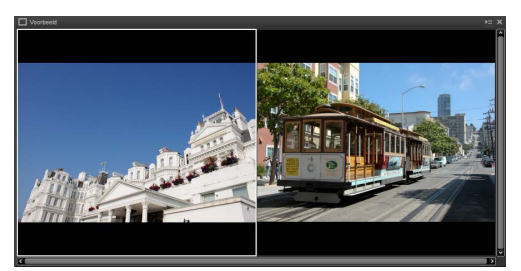

Geen aanpassing

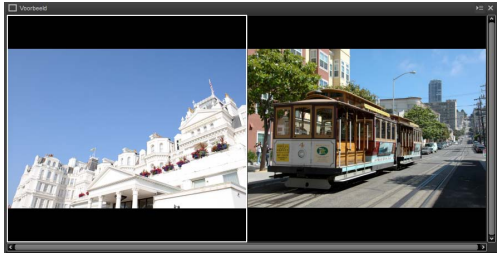

Belichtingscorrectie ingesteld op +1,0 lw

#### **2 Beelden vergelijken in de voorbeeldweergave**

Om de beelden naast elkaar te bekijken in voorbeeldweergave, klik op de Weergavemod.-knop in de werkbalk en selecteer **Voorbeeld**.

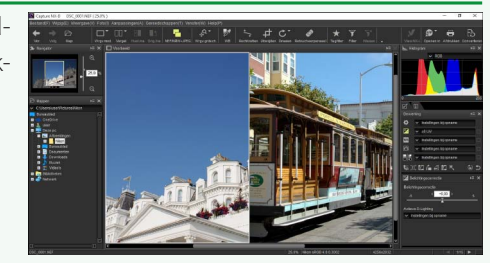

### Inleiding

Foto's bekijken

Filters

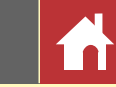

### Score

Aan foto's kunnen scores worden toegewezen van 🚫 (geen score) tot vijf sterren.

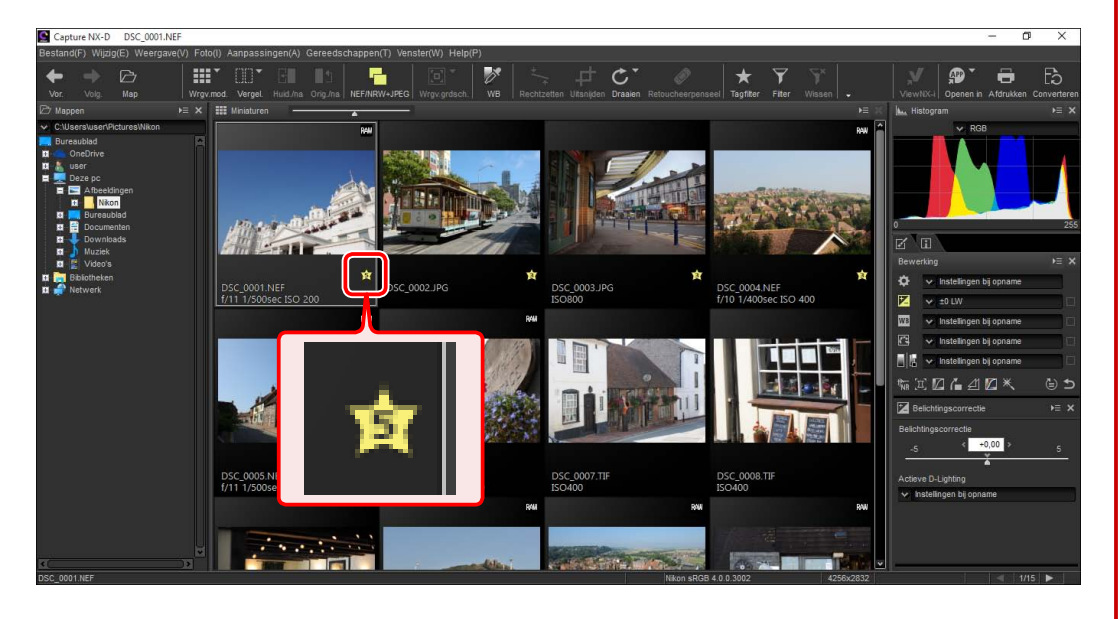

Scores worden toegewezen met behulp van de miniatuurscorepictogrammen of de optie **Score** in het **Foto**-menu.

**1** Selecteer foto's.

Houd, om meerdere foto's te selecteren, de Ctrltoets (of op Mac-computers de \(\mathcal{H}\)/Commandtoets) ingedrukt terwijl om de beurt op elk beeld wordt gedrukt. Klik, om twee foto's en alle beelden daartussen te selecteren, op de foto's terwijl Schuiven wordt ingedrukt.

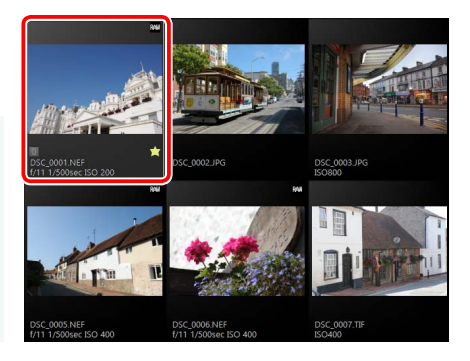

### 2 Klik op het 🛃-pictogram en kies een score uit 🔕 (geen score) tot vijf sterren.

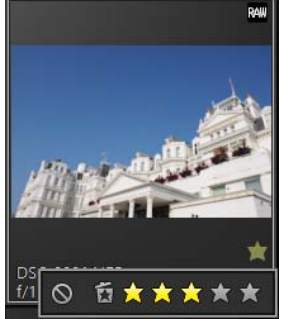

Klik op de derde ster van links om de foto een score van drie sterren toe te wijzen. De eerste drie sterren worden geel weergegeven.

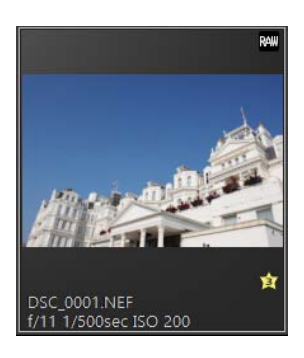

#### Score"

Geselecteerde bestanden kunnen ook van een score worden voorzien met behulp van de optie **Score** in het **Foto**-menu.

| Inleiding                                                                                                    | Foto's bekijken                                                 | Filters                                                                                                    | Beeldaanpassing                                                                                        | Overige functies                                                                                                    | Menugids                                                                                    |         |
|----------------------------------------------------------------------------------------------------|-----------------------------------------------------------------|----------------------------------------------------------------------------------------------------|----------------------------------------------------------------------------------------------------|----------------------------------------------------------------------------------------------------|---------------------------------------------------------------------------------------------|---------|
| Van een label voor                                                                                                    | zien                                                            |                                                                                                    |                                                                                                    |                                                                                                    |                                                                                             |         |
| Om foto's gemakkelijker t<br>van "0" (geen label) tot er                                                                                                    | te sorteren en op te sporen,<br>n met "9", elk met zijn eigen u | kunt u labels aan ze toewijzei<br>inieke kleur.                                                                                                    | Scores worden toegev<br>optie <b>Label</b> in het <b>Fot</b>                                           | vezen met behulp van de mir<br><b>o</b> -menu.                                                                                                    | niatuurscorepictogrammer                                                                    | n of de |
| Capture NX-D DSC 0001/NEF<br>Bestand(F) Wijdg(E) Weargave(V) Foto(I) Aanpassingen(A) Gereedsch<br>Wergwind Vergel Hud./na Org./na<br>P Magen<br>Vec: Volg. Mag<br>Magen P X III Meaturen | happen(1) Venster(W) Help(P)                                    | - O ×<br>tagitar Filar Vilsan . Vervitič-i Openen in Atfrukten Convertare<br>Har Nie Natorukan Convertare<br>Har Nie Natorukan Convertare<br>Har Nie Natorukan Convertare<br>Har Nie Natorukan Convertare<br>Har Nie Nie Nie Nie Nie Nie Nie Nie Nie Nie | Selecteer foto's.                                                                                      |                                                                                                    |                                                                                             |         |
|                                                                                                    | DSC_0002_JPG         DSC_0002_JPG                               | DSC 0004 NEF<br>LIVID 140/DOC FC Pd 400                                                                                                    | Houd, om meerde<br>toets (of op Mac-<br>toets) ingedrukt te<br>wordt gedrukt. Kli<br>den daartussen te | ere foto's te selecteren, de <b>Ctrl</b> -<br>computers de <b>H</b> /Command-<br>erwijl om de beurt op elk beeld<br>ik, om twee foto's en alle beel-<br>e selecteren, op de foto's terwijl | SEC.0001.NEF         DSEC.0002.JPG         DSEC.0003.JPG           IM         IM         IM | *       |
|                                                                                                    |                                                                 | Vito Heuder: Lido Hod<br>Weiter Statistingen bij opname<br>Sig vitastingen bij opname<br>Sig vitastingen bij opname                                                                                                    | Schuiven wordt in                                                                                      | gedrukt.                                                                                                    | SC 0005 HEF<br>T1 1/3004/c EO 400 ESC 0007/TF<br>T1 1/3004/c EO 400 ESC 0007/TF             |         |

+0,00

DSC\_0007.TIF SO400

and the state

SC 0008.TH

196 M

DSC\_0006.NEF f/11 1/500sec ISO 400

1 Section

2 Klik op een label (1); in het geval van beelden zonder label, verschijnt het label "0" alleen wanneer de cursor zich boven de foto bevindt) en kies een label uit "0" (geen label) tot en met "9" (2).

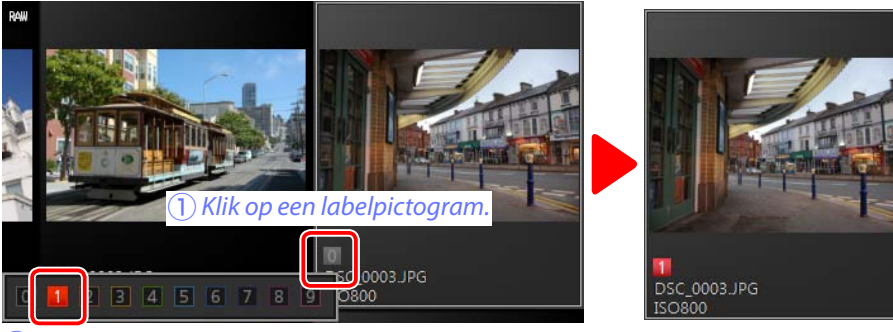

(2) Klik op een label.

#### 🖉 "Label"

Geselecteerde bestanden kunnen ook van een score worden voorzien met behulp van de optie Label in het Foto-menu.

| Inleiding                                                                                                    | Foto's bekijken                                                                                                    | Filters                                                                                                    | Beeldaanpassing                                          | Overige functies                                                                                                    | Menugids                                                                 |                              |
|----------------------------------------------------------------------------------------------------|----------------------------------------------------------------------------------------------------|----------------------------------------------------------------------------------------------------|----------------------------------------------------------|----------------------------------------------------------------------------------------------------|--------------------------------------------------------------------------|------------------------------|
| Filteren                                                                                                    |                                                                                                    | _                                                                                                    |                                                          | 1                                                                                                    |                                                                          |                              |
| Klik op de S-knop in de vascores, labels en foto-info         Image: State of the state of the state of | werkbalk om foto's te filteren<br>ormatie.                                                                                                    |                                                                                                    | Snelfilters<br>Gebruik de 🖈-knop in                      | de werkbalk om snel foto's t<br>de werkbalk om snel foto's t<br>p om de filterbalk weer te ge<br><i>i i i i i i i i i i</i><br><i>i i i i i i i i</i><br><i>i i i i i i</i><br><i>i i i i i</i><br><i>i i i i i</i><br><i>i i i i</i><br><i>i i i i i</i><br><i>i i i i</i><br><i>i i i i</i><br><i>i i i</i><br><i>i i i</i><br><i>i i i</i><br><i>i i</i><br><i>i i i</i><br><i>i i</i><br><i>i i</i><br><i>i i</i><br><i>i i</i><br><i>i i</i><br><i>i i</i><br><i>i i</i><br><i>i</i><br><i>i</i><br><i>i i</i><br><i>i</i><br><i>i</i><br><i>i</i><br><i>i</i><br><i>i</i><br><i>i</i><br><i>i</i> | e filteren op score en label.<br>T T P P P P P P P P P P P P P P P P P P | •<br>•<br>• bereik<br>worden |
| filters kunt selecteren. Al<br>men met ten minste één<br>teria verschijnen in de mi<br><b>Filters</b><br>De opties voor de filters<br><b>Sluitertijd, Diafragma</b> en <b>I</b><br>tot waarden terug te vinder<br>map.                                                                                                    | leen foto's die overeenko-<br>van de geselecteerde cri-<br>niaturenlijst.<br>Model, Brandpuntsafstand,<br>50-gevoeligheid zijn beperkt<br>in de beelden in de huidige | Ale         Labeis         Oranje         Geel         Cyaan         Blauw         Paars         Magenta         Roze         Geen         Verwijderen         1         2         3         4         5 | Alleen foto's die<br>minste één van<br>verschijnen in de | overeenkomen met ten<br>de geselecteerde criteria<br>miniaturenlijst.<br>verkbalk om filteren te annuleren e                                                                                                    | en alle foto's in de huidige map v                                       | weer te                      |

Naslaggids Capture NX-D

Foto's bekijken

Filters

6

ø

7

WB

Beeldaanpassing

## Het bewerkingspalet

De meeste beeldaanpassingen worden uitgevoerd met behulp van het bewerkingspalet, bestaande uit een gereedschappenlijst, een aanpassingenpalet en gereedschapsknoppen.

### De gereedschappenlijst

De gereedschappenlijst bevat de hieronder vermelde items. Alles behalve **Toon/Toon (Details)** is uitsluitend van toepassing op RAW (NEF/ NRW)-afbeeldingen.

| Belichtingscorrectie | Pagina 20 |
|----------------------|-----------|
| WB Witbalans         | Pagina 21 |
| Picture Control      | Pagina 22 |
| Toon/Toon (Details)  | Pagina 24 |

Instellingen voor deze gereedschappen kunnen worden geselecteerd in de keuzemenu's. Het selecteren van **Instellingen bij opname** herstelt instellingen naar de waarden die van kracht waren toen het beeld voor het eerst werd geopend in Capture NX-D. Bij andere instellingen verschijnt een vinkje (I) in het vakje rechts van het keuzemenu en kunnen wijzigingen worden verborgen door het vinkje in het vakje te verwijderen (I).

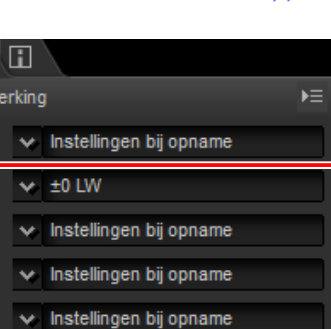

Gereedschappenlijst

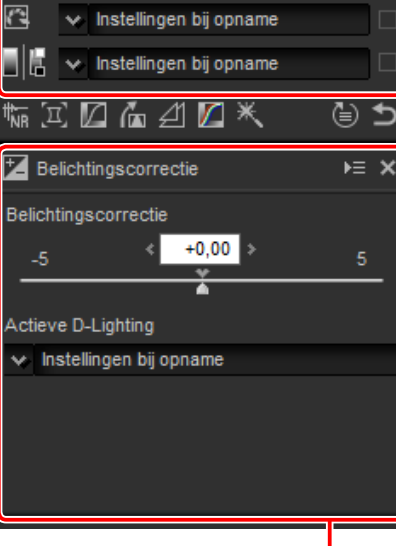

Aanpassingenpalet

### Het aanpassingenpalet

Gebruik het aanpassingenpalet om gedetailleerde aanpassingen te maken. Het klikken op een gereedschapsknop of een pictogram in de gereedschappenlijst geeft de instellingen voor het geselecteerde item weer.

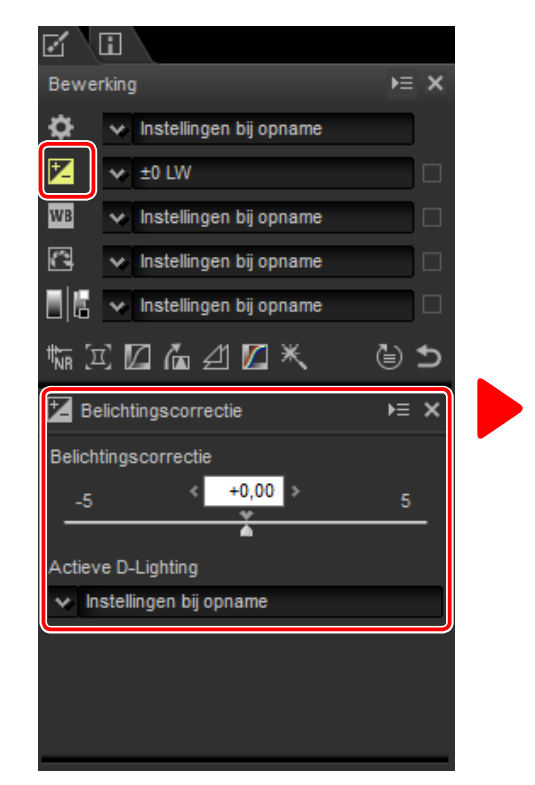

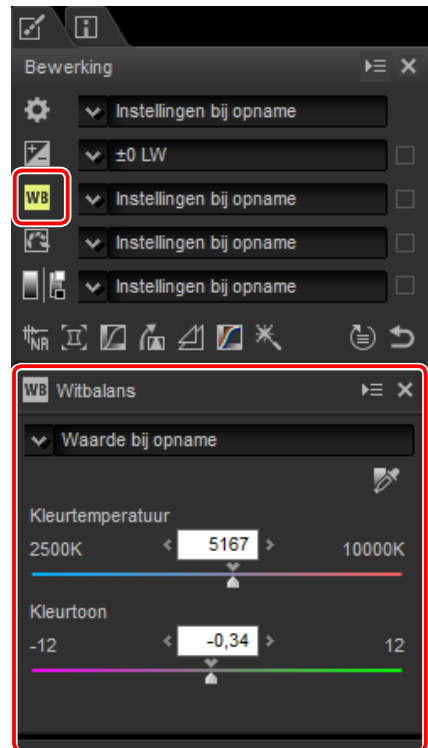

Gereedschappen die werden aangepast met behulp van het aanpassingenpalet worden vastgesteld door het label **Handmatige instelling** in de keuzemenu's van de gereedschappenlijst. Filters

Beeldaanpassing

Aanpassingenmanager

Het bewerkingspalet

### Gereedschapsknoppen

De volgende gereedschappen zijn toegankelijk met behulp van de gereedschapsknoppen onderaan het bewerkingspalet. Merk op dat sommige van deze gereedschappen alleen kunnen worden gebruikt met RAW (NEF/NRW)-afbeeldingen; zie voor informatie het gedeelte voor elk gereedschap.

| the Ruisonderdrukking              | Pagina 25 |
|------------------------------------|-----------|
| 🔟 Camera- en objectiefaanpassingen | Pagina 26 |
| 🚺 LCH                              | Pagina 28 |
| Rechtzetten/Perspectiefcorrectie   | Pagina 30 |
| 🖉 Onscherp masker                  | Pagina 31 |
| Miveaus en curves                  | Pagina 32 |
| Ketoucheren                        | Pagina 39 |

Deze gereedschappen zijn toegankelijk door op de knoppen te klikken en instellingen aan te passen in het aanpassingenpalet. De knoppen voor gereedschappen die zijn aangepast vanuit standaardwaarden zijn geel aangeduid (bijv. ).

### De Terugzetten-knop

Klik op de terug ("Terug naar het moment van opname")-knop om alle gereedschappen opnieuw in te stellen en het beeld te herstellen naar de status waarin het beeld voor het eerst werd geopend in Capture NX-D (merk op dat wijzigingen aangebracht aan JPEG- en TIFFafbeeldingen in andere toepassingen vanaf het moment dat ze voor het laatst werden geopend in Capture NX-D, niet zullen worden hersteld).

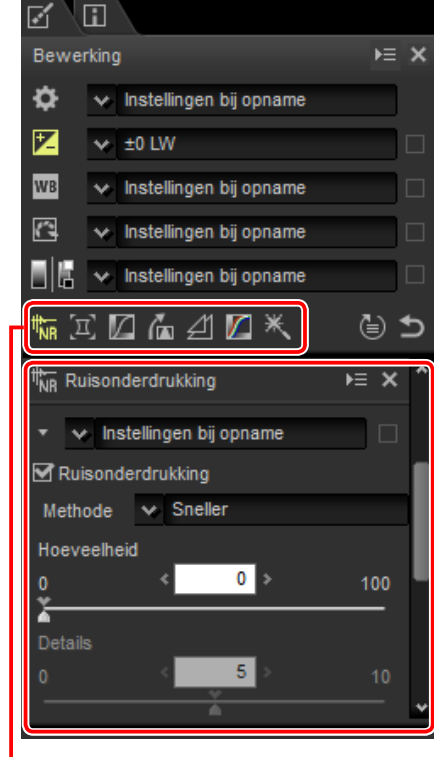

Gereedschapsknoppen

|        |                           | _        |
|--------|---------------------------|----------|
| WB     | 🐱 Instellingen bij opname |          |
| 2      | 👽 Instellingen bij opname |          |
|        | 🗴 Instellingen bij opname |          |
| th∰ [ĭ | こ 🖸 🍙 🖽 🗖 🗶               | <u>د</u> |
|        |                           |          |

Terugzetten-knop

### De aanpassingenmanager

Gebruik de aanpassingenmanager om aanpassingen naar andere beelden te kopiëren of om huidige instellingen op te slaan voor later gebruik (pagina 34).

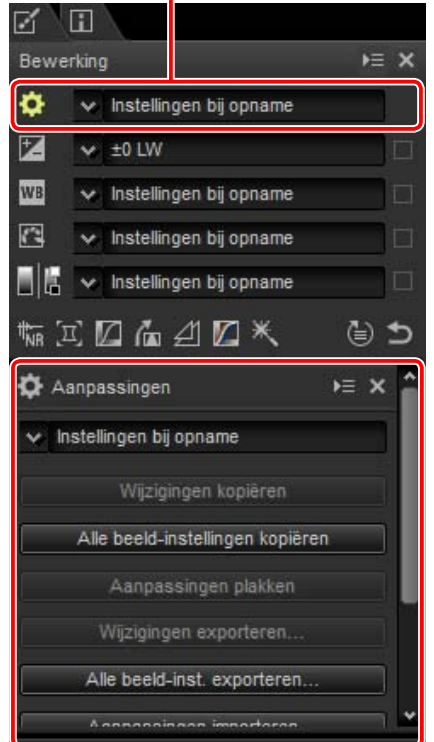

#### 🖉 Meerdere beelden verfijnen

Beeldaanpassingen zijn gelijktijdig van toepassing op alle beelden die momenteel zijn geselecteerd in de miniaturenlijst.

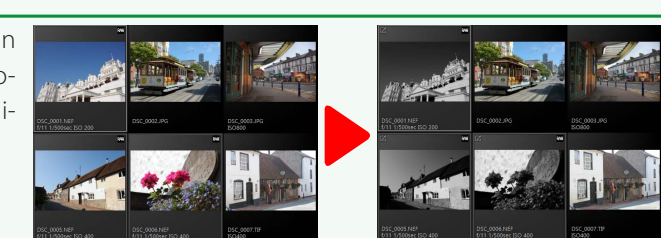

| Inleiding                                             | Foto's bekijken                                                                     | Filters                                     | Beeldaanpassing                                                          | Overige functies                                                                       | Menugids                                                                                                    |                |
|-------------------------------------------------------|-------------------------------------------------------------------------------------|---------------------------------------------|--------------------------------------------------------------------------|----------------------------------------------------------------------------------------|----------------------------------------------------------------------------------------------------|----------------|
| Belichtingscorrect                                    | i <mark>e (RAW-afbeeldinge</mark>                                                   | n)                                          |                                                                          |                                                                                        |                                                                                                    |                |
| Pas de gehele belichting<br>lichter of donkerder word | aan, waardoor beelden<br>en.<br>*<br>*<br>*<br>*<br>*<br>*<br>*<br>*<br>*<br>*<br>* | werking                                     | Gebruik voor waarder<br>in stappen van 0,01 lw<br>besturing in het beeld | n tussen +5,0 en –5,0 lw,<br>v, de <b>Belichtingscorrectie</b> -<br>aanpassingenpalet. | <ul> <li>Belichtingscorrectie</li> <li>Belichtingscorrectie</li> <li>_5 &lt; +0,00 &gt;</li> <li>Actieve D-Lighting</li> <li>✓ Instellingen bij opname</li> </ul> | ▶≡ ×<br>5      |
| Het keuzemenu in de ge                                | reedschappenlijst kan word                                                          | len gebruikt om uit waarde                  | Het beeldaanpassinge<br>N kan worden gebruikt o                          | npalet beschikt ook over ee<br>m details meer te benadrukk                             | en <b>Actieve D-Lighting</b> -men<br>en in hoge lichten en schadu                                                                                                 | u dat<br>uwen. |
| +1,0 lw                                               |                                                                                     | werking     ► ×     Instellingen bij opname | Laag                                                                     | Norma                                                                                  | al                                                                                                    |                |

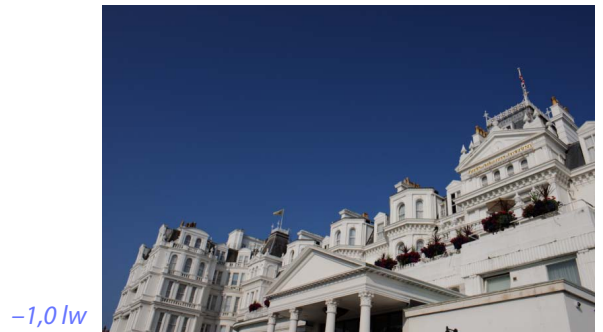

|                     | il 🛛                                                         |
|---------------------|--------------------------------------------------------------|
| Bewer               | king ►≡ >                                                    |
| ¢                   | 😽 Instellingen bij opname                                    |
| 7                   | → ±0 LW                                                      |
| WB                  | +1 LW                                                        |
| 3                   | +1/2 LW                                                      |
|                     | +1/3 LW                                                      |
| th <sub>NR</sub> [⊡ | -1/3 LW<br>-1/2 LW                                           |
| 🛃 Be                | -2/3 LW<br>-1 LW                                             |
| Belicht             | ADL [Normaal]                                                |
| -5                  | Handmatige instelling                                        |
| Actiev              | Handmatige instelling registreren<br>Registratie organiseren |
| V In                | stellingen bij opname                                        |
|                     |                                                              |
|                     |                                                              |
|                     |                                                              |

<u>Actieve D-Lighting</u>

Hoog

Actieve D-Lighting is alleen beschikbaar voor RAW-afbeeldingen gemaakt met behulp van camera's die Actieve D-Lighting ondersteunen.

Extra hoog

Foto's bekijken

Filters

**Beeldaanpassing** 

**Overige functies** 

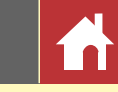

## Witbalans (RAW-afbeeldingen)

Pas witbalans aan.

 Bewerking
 >= ×

 Instellingen bij opname
 >

 ±0 LW
 >

 WB
 Instellingen bij opname

 Instellingen bij opname
 >

 Instellingen bij opname
 >

Het keuzemenu in de gereedschappenlijst beschikt over een keur aan voorinstellingenwaarden.

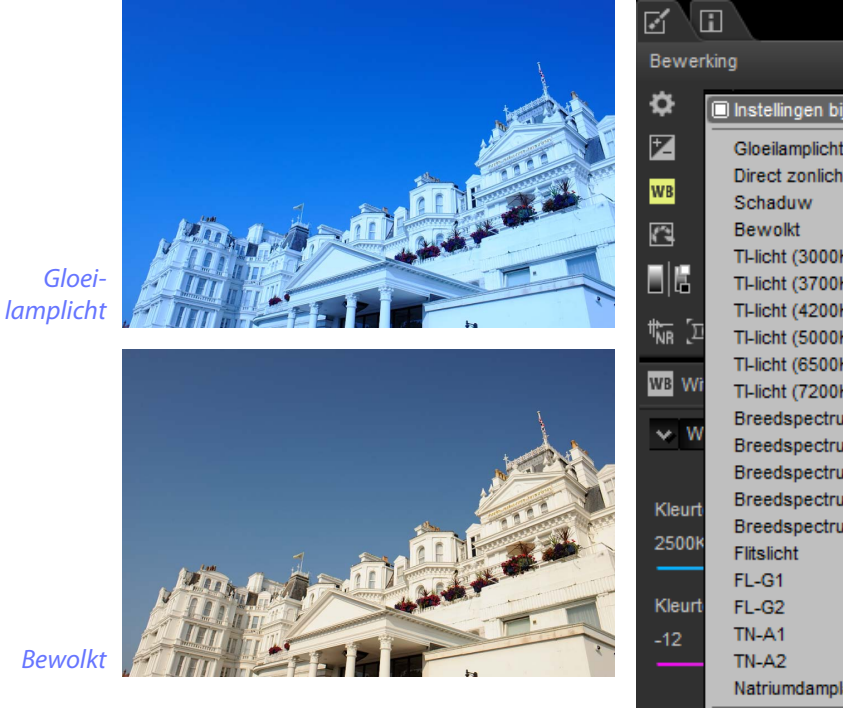

| í (l            | i                                                                                                  |  |
|-----------------|----------------------------------------------------------------------------------------------------|--|
| ewer            | rking 🕨                                                                                            |  |
| ≯               | 🔲 Instellingen bij opname                                                                          |  |
| Z<br>/B         | Gloeilamplicht<br>Direct zonlicht<br>Schaduw                                                       |  |
|                 | Bewolkt<br>TI-licht (3000K)<br>TI-licht (3700K)<br>TI-licht (4200K)                                |  |
| ir (ji<br>B Wi  | TI-licht (5000K)<br>TI-licht (6500K)<br>TI-licht (7200K)                                           |  |
| ⊗ W             | Breedspectrum tI-licht (3000K)<br>Breedspectrum tI-licht (3700K)<br>Breedspectrum tI-licht (4200K) |  |
| (leurt<br>2500k | Breedspectrum tl-licht (5000K)<br>Breedspectrum tl-licht (6500K)<br>Flitslicht                     |  |
| (leurt<br>12    | FL-G2<br>TN-A1<br>TN-A2<br>Natriumdamplampen                                                       |  |
|                 | Handmatige instelling<br>Handmatice instelling                                                     |  |

Witbalans kan verder worden verfijnd met behulp van de besturingen **Kleurtemperatuur** en **Kleurtoon** in het beeldaanpassingenpalet. **Kleurtoon** kan worden ingesteld op waarden tussen –12 en +12: kies lagere waarden voor minder groen en meer magenta, hogere waarden voor het tegenovergestelde effect. Het waardenbereik beschikbaar voor **Kleurtemperatuur** varieert afhankelijk van de optie geselecteerd voor witbalans.

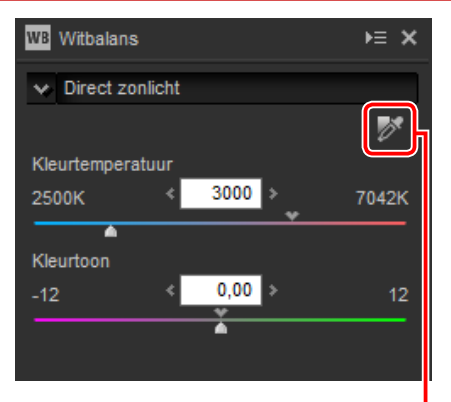

Grijspunt instellen

Witbalans kan ook worden ingesteld door het beeld te bemonsteren: klik op de (Grijspunt instellen)-knop en klik willekeurig in het beeld om een enkele pixel te bemonsteren, of sleep de cursor boven het beeld om de gemiddelde kleurwaarde voor het geselecteerde gebied te gebruiken. Witbalans voor het gehele beeld zal worden aangepast, zodat de geselecteerde pixel of het gebied een neutrale grijskleur aanneemt.

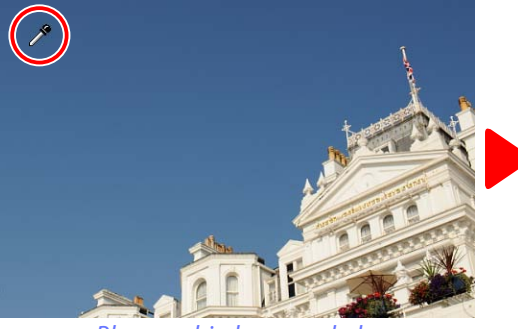

Blauw gebied gesampled

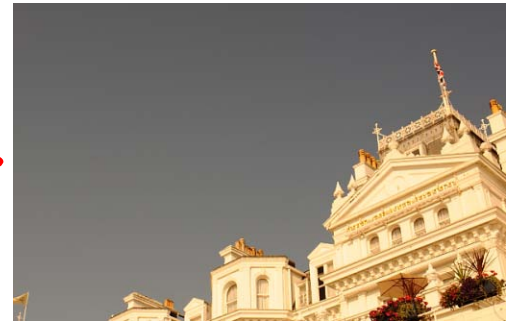

Witbalans aangepast om blauwe kleuren een grijze zweem en het gehele beeld een "warme" zweem te geven

Foto's bekijken

Filters

**Beeldaanpassing** 

**Overige functies** 

Menugids

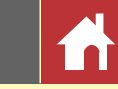

Kleurverwerkingsproces

### Picture Control (RAW-afbeeldingen)

Pas Picture Control-instellingen aan.

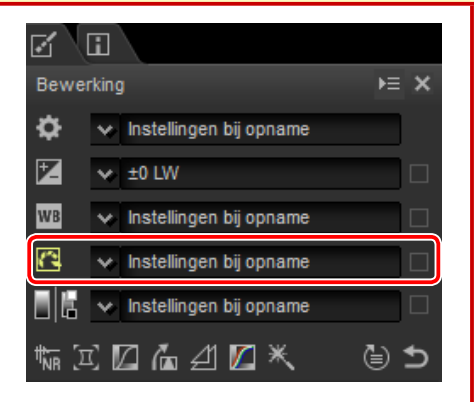

Het keuzemenu in de gereedschappenlijst beschikt over een keur aan vooringestelde Picture Controls.

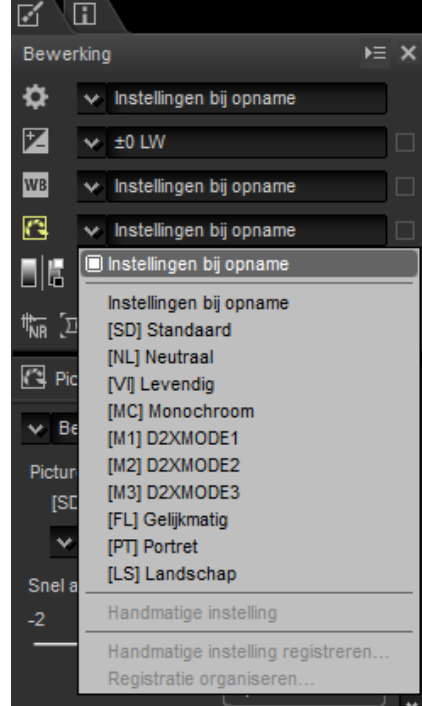

De besturingen in het beeldaanpassingenpalet kunnen worden gebruikt om een kleurverwerkingsproces te kiezen, om snelle aanpassingen uit te voeren aan de geselecteerde besturing of individuele Picture Control-parameters verder te verfijnen.

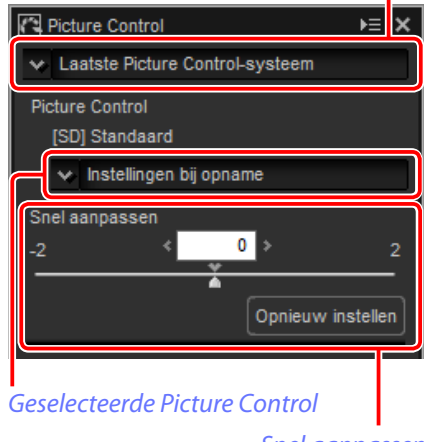

Snel aanpassen

#### ■ Kleurverwerkingsproces

Kies één van de volgende opties:

- Laatste Picture Control-systeem: Kleuren worden verwerkt met behulp van de Picture Controls voor de nieuwste Nikon-camera's.
- Beeldbewerkingssysteem van de camera: Kleuren worden verwerkt met behulp van de Picture Controls voor de camera die de foto maakte.

#### Snel aanpassen

Sleep de schuifbalk naar links of rechts om het effect van de geselecteerde Picture Controle te verlagen of te verhogen, of klik op **Opnieuw instellen** om de schuifbalk terug te zetten naar nul. Snel aanpassen beïnvloedt alle Picture Control-instellingen gelijktijdig en annuleert gemaakte wijzigingen afzonderlijk van de individuele parameters. Deze functie is niet beschikbaar voor neutrale, gelijkmatige of monochrome Picture Controls.

|                                                                                                    | Picture Control (RAW-afbeeldingen)                                                                                                    |
|----------------------------------------------------------------------------------------------------|----------------------------------------------------------------------------------------------------|
| <ul> <li>Picture Control-parameters</li> <li>Verfijn individuele Picture Control-parameters, inclusief verscherpen, lokaal contrast, contrast en verzadiging, of selecteer Automatisch om Capture NX-D automatisch instellingen aan te laten passen (merk op dat Automatisch resultaten produceert die kunnen variëren afhankelijk van de belichting en de positie en grootte van het onderwerp in het beeld). Welke parameters beschikbaar zijn, hangt af van de geselecteerde Picture Control.</li> <li>Verscherping: Regel de scherpte van omtreklijnen. Kies hogere waarden voor meer verscherping.</li> <li>Lokaal contrast: Pas lokaal contrast aan (vereist Laatste Picture Control-systeem of een foto gemaakt met een camera die de paramater Lokaal contrast ondersteunt).</li> <li>Contrast: Pas het contrast, hogere waarden voor minder contrast, hogere waarden voor minder contrast, hogere waarden voor minder contrast, hogere waarden voor minder verzadiging, hogere waarden voor minder verzadiging, hogere waarden voor meer verzadiging.</li> <li>Verzadiging aanpassen (alleen monochroom): Kies de tint gebruikt in monochrome foto's. Is niet van toepassing op zwart-wit-beelden.</li> </ul> | Merk op dat Contrast en Helderheid niet kunnen worden aangepast als<br>Beeldbewerkingssysteem van de camera is geselecteerd voor foto's gemaakt met<br>Actieve D-Lighting of een Picture Control die een aangepaste curve gebruikt. |
| Naslaggids Capture NX-D                                                                                                    | 23                                                                                                    |

Filters

Beeldaanpassing

Inleiding

Foto's bekijken

Menugids

Overige functies

Foto's bekijken

Filters

Beeldaanpassing

## Toon/Toon (Details)

Pas de gehele helderheid en het contrast aan, of maak aanpassingen die alleen invloed hebben op hoge lichten en schaduwen.

### Toon

Klikken op het pictogram dat in de illustratie wordt getoond, geeft de volgende besturingen weer in het beeldaanpassingenpalet:

- **Helderheid**: Pas de gehele helderheid aan. Kies uit waarden tussen –100 en +100: hoe hoger de waarde, des te helderder het resultaat.
- **Contrast**: Pas het gehele contrast aan. Kies uit waarden tussen –100 en +100: hoe hoger de waarde, des te groter het contrast.
- Verzadiging: Regel de levendigheid van kleuren. Kies uit waarden tussen –100 en +100: hoe hoger de waarde, des te levendiger (meer verzadigd) het resultaat.

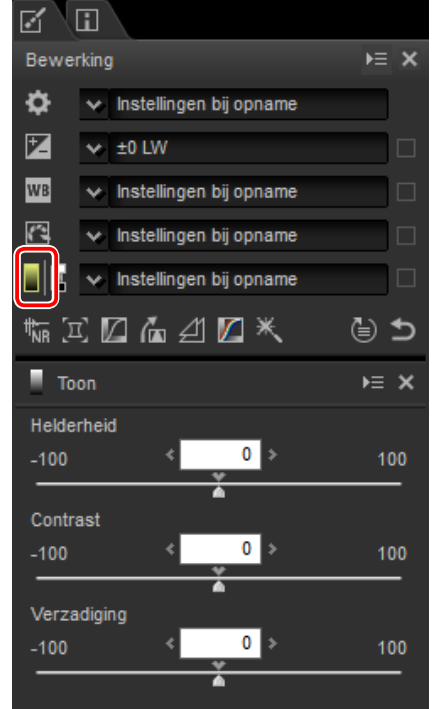

### Toon (Details)

Klikken op het pictogram dat in de illustratie wordt getoond, geeft de volgende besturingen weer in het beeldaanpassingenpalet:

- **Hoge lichten**: Behoud details in hoge lichten. Waarden liggen tussen 0 en 100: Kies hogere waarden om helderheid in hoge lichten te verminderen.
- **Schaduwen**: Behoud details in schaduwen. Waarden liggen tussen 0 en 100: Kies hogere waarden om helderheid in schaduwen te verhogen.
- **D-Lighting HS**: Maak schaduwen in foto's met tegenlicht of slecht belichte foto's lichter of verminder detailverlies in hoge lichten. Hogere waarden verminderen het contrast tussen schaduwen en hoge lichten.

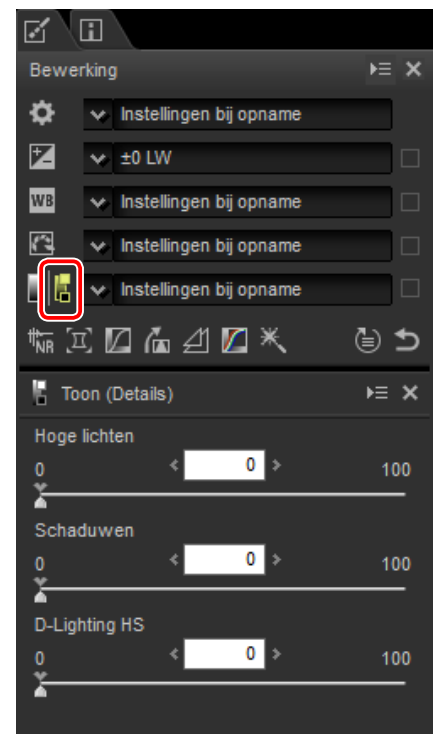

| Inleiding                                                                                                    | Foto's bekijken                                                                                                    | Filters                                                                                                    | Beeldaanpassing                                                              | Overige functies                                            | Menugids                       |       |
|----------------------------------------------------------------------------------------------------|----------------------------------------------------------------------------------------------------|----------------------------------------------------------------------------------------------------|------------------------------------------------------------------------------|-------------------------------------------------------------|--------------------------------|-------|
| Gereedschapsknop                                                                                                    | pen                                                                                                    |                                                                                                    |                                                                              |                                                             |                                |       |
| Gebruik de gereedschaps<br>gereedschappenlijst staa<br>Ruisonderdrukking                                                                                                    | knoppen voor toegang tot <u>o</u> n.                                                                                                    | gereedschappen die niet in de                                                                                                    | Betere kwaliteit 2013 Betere kwaliteit 2013 blir gelijkmatig gekleurde gebie | nkt uit in het verminderen van kleur<br>eden van het beeld. | rruis bij korte golflengten en | boven |
| <ul> <li>Het selecteren van dit ger<br/>gende besturingen weer<br/>genpalet:</li> <li>Ruisonderdrukking: Schake<br/>of uit.</li> <li>Methode: Selecteer S<br/>verwerking, Betere kwa<br/>2013 voor meer nauwkeu<br/>Het selecteren van Bete<br/>de mogelijkheid tot afz<br/>en Details-aanpassinge<br/>en Kleurruis (alleen RAV</li> <li>Hoeveelheid: Kies uit waa<br/>Hoe hoger de waarde,<br/>beeld en des te minder<br/>baar veroorzaakt door "</li> <li>Details: Het kiezen var<br/>Hoeveelheid kunnen h<br/>het punt dat details verl<br/>den verhinderd door De</li> <li>Ruisonderdrukking voor ran<br/>komen door het optred</li> <li>Ruisonderdrukking voor ast<br/>willekeurige heldere pip</li> </ul> | reedschap geeft de vol-<br>in het beeldaanpassin-<br>el ruisonderdrukking in<br>neller voor snellere<br>liteit of Betere kwaliteit<br>urigeruisonderdrukking.<br>re kwaliteit 2013 biedt<br>onderlijke Hoeveelheid<br>n voor Helderheidsruis<br>V-afbeeldingen).<br>arden tussen 0 en 100.<br>des te vloeiender het<br>zijn de artefacten zicht-<br>beeldruis".<br>n hoge waarden voor<br>et beeld verzachten tot<br>oren gaan; dit kan wor-<br>etails te verhogen.<br>den (alleen RAW-afbeeldingen): Laa<br>en van ruisartefacten rond ra<br>rofoto (alleen RAW-afbeeldingen):<br>cels in lange tijdopnamen. | Ruisonderdrukking   Handmatige instelling   Ruisonderdrukking   ethode   Betere kwaliteit 2013   derheidsruis   eveelheid   0   100   tails   0   100   tails   0   100   tails   0   100   tails   0   100   tails   0   100   tails   0   100   tails   0   100   tails   0   100   100   100   100   100   100   100   100   100   100   100   100   100   100   100   100   100   100   100   100   100   100   100   100   100   100   100   100   100   100   100   100   100   100   100   100   100   100   100   100   100   100   100   100   100   100   100   100   100   100 </td <td></td> <td></td> <td></td> <td></td> |                                                                              |                                                             |                                |       |

Filters

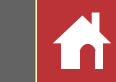

### Camera- en objectiefaanpassingen

Het selecteren van dit gereedschap geeft de volgende besturingen weer in het beeldaanpassingenpalet:

- **Moiré-reductie** (alleen RAW-afbeeldingen): Om kleurmoiré te verminderen (een beeldartefact is zichtbaar waar regelmatige patronen elkaar overlappen), selecteer dit item en kies een optie uit het menu.
- **Stofverwijdering** (alleen normaal of groot formaat RAWafbeeldingen): Vergelijk foto's met referentiegegevens die zijn opgenomen met behulp van de camera om het effect van stof op het laagdoorlaatfilter te verzachten. Klik op **Wijzigen**... om het NDFbestandte kiezen dat de gewenste gegevens bevat. Zie de camerahandleiding voor meer informatie over het opnemen van referentiegegevens.
- Laterale chrom. aberratie: Verminder laterale chromatische aberratiecorrectie (gekleurde randen en halo's) in RAW-afbeeldingen. Bij standaardinstellingen wordt deze optie niet toegepast op JPEG en TIFF-afbeeldingen.
- Longitudinale chrom. aberratie: Verminder onscherpe kleuren veroorzaakt door longitudinale chromatische aberratie. Kies uit waarden tus-

sen 0 en 100: hoe hoger de waarde, des te groter het effect.

 Autom. vertekeningscorr.: Deze optie gebruikt de objectiefinformatie opgenomen met foto's om de tonvormige vertekening behorende bij groothoekobjectieven en de kussenvormige vervorming behorende bij teleobjectieven te verminderen. Automatische vertekeningcorrectie kan worden in- of uitgeschakeld in het keuzemenu; als de foto met een geavanceerde camera met verwisselbaar objectief met waterproof objectief werd gemaakt, dan beschikt u ook over de optie Aan (onder water) om kussenvormige vervorming te verminderen in foto's die onderwater zijn gemaakt.

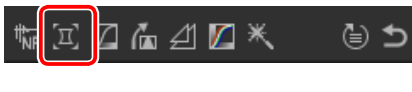

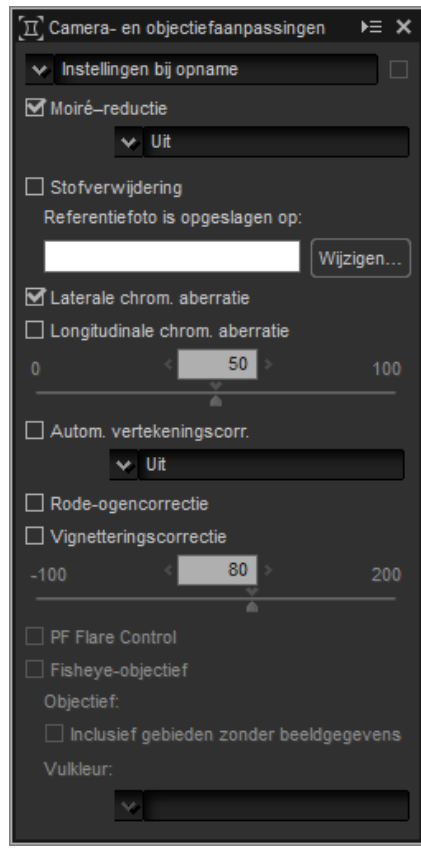

- Rode-ogencorrectie: Detecteer en verwijder automatisch "rode-ogen".
- **Vignetteringscorrectie**: Pas aan voor variaties in perifere verlichting die optreden met bepaalde objectieven. Kies uit waarden tussen –100 en +200: hoe hoger de waarde, des de groter de helderheidstoename aan de randen van het beeld.
- **PF Flare Control**: Verminder ringlichtvlekken, circulaire lichtvlekken en andere lichtvlekkeneffecten veroorzaakt door felle lichtbronnen in het beeld.
- Fisheye-objectief: Verwerk foto's die zijn gemaakt met fisheye-objectieven zodat het lijkt alsof ze met een rechtlijnige groothoeklens zijn gemaakt. Als Inclusief gebieden zonder beeldgegevens is geselecteerd, wordt het resultaatbeeld niet uitgesneden; in plaats daarvan worden de gebieden zonder gegevens ingevuld met een effen kleur (pagina 27).

Filte<u>rs</u>

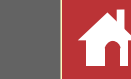

#### Stofverwijdering

Volg de onderstaande stappen om stofverwijdering uit te voeren.

- 1 Klik op **Wijzigen...**. Er wordt een bericht weergegeven als de huidige map een stofverwijderingsreferentiebestand bevat; ga verder naar Stap 2. Ga naar Stap 3 als er geen bericht wordt weergegeven.
- 2) Om stofverwijdering uit te voeren met behulp van het bestand in de huidige map, selecteer Ja. Selecteer anders Nee en ga naar Stap 3.

**3** Selecteer een referentiebestand en klik op **OK** om stofverwijdering uit te voeren.

#### ■ Fisheye

Selecteer **Fisheye** om foto's te verwerken die zijn gemaakt met fisheye-objectieven zodat het lijkt of ze met een rechtlijnige groothoeklens zijn gemaakt. Het gebied bij het verticale en horizontale midden van het beeld wordt uitgesneden om deze in overeenstemming te brengen met de fotohoek van de camera; tenzij **Inclusief gebieden zonder beeldgegevens** is geselecteerd, worden gebieden zonder beeldgegevens uitgesneden. Als **Inclusief gebieden zonder beeldgegevens** is geselecteerd, wordt het beeld niet uitgesneden; in plaats daarvan worden delen van het beeld gebogen. De buigingen bevatten geen beeldgegevens en zijn gevuld met de kleur die is geselecteerd in het menu **Vulkleur**.

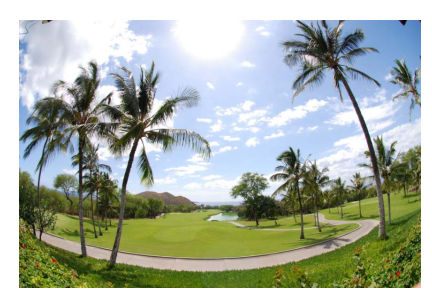

Origineel beeld

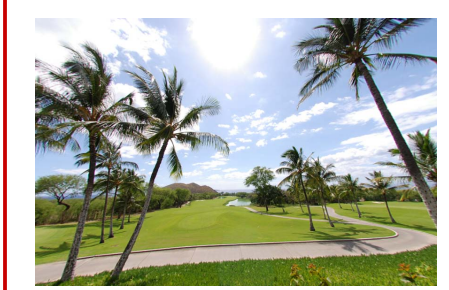

Fisheye geselecteerd

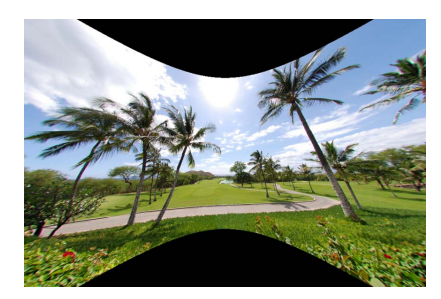

Inclusief gebieden zonder beeldgegevens geselecteerd

#### 🖉 Fisheye

Fishey-correctie is alleen beschikbaar voor foto's die zijn gemaakt met behulp van de objectieven AF DX Fisheye-Nikkor 10,5mm f/2.8G ED of AF Fisheye-Nikkor 16mm f/2.8D.

#### 🖉 Stofverwijdering

Stof verandert dagelijks van positie; gebruik, indien mogelijk, referentiegegevens opgenomen in de laatste 24 uur. Als de camera over beeldsensorreiniging beschikt, gebruik dan alleen gegevens opgenomen na de meest recente reiniging omdat reiniging de positie van het stof kan veranderen.

Foto's bekijken

า 🔰

Filters

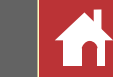

► ×

(1)(2)

0,01

Ф 🖪 🗖

### LCH

De LCH-kleurruimte modelleert kleur met behulp van waarden voor lightness (lichtheid) (een eigenschap gelijk, maar niet identiek aan helderheid of helderheidsruis), **c**hroma (kleurverzadiging) en **h**ue (tint). De parameters zijn toegankelijk via het kanalenmenu in het beeldaanpassingenpalet wanneer het LCH-gereedschap is geselecteerd.

#### Algemene lichtheid

Pas de gehele lichtheid aan zonder verzadiging of tint te beïnvloeden.

- 1 Automatisch contrast: Verhoog het contrast door de wit- en zwartpunten in te stellen om een ingesteld deel van de helderste en donkerste pixels in het beeld uit te sluiten.
- (2) Ankerpunt toevoegen: Klik op deze knop en klik vervolgens op het beeld in het voorbeeldpalet om een punt aan de curve toe te voegen die overeenkomt met de lichtheid van de pixel onder de cursor.
- (3) Huidige kanaal herstellen: Stel de algemene lichtheid in op lineair.
- (4) Alle kanalen herstellen: Stel de algemene lichtheid, kleurlichtheid, verzadiging en tintcurves in op lineair.
- (5) Schuifbalk uitvoerniveau witpunt: Kies het maximale uitvoerniveau (witpunt).
- (6) **Histogram**: Het histogram toont hoe de pixels in het beeld worden verdeeld wat betreft de lichtheid. De horizontale as komt overeen met de lichtheid (in het bereik 0–255), de verticale as met het aantal pixels.

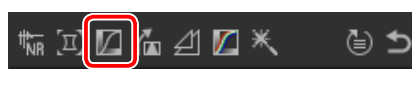

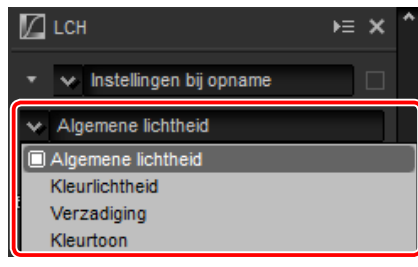

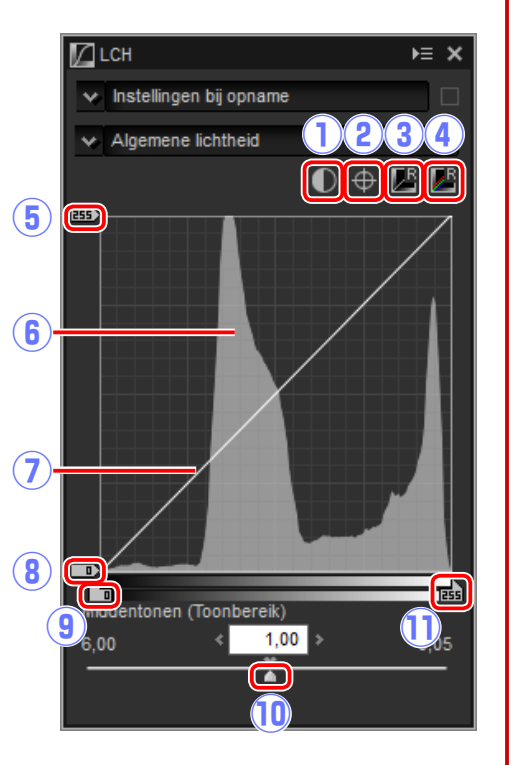

(7) Lichtsterktecurve: De hellingsgraad en vorm van de curve bepalen de lichtheid van het beeld in het overeenkomstige deel van het kleurtoonbereik.

Z LCH

(4)

5

🗸 Instellingen bij opname

V Kleurlichtheid

- (8) Schuifbalk uitvoerniveau zwartpunt: Kies het minimale uitvoerniveau (zwartpunt).
- (9) Schuifbalk invoer zwartpunt: Kies het minimale (zwartpunt) invoerniveau.
- (1) Middentonen (Toonbereik): Kies het middenpunt (waarde middentonen).
- (1) Schuifbalk invoer witpunt: Kies het maximale (witpunt) invoerniveau.

#### Kleurlichtheid

Pas de lichtheid aan van geselecteerde kleuren zonder verzadiging of tint te beïnvloeden. Dit kan worden gebruikt voor bijvoorbeeld het lichter maken van het blauw van een donkere lucht.

- (1) **Ankerpunt toevoegen**: Klik op deze knop en klik vervolgens op het beeld in het voorbeeldpalet om een punt aan de curve toe te voegen die overeenkomt met de waarde voor de pixel onder de cursor.
- (2) Huidige kanaal herstellen: Stel de kleurlichtheid in op lineair.
- (3) Alle kanalen herstellen: Stel de algemene lichtheid, kleurlichtheid, verzadiging en tintcurves in op lineair.
- (4) **Kleurlichtheidcurve**: Een punt op de curve omhoog bewegen maakt kleuren in het betreffende deel van het kleurbereik lich-

ter, terwijl omlaag bewegen de betreffende kleuren donkerder maakt.

(5) Bereik schuifbalk: Pas de curvebreedte aan die het geselecteerde punt passeert, zodat het bereik van kleuren, beïnvloed door de wijziging, toeneemt of afneemt.

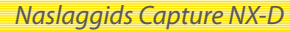

Naslaggids Capture NX-D

#### Foto

Foto's bekijken

Filters

Beeldaanpassing

Gereedschapsknoppen

29

#### Kleurtoon

Bepaal geselecteerde kleuren in het originele (invoer) beeld voor een specifiek kleurenbereik in het uiteindelijke (uitvoer) beeld. Eén toepassing is mogelijk bedoeld om de kleuren in een lichtblauwe lucht te versterken.

- (1) Ankerpunt toevoegen: Klik op deze knop en klik vervolgens op het beeld in het voorbeeldpalet om een punt aan de curve toe te voegen die overeenkomt met de tint van de pixel onder de cursor.
- (2) Huidige kanaal herstellen: Stel de tint in op lineair.
- (3) Alle kanalen herstellen: Stel de algemene lichtheid, kleurlichtheid, verzadiging en tintcurves in op lineair.
- (4) Schaal: Klik om de verticale schaal te wijzigen van 60 ° via 120 ° naar 180 ° en weer terug (in dit geval verwijzen de graden

naar een 360 ° kleurenwiel). Het verhogen van de schaal verhoogt het bereik van de tinten zichtbaar in het scherm, terwijl verlagen zorgt voor het verhogen van de nauwkeurigheid.

- (5) **Tintcurve**: Selecteer een punt op de curve die overeenkomt met de gewenste invoerkleur en sleep het omhoog of omlaag totdat het de gewenste uitvoerkleur kruist.
- (6) Uitvoer schuifbalk: Wijzig de tint van alle kleuren in het beeld.
- (7) Bereik schuifbalk: Pas de curvebreedte aan die het geselecteerde punt passeert, zodat het bereik van kleuren, beïnvloed door de wijziging, toeneemt of afneemt.

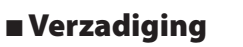

Verhoog of verlaag de kleurverzadiging voor het gehele beeld of een deel van het kleurbereik, waardoor kleuren meer of minder levendig worden.

- Ankerpunt toevoegen: Klik op deze knop en klik vervolgens op het beeld in het voorbeeldpalet om een punt aan de curve toe te voegen die overeenkomt met de verzadiging van de pixel onder de cursor.
- (2) Huidige kanaal herstellen: Stel de verzadiging in op lineair.
- (3) Alle kanalen herstellen: Stel de algemene lichtheid, kleurlichtheid, verzadiging en tintcurves in op lineair.
- (4) Verzadigingscurve: Een punt op de curve omhoog bewegen maakt kleuren in het betreffende deel van het kleurbereik levendiger, terwijl omlaag bewegen de be-

treffende kleuren minder levendiger (grijzer) maakt.

- (5) Schuifbalk uitvoer: Verhoog of verlaag de verzadiging van alle kleuren in het beeld.
- (6) Bereik schuifbalk: Pas de curvebreedte aan die het geselecteerde punt passeert, zodat het bereik van kleuren, beïnvloed door de wijziging, toeneemt of afneemt.
- (7) Grijs uitsluiten: Het verhogen van de verzadiging kan neutrale kleuren (grijstinten) oververzadigd laten lijken. Selecteer deze optie om verzadiging te verhogen zonder grijstinten te beïnvloeden.

Instellingen bij opname

Kleurtoon

Eerek

0,01

0,01

0,01

0,01

0,01

0,01

0,01

0,01

0,01

0,01

0,01

0,01

0,01

0,01

0,01

0,01

0,01

0,01

0,01

0,01

0,01

0,01

0,01

0,01

0,01

0,01

0,01

0,01

0,01

0,01

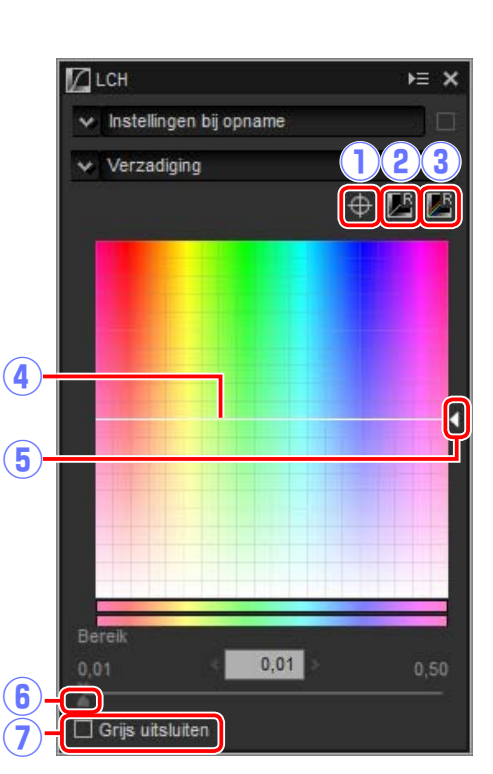

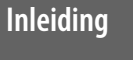

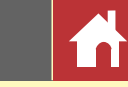

### Rechtzetten/Perspectiefcorrectie

Zet foto's recht of corrigeer voor de perspectiefeffecten.

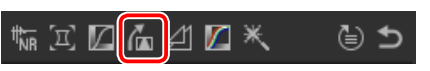

#### Rechtzetten

Zet foto's recht met maximaal  $\pm 10^{\circ}$ . Kies lagere waarden om de foto naar links te draaien, hogere waarden om de foto naar rechts te draaien. Om de effecten van het rechtzetten te verbergen, verwijder het vinkje in het keuzevakje **Rechtzetten**. Om foto's handmatig recht te zetten, klik op Rechtzetten in het beeldaanpassingenpalet en sleep de cursor parallel aan een lijn in het voorbeeld (deze optie kan niet worden gebruikt voor miniaturen; pagina 10). Het beeld wordt met maximaal  $\pm 10^{\circ}$  gedraaid om de referentielijn horizontaal of verticaal te maken en de rotatiegraad wordt weergegeven in het tekstvak in het beeldaanpassingenvenster. Tenzij **Inclusief gebieden** 

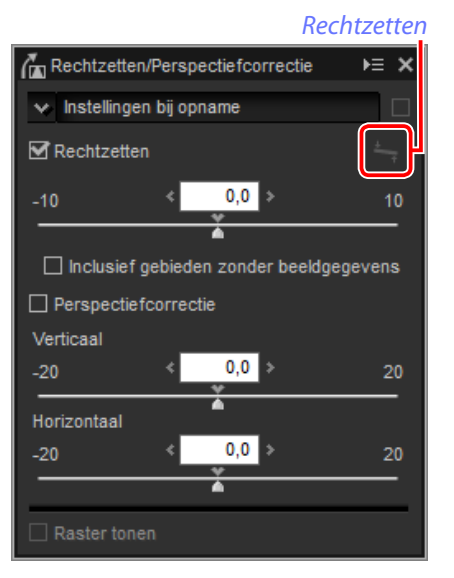

**zonder beeldgegevens** is geselecteerd, wordt het beeld automatisch uitgesneden om lege hoeken te verwijderen.

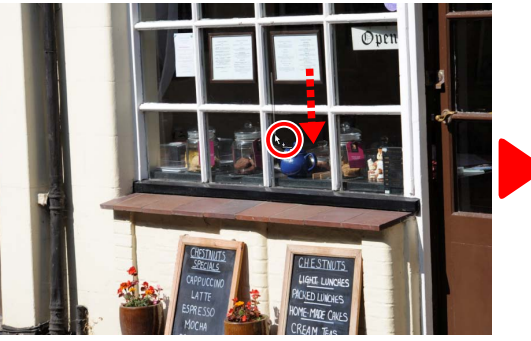

Sleep cursor parallel aan referentielijn

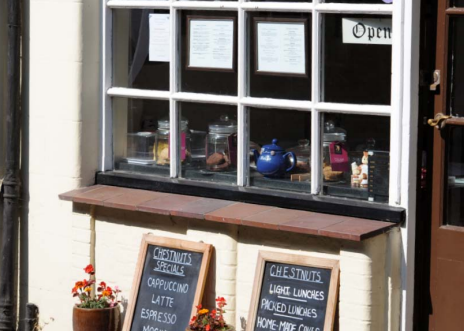

Beeld gedraaid om de referentielijn horizontaal te maken en uitgesneden om lege hoeken te verwijderen

### Inclusief gebieden zonder beeldgegevens

Selecteer deze optie om lege hoeken met zwart op te vullen.

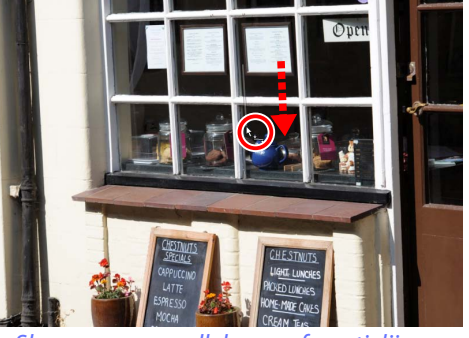

Sleep cursor parallel aan referentielijn

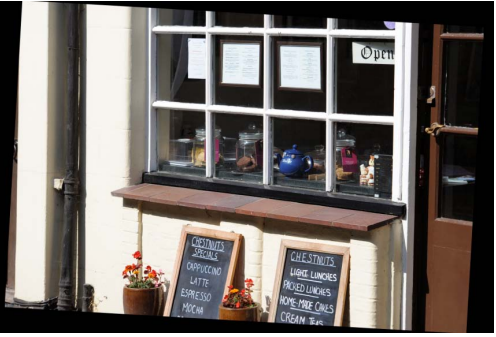

Beeld gedraaid om de referentielijn horizontaal te maken en met lege hoeken die zwart zijn opgevuld

#### Perspectiefcorrectie

Corrigeer het perspectiefeffect op bijvoorbeeld foto's gemaakt met de camera schuin omhoog gericht om een hoog gebouw te kadreren. Perspectief kan verticaal en horizontaal worden aangepast met maximaal  $\pm$  20.

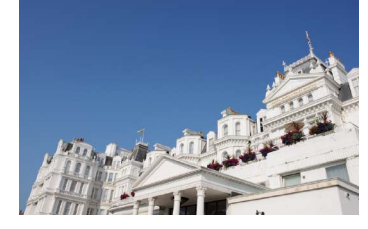

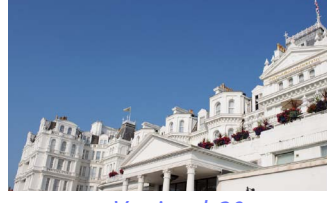

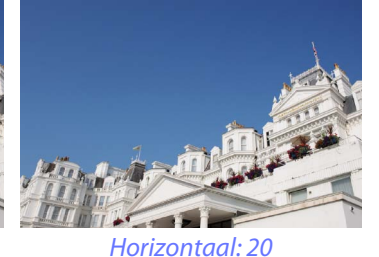

Verticaal: 20

#### Raster tonen

Selecteer deze optie om een raster weer te geven. De rasterkleur en afstand kunnen worden geselecteerd in het tabblad "Weergave" van het voorkeurenvenster (pagina 46).

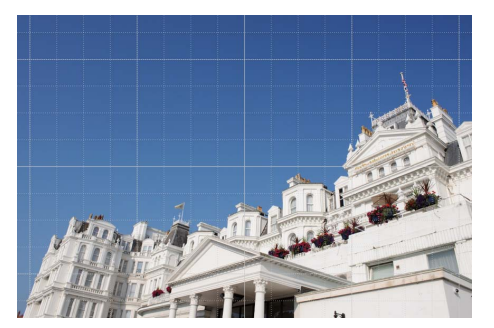

Filters

⊜ ⊅

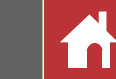

### **Onscherp** masker

Verhoog de scherpte door randen duidelijker te maken. Het contrast van randen wordt groter terwijl andere delen onaangeroerd blijven.

- (1) **Verwijderen**: Verwijder het momenteel geselecteerde masker uit de lijst met onscherpe maskers.
- (2) **Omhoog/Omlaag**: Beweeg het momenteel geselecteerde masker omhoog of omloog in de lijst met onscherpe maskers.
- (3) Lijst onscherpe maskers: Een lijst met onscherpe maskers, aangeduid door kleurenkanaal, intensiteit, halobereik en drempel (bijv. "Rood, 50%, 10%, 0"). Maskers zijn van toepassing in de aangeduide volgorde; gebruik de omhoog/omlaagknoppen om de volgorde te wijzigen.
- (4) Kleur: Kies het kleurenkanaal waarop het onscherpe masker van toepassing is.
- (5) Intensiteit: De hoeveelheid randcontrast (7) zal worden verhoogd.

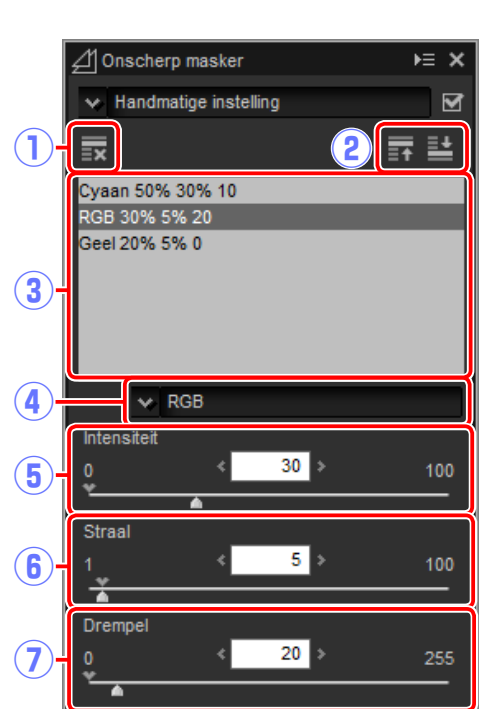

6 Straal: Hoe groter de straal, des te breder de randen zijn in het verscherpte beeld.
7 Drempel: De grens waarbij verscherping wordt toegepast. Als de drempel nul is, is verscherping van toepassing op alle pixels in het beeld. Het verhogen van de drempel verhoogt de hoeveelheid contrast dat aanwezig moet zijn tussen pixels voordat het masker wordt toegepast, met als resultaat dat alleen duidelijkere contrasterende randen beïnvloed zullen worden.

### Inleiding

#### Niveaus en curves

Pas contrast, toon (helderheid) en kleurbalans aan. Aanpassingen kunnen voor het gehele

beeld worden gedaan of voor specifieke delen van het toonbereik (bijvoorbeeld het gamma van een specifieke printer, monitor of ander uitvoerapparaat), zodat verbeteringen kunnen worden toegepast zonder dat dit ten koste gaat van de details.

Foto's bekijken

- (1) **Kanaal**: Het huidige kleurenkanaal.
- (2) Automatisch contrast: Verhoog het contrast door de wit- en zwartpunten in te stellen om een ingesteld deel van de lichtste en donkerste pixels in het beeld uit te sluiten, zodat een curve wordt gecreeerd die optimaal gebruik maakt van de uitvoer van het toonbereik terwijl details in schaduwen en hoge lichten behouden blijven.
- (3) Zwartpunt instellen: Klik op deze knop en klik vervolgens op het beeld in het voorbeeldpalet om een zwartpunt voor de rode, groene en blauwe kanalen in te stellen op de waarde voor de pixel onder de cursor.
- (4) Middenpunt instellen: Klik op deze knop en klik vervolgens op het beeld in het voorbeeldpalet om het gamma voor de rode,

groene en blauwe kanalen aan te passen om de RGB-waarden gelijk te maken voor de pixel onder de cursor.

- (5) Witpunt instellen: Klik op deze knop en klik vervolgens op het beeld in het voorbeeldpalet om een witpunt voor de rode, groene en blauwe kanalen in te stellen op de waarde voor de pixel onder de cursor.
- (6) Ankerpunt toevoegen: Klik op deze knop en klik vervolgens op het beeld in het voorbeeldgebied om een punt aan de curve toe te voegen die overeenkomt met de waarde van de pixel onder de cursor.

(7) Huidige kanaal herstellen: Stel de curve voor het huidige kanaal in op lineair.

- (8) Alle kanalen herstellen: Stel alle curves in op lineair.
- (9) Schuifbalk uitvoerniveau witpunt: Kies het maximale uitvoerniveau (witpunt). Door de schuifbalk naar beneden te slepen, wordt de helderheid van de lichtste pixels verlaagd.
- (1) **Histogram**: Het histogram toont hoe de pixels in het beeld worden verdeeld wat betreft de helderheid. De horizontale as komt overeen met de helderheid (in het bereik 0-255), de verticale as met het aantal pixels.
- (1) **Tooncurve**: De hellingsgraad en vorm van de curve bepalen de helderheid van het beeld in het overeenkomstige deel van het kleurtoonbereik.
- (12) Schuifbalk uitvoerniveau zwartpunt: Kies het minimale uitvoerniveau (zwartpunt). Door de schuifbalk omhoog te slepen, wordt de helderheid van de donkerste pixels verhoogd.
- (13) Schuifbalk invoer zwartpunt: Pixels in het deel van het kleurtoonbereik aan de linkerkant van het zwartpunt worden uitgevoerd bij het minimale uitvoerniveau. Door de schuifbalk naar rechts te slepen, maakt de curve steiler en vergroot het contrast maar kan verlies van detail in schaduwen veroorzaken.
- (14) Middentonen (Toonbereik): Door de schuifbalk naar links te slepen, verhoogt de helderheid van middentonen, terwijl naar rechts slepen de middentonen donkerder maakt.
- (15) Schuifbalk invoer witpunt: Pixels in het deel van het kleurtoonbereik aan de rechterkant van het witpunt worden uitgevoerd bij het maximale uitvoerniveau. Door de schuifbalk naar links te slepen, maakt de curve steiler en vergroot het contrast maar kan verlies van detail in hoge lichten veroorzaken.

#### 🖉 Het huidige kanaal samplen

Standaard stellen de besturingen voor zwartpunt, witpunt, ankerpunt toevoegen en respectievelijk automatisch contrast het zwartpunt, de ankerpunten, het witpunt en contrast in voor alle kanalen. Druk, om deze besturingen alleen voor het huidige kanaal toe te passen, op Ctrl (of op Mac-computers de -optie-toets) terwijl op de besturing wordt geklikt.

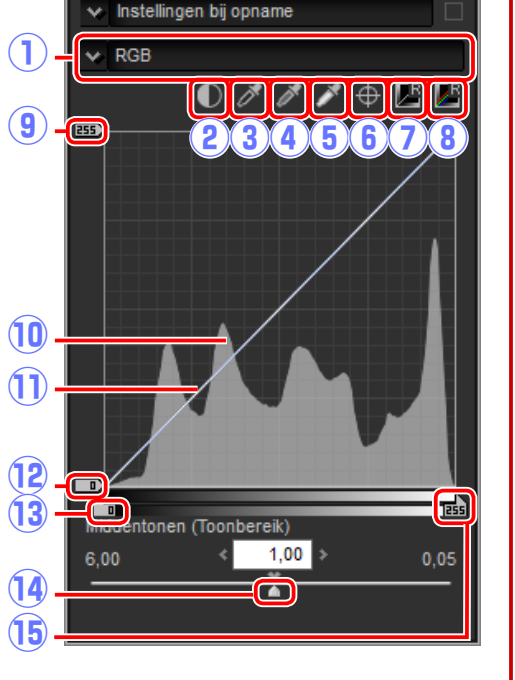

**Filters** 

€ ⊜

⊧≡ ×

ዀ ፲ 🛛 🦾 🖉 🚺

Niveaus en curves

**Beeldaanpassing** 

Gereedschapsknoppen

| Inleiding                                                                                     | Foto's bekijken                                                                                         | Filters                                                                                                    | Beeldaanpassing                                                                  | Overige functies                                                                                                   | Menugids                                                                                                    |                       |
|-----------------------------------------------------------------------------------------------|----------------------------------------------------------------------------------------------------|----------------------------------------------------------------------------------------------------|----------------------------------------------------------------------------------|----------------------------------------------------------------------------------------------------|----------------------------------------------------------------------------------------------------|-----------------------|
| Aanpassingen kop                                                                              | iëren                                                                                                   |                                                                                                    |                                                                                  |                                                                                                    |                                                                                                    |                       |
| Beeldaanpassingen kunn<br>dat het proces voor het v<br>den wordt versneld.                    | en worden gekopieerd en to<br>erbeteren van foto's gemaak                                               | oegepast op andere foto's, zo<br>at onder gelijke omstandighe                                                                                                    | - <b>3</b> Voer een naam in<br>- en klik op <b>OK</b> . In<br>de instelling +1.5 | voor de nieuwe instelling<br>dit voorbeeld hebben we<br>genoemd.                                                   | Handmatige instelling registreren                                                                                                    | X<br>Omhoog<br>Omlaag |
| Aanpassingen toevo                                                                            | egen aan de gereedsc                                                                                    | happenlijst                                                                                                    |                                                                                  |                                                                                                    |                                                                                                    | Hernoemen             |
| Huidige instellingen kunr<br>penlijst.                                                        | ien worden toegevoegd aan                                                                               | de menu's in de gereedschap                                                                                                    | -                                                                                |                                                                                                    |                                                                                                    |                       |
| Selecteer een geree<br>schappenlijst en pas<br>aanpassingenpalet. H<br>tingscorrectie ingeste | dschap uit de gereed-<br>instellingen aan in het<br>Hier hebben we belich-<br>eld (pagina 20) op +1,50. | Belichtingscorrectie<br>-5                                                                                                    | De nieuwe instell                                                                | ing is toegevoegd aan het                                                                                          | OK I                                                                                                    | Annuleren             |
|                                                                                               |                                                                                                    | instellingen bij opname                                                                                                    | keuzemenu en ka<br>andere foto's.                                                | n nu worden toegepast op                                                                                           | Bewerking                                                                                                    | k≡ ×                  |
| 2 Selecteer Handmatig<br>uit het keuzemenu in o                                               | e instelling registreren<br>de gereedschappenlijst.                                                     | <ul> <li>Werking</li> <li>► ★</li> <li>Handmatige instelling</li> <li>Handmatige instelling</li> <li>+1 LW</li> <li>+2/3 LW</li> <li>+1/2 LW</li> <li>+1/3 LW</li> <li>±0 LW</li> </ul> |                                                                                  |                                                                                                    | ✓       +1.5         WB       +1 LW         +2/3 LW       +2/3 LW         ←       +1/2 LW         ↓       +1/3 LW         ↓       ±0 LW         ↓       +1/3 LW         ↓       ±0 LW         ↓       ±0 LW         ↓       ±0 LW         ↓       ±0 LW         ↓       ±0 LW         ↓       ±0 LW         ↓       ±0 LW         ↓       ±0 LW         ↓       ±0 LW         ↓       ±0 LW         ↓       ±0 LW         ↓       ↓         ↓       ↓         ↓       ↓         ↓       ↓         ↓       ↓         ↓       ↓         ↓       ↓         ↓       ↓         ↓       ↓         ↓       ↓         ↓       ↓         ↓       ↓         ↓       ↓         ↓       ↓         ↓       ↓         ↓       ↓         ↓       ↓         ↓       ↓         ↓       ↓ </td <td></td> |                       |
|                                                                                               | <sup>ti</sup> ∿n<br>∎<br>Be                                                                             | L -1/3 LW<br>-1/2 LW<br>Be<br>-2/3 LW<br>-1 LW<br>ADL [Normaal]<br>C Handmatige instelling                                                                                              | Het selecteren va<br>het keuzemenu e<br>waar u eerder op<br>noemen of verwij     | n <b>Registratie organiseren</b> uit<br>geeft een dialoogvenster weer<br>geslagen instellingen kunt her-<br>deren. | -5 Handmatige instelling<br>Actiev Handmatige instelling reg                                                                                                    | gistreren             |
|                                                                                               | -<br>Ac                                                                                                 | -5 Handmatige instelling registreren<br>Registratie organiseren<br>Instellingen bij opname                                                                                              |                                                                                  |                                                                                                    |                                                                                                    |                       |
| Naslaggids Capture NX-D                                                                       |                                                                                                    |                                                                                                    |                                                                                  |                                                                                                    |                                                                                                    | 33                    |

**Filters** 

Beeldaanpassing

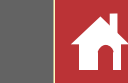

### De aanpassingenmanager

De aanpassingenmanager kan worden gebruikt om meerdere aanpassingen gelijktijdig toe te passen.

- Wijzigingen kopiëren: Kopieer alle aanpassingen die zijn gewijzigd sinds de huidige map werd geselecteerd.
- Alle beeld-instellingen kopiëren: Kopieer alle aanpassingen.
- Aanpassingen plakken: Pas aanpassingen toe gekopieerd met behulp van Wijzigingen kopiëren of Alle beeld-instellingen kopiëren naar het momenteel geselecteerde beeld of de momenteel geselecteerde beelden.
- Wijzigingen exporteren: Sla alle aanpassingen op die zijn gewijzigd sinds de huidige map werd geselecteerd.
- Alle beeld-inst. exporteren: Sla alle aanpassingen op.
- Aanpassingen importeren: Selecteer een aanpassingenbestand opgeslagen met behulp van Wijzigingen exporteren of Alle beeld-inst. exporteren en pas het toe op het momenteel geselecteerde beeld of de momenteel geselecteerde beelden.

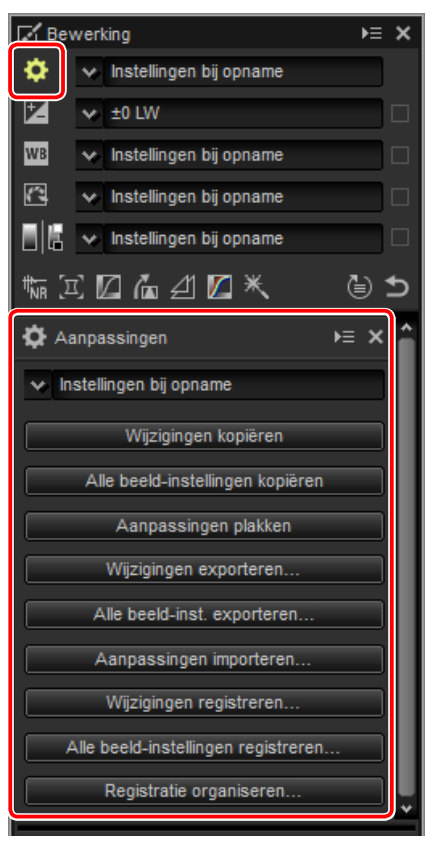

- Wijzigingen registreren: Aanpassingen die zijn gewijzigd sinds de huidige map werd geselecteerd, zijn opgeslagen en toegevoegd als optie aan het keuzemenu van de aanpassingenmanager.
- Alle beeld-instellingen registreren: Alle huidige aanpassingen zijn opgeslagen en toegevoegd als optie aan het keuzemenu van de aanpassingenmanager.
- **Registratie organiseren**: Herschik, hernoem of verwijder aanpassingen die eerder zijn toegevoegd aan het keuzemenu van de aanpassingenmanager.

### Aanpassingen kopiëren naar andere foto's

Volg de onderstaande stappen om aanpassingen te kopiëren en ze toe te passen op andere beelden.

Pas instellingen aan in het bewerkingspalet. Hier hebben we belichtingscorrectie ingesteld (pagina 20) op −½ lw en de Picture Control Levendig geselecteerd (pagina 22).

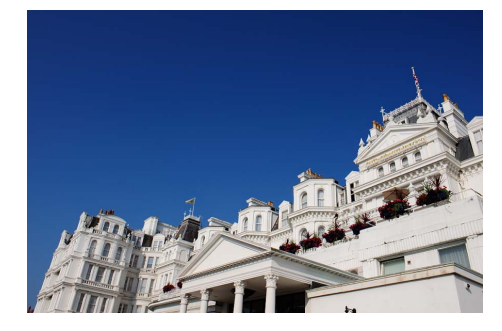

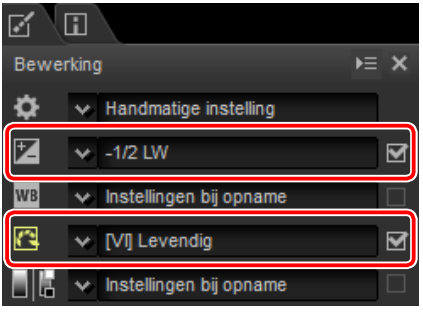

2 Klik op het aanpassingenmanager i pictogram en selecteer Wijzigingen kopiëren of Alle beeld-instellingen kopiëren uit de opties in het aanpassingenpalet. Hier hebben we Alle beeld-instellingen kopiëren geselecteerd.

| 🖨 Aanpassingen                   | ⊧≡ | × | î |
|----------------------------------|----|---|---|
| ✓ Handmatige instelling          |    | 1 |   |
| Wijzigingen kopiëren             |    |   | I |
| Alle beeld-instellingen kopiëren | í  |   |   |
| Aanpassingen plakken             |    | ٦ |   |

3 Selecteer beelden. In dit voorbeeld is het geselecteerde beeld al aangepast met behulp van de gereedschappen belichtingscorrectie (pagina 20) en witbalans (pagina 21).

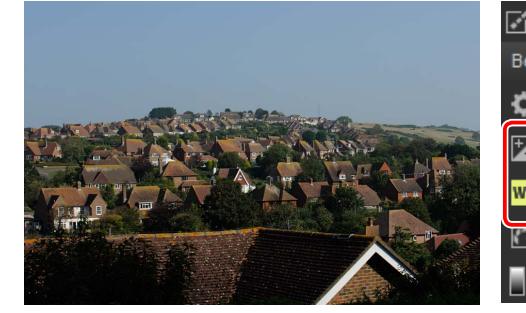

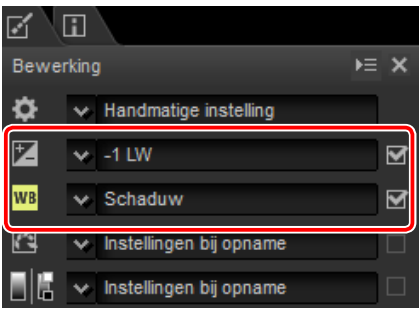

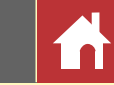

**4** Klik op het aanpassingenmanager **1** pictogram en selecteer **Aanpassingen plakken** uit de opties in het aanpassingenpalet.

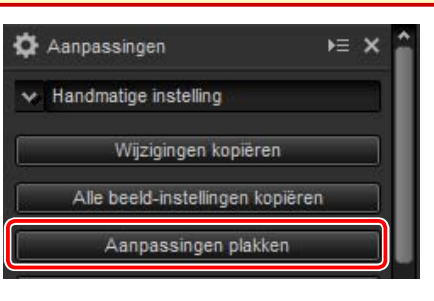

De aanpassingen gekopieerd in Stap 2 zijn toegepast op de beelden geselecteerd in Stap 3. Omdat we **Alle beeld-instellingen kopiëren** hebben geselecteerd in Stap 2, verandert belichtingscorrectie in  $-\frac{1}{2}$  lw terwijl witbalans terugkeert naar **Instellingen bij opname.** 

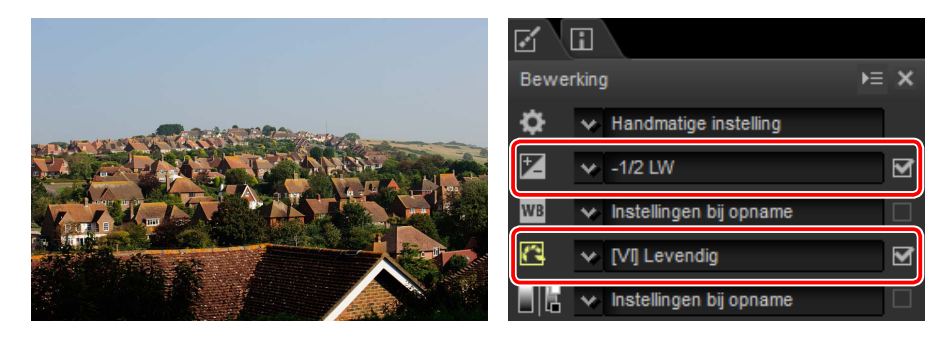

Hadden we **Wijzigingen kopiëren** geselecteerd in Stap 2, dan zouden belichtingscorrectie en de Picture Control voor het geselecteerde beeld zijn ingesteld op de waarden geselecteerd in Stap 1, terwijl witbalans hetzelfde zou zijn gebleven, zoals geselecteerd in Stap 3.

### Aanpassingen kopiëren naar andere computers

De opties Wijzigingen exporteren en Alle beeld-inst. exporteren slaan beeldaanpassingen op in een bestand dat naar andere computers kan worden gekopieerd. De aanpassingen kunnen vervolgens worden toegepast op geselecteerde foto's op de andere computers met behulp van Aanpassingen importeren.

|                    | Neze pc > Documenten     | ~ Ö             | Zoeken in Do | cumenten | ) |
|--------------------|--------------------------|-----------------|--------------|----------|---|
| Organiseren 👻 Nieu | we map                   |                 |              | - III •  |   |
| 🖈 Snelle toegang   | Naam                     | 0               | ewijzigd op  | Туре     |   |
| a OneDrive         |                          | Geen zoekresult | iten.        |          |   |
| 💻 Deze pc          |                          |                 |              |          |   |
| 🧼 Netwerk          |                          |                 |              |          |   |
|                    |                          |                 |              |          |   |
|                    |                          |                 |              |          |   |
|                    |                          |                 |              |          |   |
|                    | <                        |                 |              |          |   |
| Bestandsnaam: *.ro | d                        |                 |              |          |   |
| Opsiaan als: Deve  | slop Setting File(*.rxd) |                 |              |          |   |

#### Aanpassingen toepassen op de aanpassingenmanager

Gebruik de opties **Wijzigingen registreren** en **Alle beeld-instellingen registreren** om aanpassingen toe te voegen aan het keuzemenu van de aanpassingenmanager.

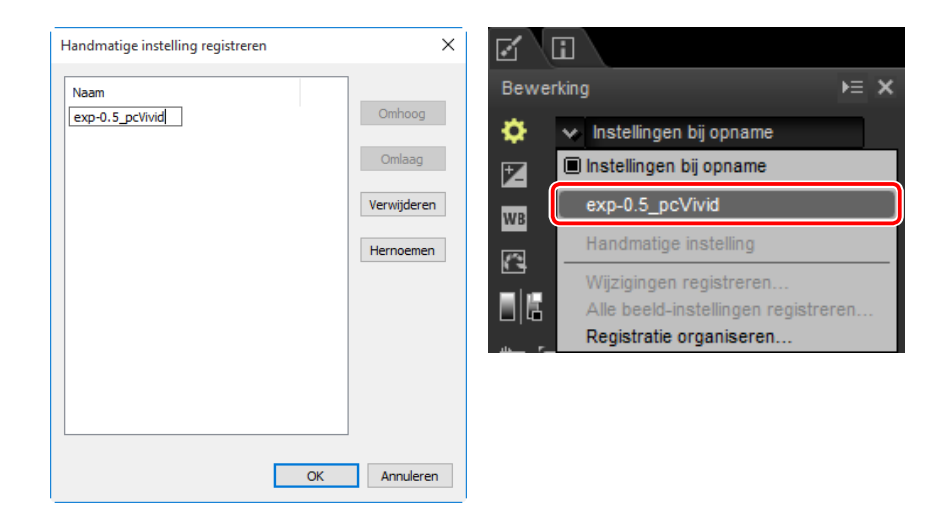

#### 🖉 Aanpassingen kopiëren van RAW naar JPEG- of TIFF-afbeeldingen

Wanneer aanpassingen van RAW (NEF/NRW) naar JPEG- of TIFF-afbeeldingen worden gekopieerd, worden belichtingscorrectie, Picture Controls en andere instellingen die alleen beschikbaar zijn voor RAW-afbeeldingen niet toegepast.

| Inleiding                                                                                                    | Foto's bekijken                                                                                                    | Filters                                                                                                    | Beeldaanpassing                                                                                                    | Overige functies                                                                                                    | Menugids                                                                                                    |                                      |
|----------------------------------------------------------------------------------------------------|----------------------------------------------------------------------------------------------------|----------------------------------------------------------------------------------------------------|----------------------------------------------------------------------------------------------------|----------------------------------------------------------------------------------------------------|----------------------------------------------------------------------------------------------------|--------------------------------------|
| Indeling                                                                                                    |                                                                                                    |                                                                                                    |                                                                                                    |                                                                                                    |                                                                                                    |                                      |
| Klik op de B-knop in de<br>JPEG- of TIFF-formaat.                                                                                                | werkbalk om RAW (NEF/NRW<br>「■ <sup>[</sup> ]、 <sup>*</sup> <sup>*</sup> <sup>*</sup> <sup>*</sup> <sup>*</sup> <sup>*</sup> <sup>*</sup> <sup>*</sup> <sup>*</sup> <sup>*</sup>                                                                                                    | /)-afbeeldingen op te slaan in<br>文 文 말 탈 시 @ 급 (5)<br>ndeling kunt kiezen en instel-<br>ssen. Klik op <b>Starten</b> om het                                                                                                    | <ul> <li>③ LZW-compressie (alleen pressie "zonder verl</li> <li>☑ Door LZW-compres 16-bits beelden.</li> <li>④ Opgegeven: Selecteen</li> <li>⑤ ICC-profiel insluiten: Set</li> </ul>                                                                                                    | TIFF): Comprimeer TIFF-besta<br>lies".<br>ssie wordt soms de bestandsgro<br>r deze optie om de uitvoerre<br>electeer deze optie om het hu                                                                                                    | inden met behulp van LZW-com-<br>ootte vergroot wanneer toegepast op<br>esolutie te kiezen.<br>uidige kleurenprofiel in het beek                                                                                                    | -<br>D                               |
| <ol> <li>Indeling: Kies uit JPEG,</li> <li>Kwaliteit (alleen JPEG): Gesen 0 en 100 te kiezen ding en des te hoger compressieverhoudin</li> </ol> | in de geselecteerde map te<br>in de geselecteerde map te<br>Goede kwaliteit<br>Goede kwaliteit<br>Goede kwaliteit<br>Goede kwaliteit<br>CUV-co<br>fai<br>300 ppi CCC-profiel insl<br>ruiken Bestandsnamen niet w<br>C:\Users\user\Pictures<br>DSC_0001_00001.jpg<br>TIFF (8-bits) en TIFF (16-bits<br>bruik de schuifbalk of het keu<br>a. Hoe hoger de waarde, des t<br>de beeldkwaliteit; hoe lagen<br>ag en des te kleiner de bestan | kopiëren.<br>y JPEG V<br>mressie 3<br>uten 5<br>Bladeren<br>y<br>Bladeren<br>y<br>Bladeren<br>y<br>Dewerken<br>tarten Annuleren<br>y).<br>Uzemenu om een waarde tus-<br>e lager de compressieverhou-<br>r de waarde, des te hoger de<br>dsgrootte. | <ul> <li>in te sluiten.</li> <li>6 Formaat opgegeven: Sozijn opgeslagen in voerd in pixels, centzijde of Korte zijde om de originele bee om de originele bee om de originele bee om de originele bee om de originele bee of Bronmap gebruiken: Be Bestandsnamen niet wideriginelen. Tweecijft toegevoegd aan de als het origineel al i</li> <li>9 Doelmap: Klik, als Brode doelmap te selecte</li> <li>10 Bestandsnaam: Klik, Bewerken om de teerde voorvoegsel</li> </ul> | electeer deze optie om het f<br>het nieuwe formaat. Het nie<br>timeters of inches. Wanneer<br>e, zal de resterende waarde<br>eldverhouding te behouden<br>ewaar kopieën in dezelfde n<br>ijzigen: Bewaar kopieën onde<br>ferige getallen worden in o<br>e bestandsnamen wanneer<br>n de geselecteerde map aar<br>onmap gebruiken niet is ges<br>ren.<br>als Bestandsnamen niet w<br>kopieën van een naam te w<br>s, achtervoegsels en opeenw | <sup>5</sup> ormaat van foto's te wijzigen die<br>euwe formaat kan worden inge-<br>u een waarde invoert voor <b>Lange</b><br>automatisch worden aangepast<br>nappen als de originelen.<br>er dezelfde bestandsnamen als de<br>plopende volgorde automatisch<br>bestanden met dezelfde namer<br>wezig zijn.<br>electeerd, op <b>Bladeren</b> om eer<br><b>/ijzigen</b> niet is geselecteerd, op<br>oorzien met behulp van geselecter<br>volgende nummering. | e<br>e<br>t<br>e<br>n<br>n<br>b<br>⊱ |

| Inleiding                                    | Foto's bekijken             | Filters                                                                         | Beeldaanpassing                       | Overige functies                                                       | Menugids                                                                                                    |        |
|----------------------------------------------|-----------------------------|---------------------------------------------------------------------------------|---------------------------------------|------------------------------------------------------------------------|----------------------------------------------------------------------------------------------------|--------|
| Foto's uitsnijden                            |                             |                                                                                 |                                       |                                                                        |                                                                                                    |        |
| Klik op de 🖆 -knop in de we                  | erkbalk om ongewenste gebie | eden van beelden uit te snijden.                                                | Kies een beeldver<br>vaste beeldverho | houding in het uitsnedepale<br>uding te selecteren, kies <b>Vrij</b> e | et (om een vrije uitsnede<br><b>e uitsnede</b> ).                                                           | zonder |
| Het uitsnedepalet wordt v<br>uit te snijden. | weergegeven. Volg de onder  | rstaande stappen om beelden                                                     |                                       |                                                                        |                                                                                                    |        |
|                                              |                             | nijden ► ×<br>-breedteverhouding<br>a uitsnede<br>3 4 4256 : 2832<br>tter tonen |                                       |                                                                        | 1:1<br>16:9<br>4:3<br>3:2<br>11:8,5 (Letter)<br>11:7<br>1,41:1 (A-serie)<br>1,41:1 (B-serie)<br>11:9<br>6:5 |        |

Hersteller

De uitsnedebeeldverhouding. Kies **Vrije uitsnede** om een uitsnede te selecteren

Voor aangepaste beeldverhoudingen die niet vermeld staan in het beeldverhoudin-

genmenu, selecteer Aangepast en voer de gewenste beeldverhouding in.

Geef een gelijkmatig uit elkaar geplaatst  $3 \times 3$  raster in de uitsnede weer.

Annuleren

Toepasser

De beeldverhouding kan worden gewijzigd nadat u het formaat van de uitsnede hebt gewijzigd en hebt gepositioneerd.

5:4 Fotoverhouding

2 Sleep de cursor boven het beeld om de uitsnede te selecteren. Het gebied buiten de uitsnede wordt grijs weergegeven.

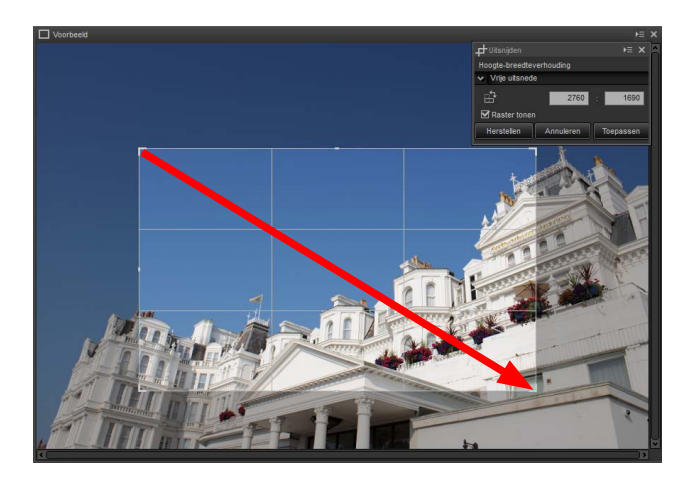

Naslaggids Capture NX-D

Hoogte-

Aangepaste

(3) Uitsnede draaien

(4) Raster tonen

(5) Herstellen

(6) Annuleren

**(7)** Toepassen

beeldverhouding

breedteverhouding zonder vaste beeldverhouding.

Draai de uitsnede 90°.

Reset de huidige uitsnede.

Annuleer de huidige uitsnede.

Pas de huidige uitsnede toe.

 $\widehat{\mathbf{1}}$ 

2

Filters

Menugids

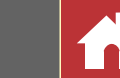

3 Sleep de hoeken van de uitsnede om het formaat te wijzigen zonder de beeldverhouding te wijzigen.

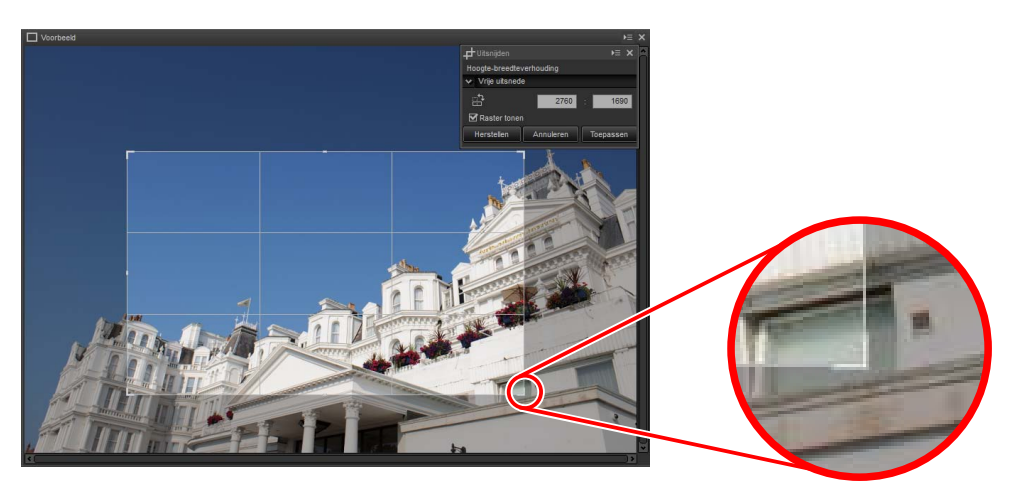

- 🖉 Klik op **Herstellen** om de uitsnede te resetten.
- **4** Dubbelklik in de uitsnede of klik op de knop **Toepassen** in de werkbalk om het beeld uit te snijden.

#### 🖉 Uitsnede

Uitsneden worden niet toegepast op de originele beeldgegevens en kunnen op elk gewenst moment worden gewijzigd door op de de-knop in de werkbalk te drukken. Dit is ook van toepassing in het geval van beelden die zijn uitgesneden met behulp van ViewNX 2 of ViewNX-i.

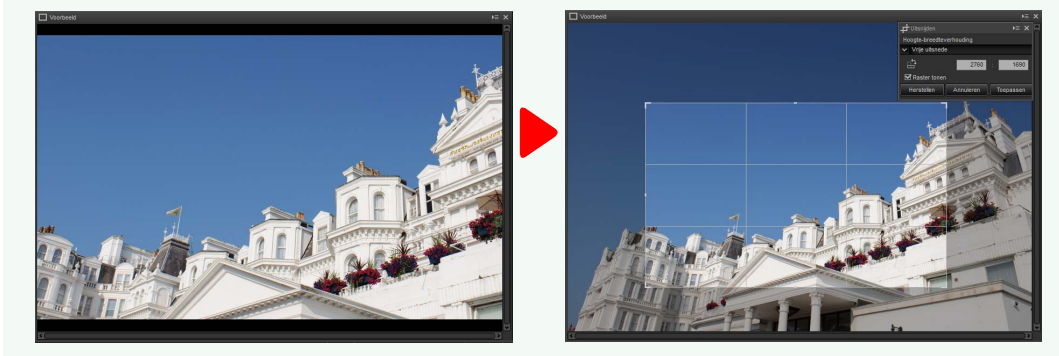

Uitsneden worden toegepast wanneer beelden naar JPEG of TIFF (<u>pagina 36</u>) worden geconverteerd. Als NEF/NRW (RAW)-beelden, uitgesneden in Capture NX 2, worden geopend in Capture NX-D, dan wordt de uitsnede als volledig beeld beschouwd; om een uitsnede te selecteren die buiten deze grenzen reikt, klik op de terugzetten-knop (<u>pagina 19</u>) om het oorspronkelijke beeld te herstellen en selecteer vervolgens de gewenste uitsnede.

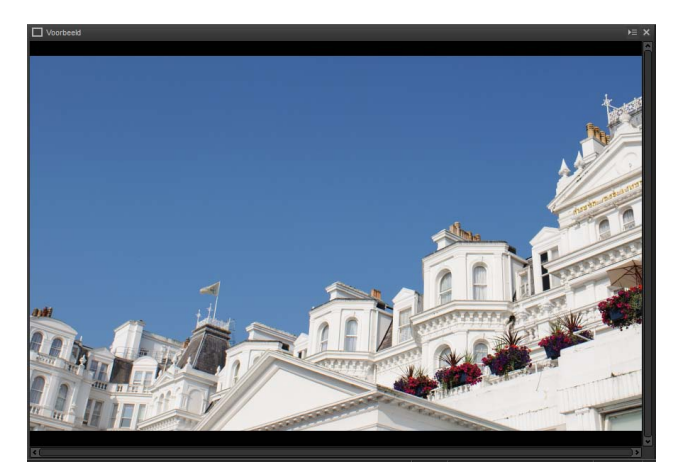

| Inleiding                   | Foto's bekijken           | Filters                     | Beeldaanpassing             | Overige functies             | Menugids                   |           |  |
|-----------------------------|---------------------------|-----------------------------|-----------------------------|------------------------------|----------------------------|-----------|--|
| Stof en krassen verwijderen |                           |                             |                             |                              |                            |           |  |
| Stof en krassen kunnen w    | orden verwijderd met behu | lp van het retoucheerpensee | I. <b>2</b> Houd de muiskno | op ingedrukt en sleep het pe | nseel over het defect. Het | t getrof- |  |

### è⊖∣ⅲ་▥་◨◧▯▤៲◙་|Ў|≒;井ሪ་(◈)★་Ÿ|▣ 堅 |⊻|∞་◓េ:

Het klikken op de knop 🥒 in de werkbalk geeft het palet van het retoucheerpenseel weer.

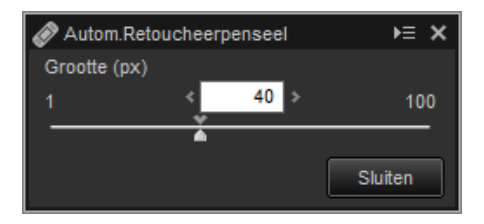

Kies de grootte van het penseel. 1

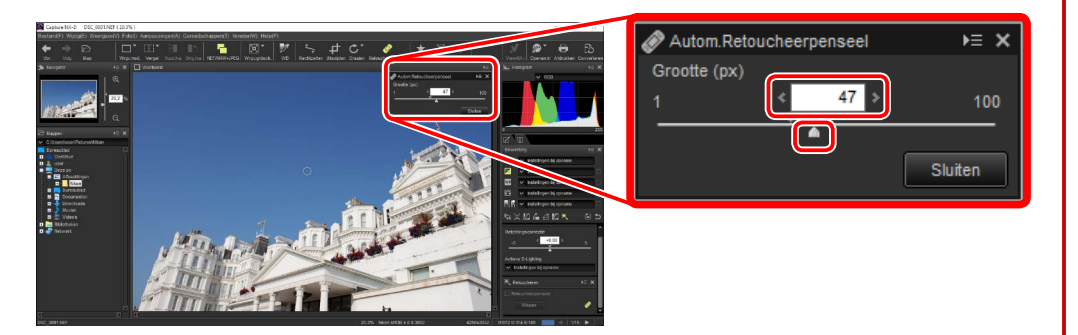

#### Penseelgrootte

Een penseel groter dan het defect dat u probeert te corrigeren, kan invloed hebben op aangrenzende gebieden van het beeld.

fen gebied wordt aangeduid door een doorschijnende rode lijn; ga door totdat het defect volledig is bedekt.

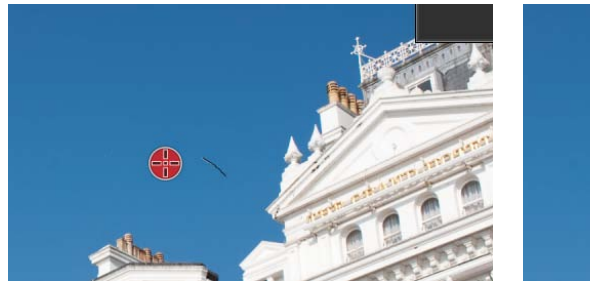

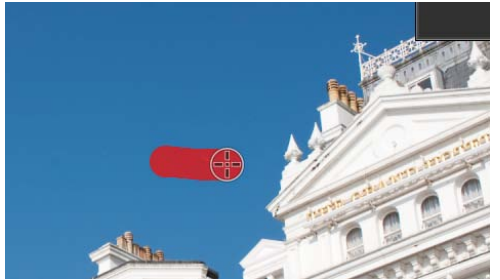

3 Laat de muisknop los om het gereedschap op het getroffen gebied toe te passen.

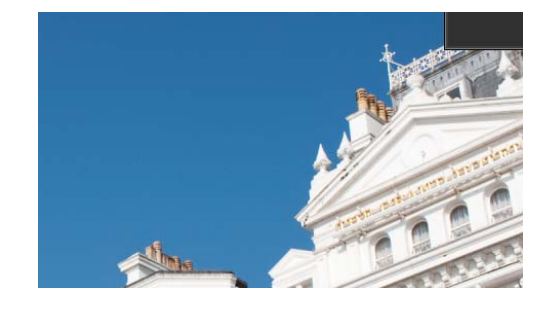

#### 🖉 Het autom. retoucheerpenseel

Het retoucheerpenseel kopieert automatisch gegevens van omliggende gebieden van het beeld en plakt ze over het defect. Mogelijk worden niet de gewenste resultaten geproduceerd als de defecten wijdverspreid zijn, het gereedschap over een grote afstand wordt gesleept of het getroffen gebied erg groot is. De vereiste tijd om de bewerking te voltooien verschilt per beeld.

#### Het retoucheerpalet

Klikken op de knop 🖉 in de werkbalk op de gereedschapsknop 📉 in het bewerkingspalet geeft het retoucheerpalet weer. Selecteer of deselecteer Autom.Retoucheerpenseel om de effecten van het retoucheerpenseel te tonen of te verbergen, of maak de effecten van het penseel ongedaan door op Wissen te drukken.

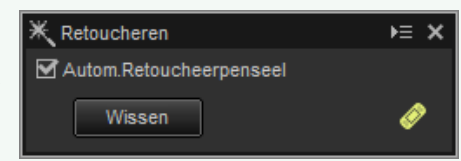

| Inleiding                                                                                                    | Foto's bekijken                                                                                                    | Filters                                                                                                    | Beeldaanpassing                                                                                                    | Overige functies                                                                                                    | Menugids                                                                                                    | Î                                                                                                    |
|----------------------------------------------------------------------------------------------------|----------------------------------------------------------------------------------------------------|----------------------------------------------------------------------------------------------------|----------------------------------------------------------------------------------------------------|----------------------------------------------------------------------------------------------------|----------------------------------------------------------------------------------------------------|----------------------------------------------------------------------------------------------------|
| Serieverwerking                                                                                                    |                                                                                                    |                                                                                                    |                                                                                                    |                                                                                                    |                                                                                                    |                                                                                                    |
| De optie Bestand > Serie<br>passingen op alle foto's i<br>verwerkte beelden vervo<br>werking worden hieronde<br>Serieverwerk<br>()<br>Serieverwerk<br>()<br>Serieverw | everwerking kan worden ge   in een geselecteerde map u   lgens in een geselecteerde i   er getoond.   in bepasen en uit:   singen van ek bestand behouden   it Compressie   Goede balans   even   300   pgebruiken   ap gebruiken   Bestandsnamen niet wijzige   ap gebruiken   Bestandsnamen niet wijzige   ap gebruiken   Bestandsnamen niet wijzige   ap gebruiken   Bestandsnamen niet wijzige   ap gebruiken   Bestandsnamen niet wijzige   ap gebruiken   Bestandsnamen niet wijzige   ap gebruiken   Bestandsnamen niet wijzige   ap gebruiken   Bestandsnamen niet wijzige   ap gebruiken   Bestandsnamen niet wijzige   ap gebruiken   Bestandsnamen niet wijzige   ap gebruiken   Bestandsnamen niet wijzige   ap gebruiken   Bestandsnamen niet wijzige | e kiezen. Selecteer Inclusief<br>er de geselecteerde map in te<br>gen om de beelden te verwer-<br>idige beeld. Kies, om aanpas-<br>via de aanpassingenmanager,<br>singenbestand te kiezen. Kies<br>beelden in de geselecteerde | <ul> <li>map in een ander fermomenteel zijn ges</li> <li>(3) Indeling: Selecteer her gen. Kies uit JPEG, T</li> <li>(4) Kwaliteit (alleen JPEG): C sen 0 en 100 te kieze ding en des te hog compressieverhoud</li> <li>(5) LZW-compressie (alleen pressie "zonder verl</li> <li>16-bits beelden.</li> <li>(6) Opgegeven: Selecteer</li> <li>(7) ICC-profiel insluiten: Sei in te sluiten.</li> <li>(8) Formaat opgegeven: Selecteer zijn opgeslagen in voerd in pixels, cent zijde of Korte zijde om de originele bee</li> <li>(9) Doel: Selecteer Brom de huidige map. Ve een andere map te als de originelen op bestand met dezelfe verwerkte bestand gen); verwijder het men te kiezen.</li> </ul> | ormaat te exporteren zonde<br>electeerd voor elk beeld.<br>et formaat waarin de verwer<br><b>FIFF (8-bits)</b> en <b>TIFF (16-bits</b><br>Gebruik de schuifbalk of het<br>en. Hoe hoger de waarde, de<br>er de beeldkwaliteit; hoe lag<br>ling en des te kleiner de best<br>fIFF): Comprimeer TIFF-bestar<br>ies".<br>sie wordt soms de bestandsgroo<br>deze optie om de uitvoerree<br>electeer deze optie om het hu<br>electeer deze optie om het fo<br>het nieuwe formaat. Het nie<br>imeters of inches. Wanneer u<br>e, zal de resterende waarde e<br>eldverhouding te behouden.<br>map gebruiken om de verv<br>erwijder het vinkje voor deze<br>kiezen. Om de verwerkte be<br>o te slaan, selecteer <b>Bestano</b><br>de naam en extensie al besta<br>hernoemd door een getal aa<br>vinkje voor deze optie en kl | er de instellingen te wijzige<br>ekte bestanden worden ope<br>().<br>keuzemenu om een waard<br>es te lager de compressieve<br>ger de waarde, des te hog<br>tandsgrootte.<br>nden met behulp van LZW<br>otte vergroot wanneer toegep<br>solutie te kiezen.<br>uidige kleurenprofiel in elk<br>ormaat van foto's te wijzige<br>euwe formaat kan worden<br>u een waarde invoert voor L<br>automatisch worden aang<br>werkte bestanden op te sla<br>e optie en klik op <b>Bladere</b><br>estanden onder dezelfde n<br><b>dsnamen niet wijzigen</b> (al<br>aat in de huidige map, word<br>an de bestandsnaam toe te<br>lik op <b>Bewerken</b> om ande | en die<br>gesla-<br>e tus-<br>rhou-<br>jer de<br>-com-<br>ast op<br>beeld<br>en die<br>inge-<br>ange<br>jepast<br>aan in<br>amen<br>ls een<br>dt het<br>e voe-<br>re na- |

| In | leid | ina  |
|----|------|------|
|    | Elu  | IIIY |

Filters

Serieverwerking

Het klikken op **Starten** start het verwerken en geeft een voortgangsvenster weer. De voortgang kan worden bekeken in de tabbladen **In wachtrij** en **Verwerkt**.

| Batchstatus 3/15           | ≻≡ × |
|----------------------------|------|
| In wachtrij Verwerkt       |      |
| Bron Status                |      |
| DSC_0001.NEF 20%           |      |
| DSC_0002.JPG               |      |
| DSC_0003.JPG               |      |
| DSC_0004.NEF               |      |
| DSC_0005.NEF               |      |
| DSC_0006.NEF               |      |
| DSC_0007.TIF               |      |
|                            | 3    |
| Automatisch openen/sluiten |      |

| Batchstatus 3/15        | k≡ X          |
|-------------------------|---------------|
| In wachtrij             | Verwerkt      |
| Bron                    |               |
| DSC_0001.NEF            | DSC_0001_0000 |
| DSC_0002.JPG            | DSC_0002_0000 |
| DSC_0003.JPG            | DSC_0003_0000 |
| DSC_0004.NEF            | DSC_0004_0000 |
| DSC_0005.NEF            | DSC_0005_0000 |
| DSC_0006.NEF            | DSC_0006_0000 |
| DSC_0007.TIF            | DSC_0007_0000 |
|                         |               |
|                         |               |
| M Automatisch openen/sl |               |
| Verv                    | verkt         |

In wachtrij

1) Bron: Een lijst met de bestanden die wachten op verwerking of al zijn verwerkt.

(2) Automatisch openen/sluiten: Het verwijderen van het vinkje voor deze optie verbergt het voortgangsvenster. Het voortgangsvenster kan worden weergegeven door de 
-knop in te drukken in de werkbalk.

### ·✦✑│ⅲ་▥་▥་◨ы|◾|▣ヾ|ў/≒;井ᇰ་◈│★?ゞ團堅│⊻│୭་⇔╘│

- (3) Verwijderen: Klik om het bestand geselecteerd in het tabblad In wachtrij uit de wachtrij te verwijderen, of om het logbestand te verwijderen voor het bestand geselecteerd in het tabblad Verwerkt.
- (4) Map bekijken: Open de doelmap in de bestandsbrowser van het besturingssysteem.

#### Color Efex Pro

Als de bron bestanden bevat die zijn aangepast met behulp van de Color Efex Pro plugin voor Capture NX 2 of Capture NX, dan wordt een bericht weergegeven en worden de beelden niet verwerkt.

#### 🖉 Bestandsconversie

Als er meerdere bestanden zijn geselecteerd wanneer de B-knop in de werkbalk wordt gebruikt om bestanden in een ander formaat te exporteren (pagina 36), worden de bestanden als serieverwerking geëxporteerd. Pas instellingen aan zoals beschreven voor items (3) tot en met (9) op pagina 40.

| Batch converteren                | ×                                              |
|----------------------------------|------------------------------------------------|
| Beeldkwaliteit/Comp<br>Kwaliteit | Indeling: JPEG                                 |
| Resolutie/Kleurprofi             | el 300 ppi ICC-profiel insluiten               |
| Beeldformaat                     | ge zijde Korte zijde Eenheid<br>4256 × pxels V |
| Doel                             | uiken 🔲 Bestandsnamen niet wijzigen            |
| Doelmap: C                       | :\Users\user\Pictures Bladeren                 |
| Desta Januari                    | Starten Annuleren                              |

| Inleiding                                                                                                    | Foto's bekijken                                                                                                    | Filters                                                                                                    | Bee          | eldaanpassir                                  | ng                                                                                | Overige functies                                                                                                    | Menugids                                                                                                    |
|----------------------------------------------------------------------------------------------------|----------------------------------------------------------------------------------------------------|----------------------------------------------------------------------------------------------------|--------------|-----------------------------------------------|-----------------------------------------------------------------------------------|----------------------------------------------------------------------------------------------------|----------------------------------------------------------------------------------------------------|
| Foto's afdrukken                                                                                                    |                                                                                                    |                                                                                                    |              |                                               |                                                                                   |                                                                                                    |                                                                                                    |
| Selecteer de foto's en kie                                                                                                    | es <b>Afdrukken</b> in het menu <b>Be</b>                                                                                    | estand om foto's af te drukken                                                                                                    | He           | t "Afdruk                                     | <mark>ken"-d</mark> i                                                             | ialoogvenster                                                                                                    |                                                                                                    |
| weergegeven.                                                                                                    |                                                                                                    |                                                                                                    |              | Afdruktype                                    | <ul> <li>Volledige</li> <li>Indexprin</li> <li>Standaard<br/>automatii</li> </ul> | <b>pagina</b> : Druk één foto af per pagina.<br><b>t</b> : Druk meerdere afbeeldingen af pe<br><b>d fotoformaten</b> : Druk foto's af op een<br>sch het aantal foto's afgedrukt op elk | er pagina ( <u>pagina 44</u> ).<br>standaard fotoformaat. Capture NX-D kiest<br>se pagina.                                   |
|                                                                                                    | Proter:<br>Papier: A4                                                                                                    | Instellinger                                                                                                    | Pri          | Printer                                       | Klik op <b>Ins</b> t<br>instellinger                                              | <b>tellingen</b> om de printer en het papi<br>n aan.                                                                                                    | erformaat te kiezen en pas andere printer-                                                                                   |
|                                                                                                    | rype.<br>Prioritei:<br>Koniele:                                                                                              | Kwaltet ~                                                                                                    | nteri        | Туре                                          | Kies <b>Inkjet</b>                                                                | <b>printer</b> bij het afdrukken op een ink                                                                                                    | jetprinter.                                                                                                    |
| <i>i</i> the second second s | Fdofuma                                                                                                    | * tv(zgen:<br>100 %                                                                                                    | instellingen | Prioriteit                                    | Kies, bij het<br>gevens ing<br>originele b                                        | t afdrukken van NEF/NRW (RAW)-aft<br>jesloten in het beeld te gebruiken v<br>eeldgegevens te gebruiken voor hog                                                                        | eeldingen, <b>Snelheid</b> om de voorbeeldge-<br>oor sneller afdrukken, of <b>Kwaliteit</b> om de<br>gere kwaliteitsuitvoer. |
| 1 Aline and 1 Aline and 1 Aline and 1 Aline and 1 Aline and 1 Aline and 1 Aline and 1 Aline and 1 Aline and 1 A                                                                                                    | Passend maken door                                                                                                    | roleren                                                                                                    |              | Kopieën                                       | Kies het aa                                                                       | ntal kopieën van elke afgedrukte pag                                                                                                    | gina.                                                                                                    |
|                                                                                                    | Felos paserón máser     Anterprovideur:     Randálde:     Antal henhalingen:     Cede voor imalaure:     Cede voor imalaure: | der ufsaglen<br>Vit v<br>Dv<br>patrix<br>patrix<br>patri |              | Passend<br>maken door<br>roteren              | Draai foto's                                                                      | om ze op het grootst mogelijke forr                                                                                                    | naat af te drukken.                                                                                                    |
| Pas instellingen aan zoal                                                                                                    | s beschreven op de volgende                                                                                                  | e pagina en klik op <b>Afdrukken</b>                                                                                                    |              | Foto's<br>passend<br>maken door<br>uitsnijden | Foto's word<br>bied passe                                                         | den vergroot om het afdrukgebied o<br>n, worden uitgesneden.                                                                                                    | p te vullen. Delen die niet in het afdrukge-                                                                                 |
| om de foto volgens het v                                                                                                    | voorbeeld af te drukken.                                                                                                    |                                                                                                    |              | Achtergrond-<br>kleur                         | Kies de ach                                                                       | ntergrondkleur. Kies <b>Wit</b> om zonder a                                                                                                    | achtergrond af te drukken.                                                                                                   |
|                                                                                                    |                                                                                                    |                                                                                                    | Pagin        | Randdikte                                     | Kies de bre<br>variëren aff                                                       | edte van de randen afgedrukt rond<br>hankelijk van de achtergrondkleur). I                                                                                                    | om de afbeelding (de kleur van de randen<br>(ies <b>0</b> om zonder randen af te drukken.                                    |
|                                                                                                    |                                                                                                    |                                                                                                    | a-indelir    | Aantal<br>herhalingen                         | Kies het aa                                                                       | ntal kopieën van elke afgedrukte fot                                                                                                    | Э.                                                                                                    |
|                                                                                                    |                                                                                                    |                                                                                                    | pr           | Foto-infor-<br>matie<br>afdrukken             | Druk de be                                                                        | estandsnaam, opnamedatum of foto                                                                                                    | informatie af onder elke foto ( <u>pagina 43</u> ).                                                                          |

Cache voor

miniaturen

gebruiken

(conceptmodus)

Kleurprofiel

opgeven

#### **Opmerkingen over afdrukken**

Klik op **Naar bestand** om een JPEG-bestand af te drukken.

De meest recent gebruikte instellingen worden opgeroepen wanneer het afdrukvenster daarna wordt weergegeven.

Druk af met behulp van miniatuurgegevens. Beelden worden sneller afgedrukt, maar op

een lagere kwaliteit. Sommige beelden worden afgedrukt met behulp van de oorspronke-

Klik op Instellingen... om het kleurprofiel voor afdrukken te selecteren (Profiel) en kies

lijk bestandsgegevens, ook al is deze optie geselecteerd.

een Intent uit Perceptueel en Relatief (pagina 45).

| Inleiding | Foto's bekijken | Filters | Beeldaanpassing | Overige functies | Menugids | 1 |
|-----------|-----------------|---------|-----------------|------------------|----------|---|
| D. I.I. C | £.1             |         |                 |                  |          |   |

### **Beeldinformatie afdrukken**

Selecteer **Foto-informatie afdrukken** in het "Afdrukken"-dialoogvenster (pagina 42), klik op **Instellingen** en pas de instellingen aan zoals beschreven op de volgende pagina om de informatie afgedrukt onder elke foto te kiezen.

| Afdrukken [ Geselecteerd: 8 bestanden ]                                                                                                    |                                                                                                    |              |
|----------------------------------------------------------------------------------------------------|----------------------------------------------------------------------------------------------------|--------------|
| Afdukken [Geelekteret 2 bestanden ]                                                                                                    | Adbudtge Adbudtge Adb | hstellingen  |
| 4201 a 2010 V 100 V 100 | Randdite: 0 ~<br>Aantal herhalingen: 1 ~                                                                                                    | punten       |
| Brodhpani, Loppyani, Irtigit                                                                                                    | Foto-informatie afdrukken                                                                                                    | instellingen |
|                                                                                                    | Keurprofiel opgeven                                                                                                    | instellingen |
|                                                                                                    | Afdrukken Naar bestand                                                                                                    | Annuleren    |
| Foto-informatie afdrukken         Opnamedatum/Beeldcommentaar       Metagegevens       K         Implay       Tipla       Tipla         Tipla       Tekst       Positie:       Rechtsboven (binnen)         Rechtsboven (binnen)       Rechtsonder (binnen)       Rechtsonder (buten)         Rechtsonder (buten)       Mormaal       Voorbeeld         Voorbeeld       8-9-2016 03:12:28.0                                                                                                    | Kop- en voetteksten                                                                                                    |              |
| Letter and the second second sec                                                                                                    | Annaleren                                                                                                    |              |

### Geavanceerde foto-informatie-instellingen

| Opnam           | Opnameda-<br>tum            | Druk de opnamedatum af op de positie geselecteerd voor <b>Positie</b> .                                                                                                    |
|-----------------|-----------------------------|----------------------------------------------------------------------------------------------------|
| iedat<br>me     | Tijd                        | Druk de opnametijd af samen met de datum.                                                                                                    |
| :um/l<br>entaa  | Tekst                       | Druk het commentaar af dat is ingevoerd in het tekstvak.                                                                                                    |
| Beeldcom-<br>Ir | Lettertype-<br>instellingen | Kies het lettertype, de stijl, lettertekengrootte en kleur gebruikt om de datum/tijds-<br>tempel af te drukken. De resultaten kunnen vooraf in het "Voorbeeld"-gebied worden<br>bekeken.                                                                    |
| Met             | agegevens                   | Kies het bestand en de foto-informatie afgedrukt met elke foto. Het lettertype, de stijl<br>en lettertekengrootte kunnen worden geselecteerd in het "Lettertype-instellingen"-<br>gebied en vooraf worden bekeken in het "Voorbeeld"-gebied.                |
|                 | Kopteksten                  | Voer de tekst in en kies de uitlijning voor de koptekst die bovenaan elke pagina zal worden afgedrukt.                                                                                                    |
| Kop- en voe     | Pagina-<br>nummer           | Kies of het paginanummer en het totale aantal pagina's wordt afgedrukt en selecteer<br>de positie en uitlijning. Het paginanummer kan <b>Boven</b> aan de pagina (in de koptekst)<br>of <b>Onder</b> aan de pagina (in de voettekst) worden gepositioneerd. |
| tteksten        | Voetteksten                 | Voer de tekst in en kies de uitlijning voor de voettekst die onderaan elke pagina zal worden afgedrukt.                                                                                                    |
| _               | Lettertype-<br>instellingen | Kies een lettertype, stijl en lettertekengrootte voor de koptekst, voettekst en het pagi-<br>nanummer. De resultaten kunnen vooraf in het "Voorbeeld"-gebied worden bekeken.                                                                                |

#### **Foto-informatie**

Foto-informatie wordt niet gedraaid wanneer **Passend maken door roteren** is geselecteerd in het "Afdrukken"-dialoogvenster. Metagegevens die niet in het afdrukgebied passen, worden weggelaten.

| Inleiding   | Foto's bekijken | Filters | Beeldaanpassing | Overige functies |
|-------------|-----------------|---------|-----------------|------------------|
| Indexprints |                 |         |                 |                  |

Om meerdere afbeeldingen per pagina af te drukken, selecteer **Indexprint** voor "Afdruktype" in het dialoogvenster "Afdrukken" (pagina 42). De opties in het gedeelte "Pagina-indeling" worden gewijzigd; kies het aantal foto's dat u per pagina wilt afdrukken.

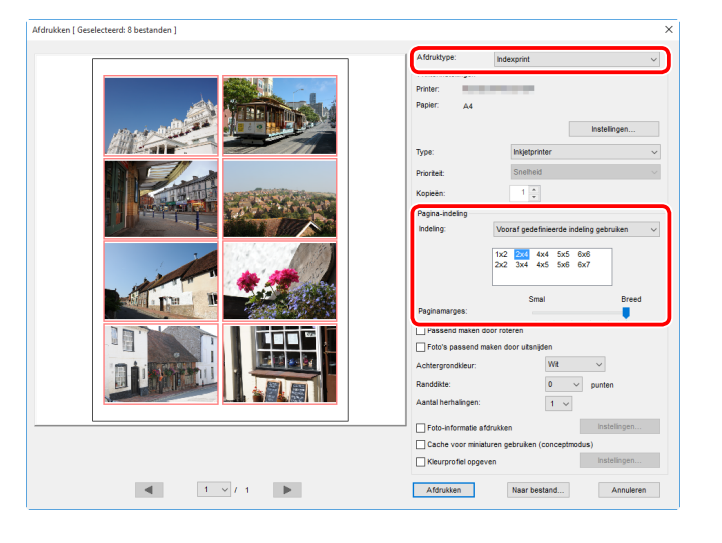

### Indeling

Kies een indeling.

### Vooraf gedefinieerde indeling gebruiken

Kies het aantal foto's per pagina uit de keuzelijst. Het formaat van de foto's wordt automatisch aangepast overeenkomstig de geselecteerde optie.

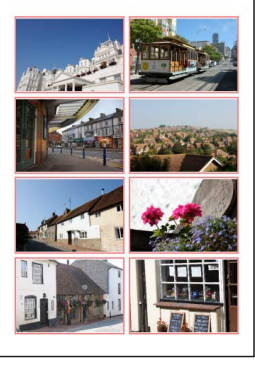

A  $2 \times 4$  lay-out

#### Beeldgrootte

Foto's worden afgedrukt op het formaat ingevoerd voor "Breedte" en "Hoogte" (het minimumformaat is 20,0 mm  $\times$  20,0 mm en het maximum is hetzelfde als de paginagrootte). Het aantal foto's per pagina wordt automatisch aangepast overeenkomstig de geselecteerde grootte.

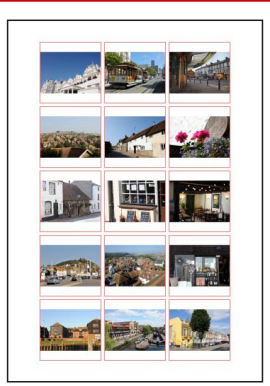

Foto's afgedrukt bij 50 mm × 50 mm

#### **Kolommen en rijen**

Kies het aantal kolommen en rijen afgedrukt per pagina (het minimum is 1 en het maximum 10). Het formaat van de foto's wordt automatisch aangepast overeenkomstig de geselecteerde opties.

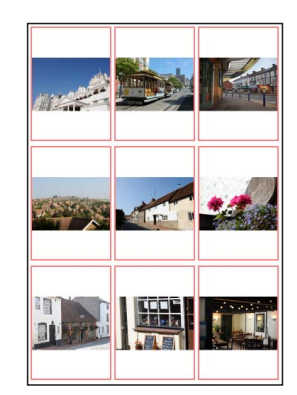

A  $3 \times 3$  lay-out

### ■ Foto's per pagina

Kies het aantal beelden dat u per pagina wilt afdrukken. De beelden worden automatisch aangepast op basis van het geselecteerde aantal.

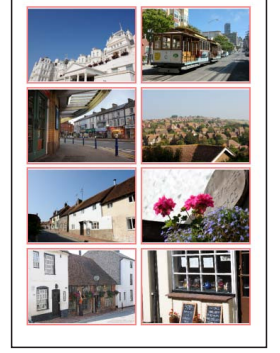

Een  $8 \times 8$  Indeling

### Paginamarges

Kies de breedte van de marges.

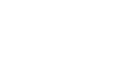

| Inleiding                                                                                                    | Foto's bekijken                                             | Filters                                      | Beeldaanpassing                                                                                                    | Overige functies                                                                                                    | Menugids                                                                                                    |                |
|----------------------------------------------------------------------------------------------------|-------------------------------------------------------------|----------------------------------------------|----------------------------------------------------------------------------------------------------|----------------------------------------------------------------------------------------------------|----------------------------------------------------------------------------------------------------|----------------|
| Voorkeuren                                                                                                    |                                                             |                                              |                                                                                                    |                                                                                                    |                                                                                                    |                |
| Interding Voorkeuren Om de standaardinstellin<br>in het menu Wijzig (of op Algemeen Interdent Wijzig (of op Algemeen Interdent Wijzig (of op Algemeen Interdent Wijzig (of op Interdent Wijzig (of op Interdent | gen van Capture NX-D aan te p<br>o Mac-computers het menu C | Assen, selecteer Voorkeuren<br>apture NX-D). | Seeidaanpassing<br>Kleurbeheer<br>Vorkeure<br>Vorkeure<br>RaWveew<br>Program<br>Deloogen<br>(1) Standaard RGB-kleurru<br>(2) Profiel gebruiken voor<br>voor het afdrukken<br>Relatief. | Sundaard RGB-Heurruimte: Wikin RG<br>bring<br>tring<br>tering<br>tering | Nenugias         Biolo.3002         profed warneer u beeden opent         eleurruimte voor beeldweergave         ie om een kleurprofiel te kieze         es de Intent uit Perceptueel e | e.<br>en<br>en |

#### 🖉 Intent

**Perceptueel** onderhoudt de relaties tussen kleuren om resultaten te produceren die natuurlijk lijken voor het menselijke oog. Het is echter mogelijk dat de kleuren niet waarheidsgetrouw worden weergegeven ten opzichte van het originele beeld. **Relatief** plaatst kleuren niet in het geselecteerde profiel ten opzichte van de dichtstbijzijnde beschikbare kleur. Alle kleuren in de kleurschaal van de printer worden nauwkeurig gereproduceerd.

| Inleiding                                                                                                    | Foto's bekijken                                                                                                    | Filters                                                                                              | Beeldaanpassing                                                                                  | Overige functies                                                                                                    | Menugids                                      |
|----------------------------------------------------------------------------------------------------|----------------------------------------------------------------------------------------------------|----------------------------------------------------------------------------------------------------|--------------------------------------------------------------------------------------------------|----------------------------------------------------------------------------------------------------|-----------------------------------------------|
|                                                                                                    |                                                                                                    |                                                                                                    |                                                                                                  | -                                                                                                    | Voorkeuren                                    |
| Niveaus en sampling                                                                                                    | J                                                                                                    |                                                                                                    | Weergave                                                                                         |                                                                                                    |                                               |
| Voorkeuren<br>Algemeen<br>Kleurbeheer<br>Neveaus en sanpling<br>Weergave<br>RAW-ververking<br>Programma<br>Dialoogvensters | Niveaus en narves       Uitkrippen voor automatisch contrast:     Zwart:     0       Sampling       Samplegrootte:     Puntmet      | ×                                                                                                    | Voorkeuren<br>Algemeen<br>Niveausen<br>Niveausen<br>RAV-verwe<br>Program<br>Dialogvens           | r<br>samping<br>erking<br>sters                                                                                       | X                                             |
| (1) <b>Uitknippen voor automatis</b><br>curves (pagina 32) ver<br>len om een ingesteld o                                   | 3 Standaardinstellingen herstellen<br>ach contrast: De automatische<br>hoogt het contrast door de v<br>deel van de lichtste en donk | contrastoptie voor niveaus en<br>vit- en zwartpunten in te stel-<br>erste pixels in het beeld uit te | <ol> <li>Grootte van tekst en p<br/>in de gebruikersint</li> <li>Kleur: Kies een kleu</li> </ol> | 5<br>Standaardinstellingen herstellen<br>bictogrammen: Kies de grootte v<br>terface.<br>ur voor het referentieraster. | ok Annuleer<br>van de letters en pictogrammen |

- sluiten. Kies het percentage pixels uitgesloten door de nieuwe Zwart en Witpunten.
- (2) Samplegrootte: Selecteer het formaat van het gebied gesampled door het grijspunt (pagina 21) en samplingbesturingen voor niveaus en curves (pagina 32). Kies uit Puntmeting (een enkele pixel), 3×3 gemiddeld (het gemiddelde van een gebied van 3 vierkante pixels) en 5×5 gemiddeld (het gemiddelde van een gebied van 5 vierkante pixels).
- (3) **Standaardinstellingen herstellen**: Reset alle items in het tabblad "Niveaus en sampling" naar de standaardwaarden.

(4) **Onderverdelingen**: Kies het aantal onderverdelingen in elk vierkant.

(3) Afstand tussen de rasterlijnen: Kies de rasterafstand.

(5) **Standaardinstellingen herstellen**: Reset alle items in het tabblad "Weergave" naar hun standaardwaarden.

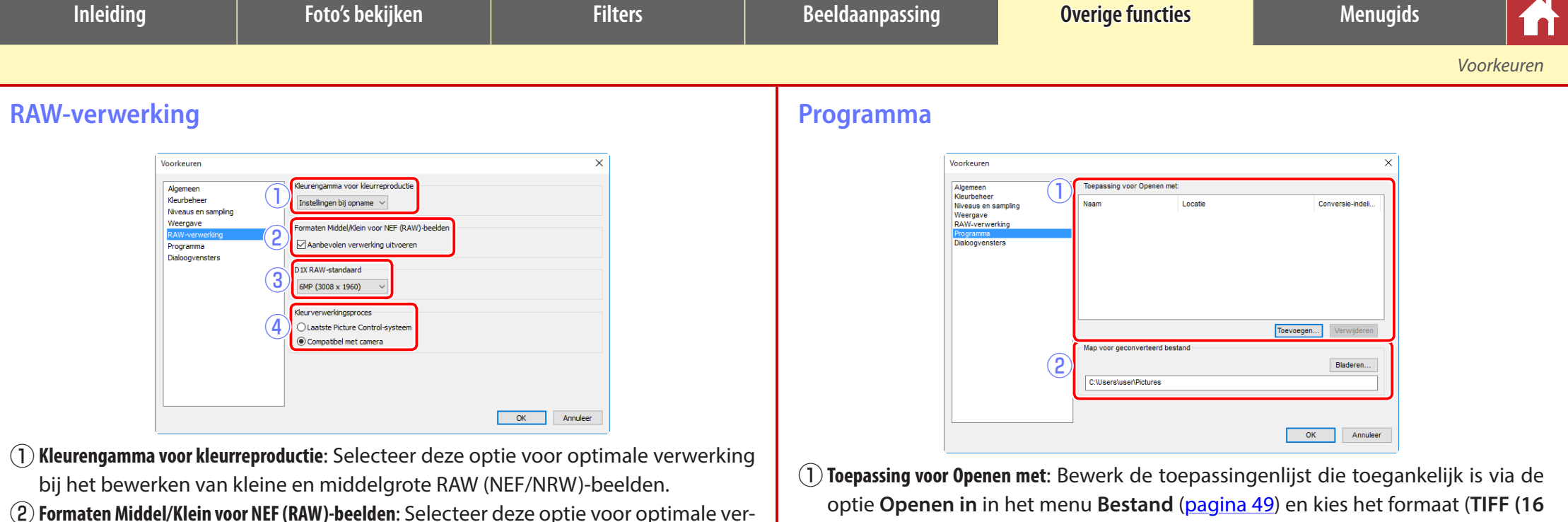

singen worden geopend.

- (2) Formaten Middel/Klein voor NEF (KAW)-beelden: Selecteer deze optie voor optimale verwerking bij het bewerken van kleine en middelgrote RAW (NEF/NRW)-beelden.
- (3) D1X RAW-standaard: Kies het standaardweergaveformaat voor RAW (NEF)-foto's gemaakt met de D1x. Kies uit 6MP (3008 × 1960) en 10MP (4016 × 2616).
- (4) Kleurverwerkingsproces: Kies een kleurverwerkingsproces (pagina 22).

bit), TIFF (8 bit) of JPEG) dat wordt gebruikt wanneer beelden in andere toepas-

opend, worden beelden naar het formaat geconverteerd dat is geselecteerd

met behulp van Toepassing voor Openen met. Gebruik deze optie om te kiezen

(2) Map voor geconverteerd bestand: Voordat ze in andere toepassingen worden ge-

waar de geconverteerde bestanden worden opgeslagen.

| Inleiding                                                                                                    | Foto's bekijken                                                         | Filters                      | Beeldaanpassing | Overige functies | Menugids   |
|----------------------------------------------------------------------------------------------------|-------------------------------------------------------------------------|------------------------------|-----------------|------------------|------------|
|                                                                                                    |                                                                         |                              |                 |                  | Voorkeuren |
| Dialoogvensters                                                                                                    |                                                                         |                              |                 |                  |            |
| Voorkeuren<br>Algemeen<br>Kleurbeheer<br>Niveaus en sampling<br>Weergave<br>R <i>AW-verwerking</i><br>Programma<br>Didoogivensters | Dialoogvensters<br>Reset de instelling Dit venster niet meer weergeven' | Resetten                     |                 |                  |            |
| 1 <b>Dialoogvensters</b> : Klik op                                                                                                 | <b>Resetten</b> om de keuzevakj                                         | es van 'Dit venster niet mee | r               |                  |            |
|                                                                                                    | · · · · · · · · · · · · · · · · · · ·                                   |                              |                 |                  |            |

| inielaing                                                                                                    | Foto's bekijken                                                                                                    | Filters                                                                                                    |                                                                                                    | Beeldaanpassing                                                                                                    | Overige functies                                                                                                    | menugias                                                                                                    |                                                                                                    |
|----------------------------------------------------------------------------------------------------|----------------------------------------------------------------------------------------------------|----------------------------------------------------------------------------------------------------|----------------------------------------------------------------------------------------------------|----------------------------------------------------------------------------------------------------|----------------------------------------------------------------------------------------------------|----------------------------------------------------------------------------------------------------|----------------------------------------------------------------------------------------------------|
| Menugids                                                                                                    |                                                                                                    |                                                                                                    |                                                                                                    |                                                                                                    |                                                                                                    |                                                                                                    |                                                                                                    |
| <ul> <li>Het menu Capture NX-</li> <li>Over Capture NX-D: Geef het weer.</li> <li>Voorkeuren: Open voorkeure Capture NX-D (pagina 45).</li> <li>Capture NX-D stoppen: Stop Category (Stop Category)</li> </ul>                                                                                                    | D (alleen Mac)<br>productversienummer<br>envenster van<br>apture NX-D.                                                                                                    | Capture NX-D<br>Over Capture NX-D<br>Voorkeuren<br>Voorzieningen<br>Capture NX-D verbe<br>Andere verbergen<br>Alles tonen<br>Capture NX-D stopp                                                                                                    | ೫,<br>ergen ೫H<br>℃೫H<br>pen ೫Q                                                                                                  | <ul> <li>Hernoemen: Hernoem</li> <li>Bestandsconversies: Conar JPEG- of TIFF-fc</li> <li>Serieverwerking: Voer</li> <li>Hernoemen: Hernoem</li> <li>Printerinstellingen: Pas</li> <li>Afdrukken: Druk beelc</li> <li>Afsluiten (alleen Windows</li> </ul>                                                                                                    | n het huidige beeld.<br>onverteer het momenteel gese<br>ormaat ( <u>pagina 36</u> ).<br>serieverwerking uit ( <u>pagina 40</u><br>n het huidige beeld.<br>s de printerinstellingen aan.<br>den af ( <u>pagina 42</u> ).<br>s): Sluit Capture NX-D af.                                                                                                    | electeerde beeld of                                                                                                    | de beelden                                                                                                |
| <ul> <li>Het bestandsmenu</li> <li>Nieuwe map: Maak een nieuw<br/>huidige map.</li> <li>Map hernoemen: Hernoem d</li> <li>Camera Control Pro 2 starter<br/>Control Pro 2.</li> <li>Wijzigingen synchroniseren: Set<br/>tie om de huidige instellin<br/>sen op beelden die daarna<br/>aan de huidige map.</li> <li>Openen in ViewNX-i: Bekijk he<br/>of de beelden in ViewNX-i.<br/>den in hun huidige statu<br/>inclusief wijzigingen aang<br/>hulp van Capture NX-D en<br/>NEF/NRW (RAW)-afbeeldir<br/>beschikbaar als ViewNX-i is</li> <li>Openen in: Open het huidie<br/>Toepassing voor openen me<br/>openen met de Verkenner (Wir<br/>bestandsbrowser van het l</li> <li>Picture Control Utility 2 starten</li> </ul> | we submap in de Bestand<br>e huidige map.<br>n: Start Camera<br>electeer deze op-<br>ngen toe te pas-<br>zijn toegevoegd Pictu<br>et huidige beeld<br>De beelden wor-<br>us weergegeven,<br>ebracht met be-<br>, in het geval van<br>ngen, zonder conversie<br>s geïnstalleerd.<br>ge beeld in een andere<br>et omtoepassingen aan he<br>ndows)/ <b>Openen in Finder</b> (Mac<br>besturingssysteem.<br>: Start Picture Control Uti | d(F)<br>we map<br>hernoemen<br>hera Control Pro 2 starten<br>igingen synchroniseren<br>nen in ViewNX-i<br>nen met de Verkenner<br>ure Control Utility 2 starten<br>hoemen<br>tandsconversie<br>everwerking<br>terinstellingen<br>ukken<br>uiten<br>naar TIFF. Deze opti<br>toepassing. Gebrui<br>t menu toe te voegen<br>): Open de huidige<br>ility 2. | Ctrl+N<br>Ctrl+O<br>F2<br>Ctrl+E<br>Ctrl+B<br>Ctrl+Shift+P<br>Ctrl+Q<br>ie is alleen<br>ik de optie<br>(pagina 47).<br>map in de | <ul> <li>Herstellen: Herstel de</li> <li>Opnieuw: Voer een be<br/>uitvoeren van Herst</li> <li>Knippen/Kopiëren/Plakt<br/>huidige selectie.</li> <li>Verwijderen: Verwijde</li> <li>Alles selecteren: Select<br/>dige map.</li> <li>Selectie omkeren: Select<br/>dige map die mom<br/>en annuleer selecti<br/>menteel zijn geselect</li> <li>Selectie annuleren: Ann</li> <li>Bestanden selecteren: S<br/>met de criteria geko</li> <li>Voorkeuren (alleen Windo)</li> </ul> | meest recente bewerking.<br>ewerking opnieuw uit na het<br>rellen.<br>ken: Knip, kopieer of plak de<br>er de huidige selectie.<br>etteer alle beelden in de hui-<br>ecteer alle beelden in de hui-<br>ecteer alle beelden in de hui-<br>enteel niet zijn geselecteerd<br>e van alle beelden die mo-<br>cteerd.<br>nuleer selectie van alle beelder<br>Gelecteer alle bestanden in de h<br>ozen in het submenu <b>Bestande</b><br>ws):Open het voorkeurenvenste | Wijzig(E)<br>Herstellen<br>Opnieuw<br>Knippen<br>Kopiëren<br>Plakken<br>Verwijderen<br>Alles selecteren<br>Selectie omkeren<br>Selectie annuleren<br>Bestanden selecteren<br>Voorkeuren<br>n.<br>nuidige map die ove<br>n selecteren.<br>er van Capture NX-D | Ctrl+Z<br>Ctrl+Y<br>Ctrl+X<br>Ctrl+C<br>Ctrl+V<br>Del<br>Ctrl+A<br>Ctrl+Shift+A<br>Ctrl+Shift+A<br>Ctrl+K |

.

Filters

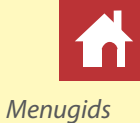

#### Het weergavemenu

- **Door mappen navigeren**: Navigeer door de mappenhiërarchie.
- Miniaturen/Image-viewer/Voorbeeld/Volledig scherm: Kies hoe beelden worden weergegeven (pagina 10).
- Voor/na/2 Beelden/4 Beelden: Vergelijk beelden (pagina 13). De optie 4 Beelden is alleen beschikbaar op een computer met een 64-bits besturingssysteem en ten minste 4 GB geheugen.
- **Miniatuurformaat**: Kies het miniatuurformaat (pagina 10).
- Sorteervolgorde: Sorteer miniaturen.
- Filter: Filter beelden overeenkomstig geselecteerde criteria (pagina 17).
- Inzoomen/Uitzoomen/Passend voor scherm/25%/50%/ 100%/200%/400%: Zoom het voorbeeld in of uit.

| Weergave(V) |               |            |
|-------------|---------------|------------|
| Door map    | pen navigeren | •          |
| Miniaturer  | า             | Alt+0      |
| ✓ Image-vie | wer           | Alt+9      |
| Voorbeeld   | l .           | Р          |
| Volledig s  | cherm         | F          |
| Voor/na     |               |            |
| 2 Beelder   | ı             |            |
| 4 Beelder   | ۱             |            |
| Miniatuurf  | ormaat        | •          |
| Sorteervol  | lgorde        | •          |
| Filter      |               | Ctrl+F     |
| Inzoomen    |               | Ctrl++     |
| Uitzoomei   | n             | Ctrl+-     |
| Passend     | voor scherm   | Ctrl+Alt+0 |
| 25%         |               |            |
| 50%         |               | Ctrl+Alt+5 |
| 100%        |               | Ctrl+Alt+1 |
| 200%        |               |            |
| 400%        |               |            |
|             |               |            |

### Het beeldmenu

- Volgende/Vorige: Bekijk het volgende of vorige beeld in de huidige map.
- 90° rechtsom draaien/90° linksom draaien/180° draaien: Roteer het huidige beeld 90 of 180 graden.

| F010(1)                                    |       |
|--------------------------------------------|-------|
| Volgende →                                 |       |
| Vorige ←                                   |       |
| 90° rechtsom draaien Ctrl+R                |       |
| 90° linksom draaien Ctrl+Sh                | ift+R |
| 180° draaien                               |       |
| Raster tonen Ctrl+G                        |       |
| Scherpstelpunt tonen Ctrl+Sh               | ift+F |
| Verlies van detail in hoge lichten Shift+H |       |
| Verlies van detail in schaduwen Shift+S    |       |
| Label                                      | +     |
| Score                                      | •     |

• Raster tonen: Geef een raster weer over het voorbeeld.

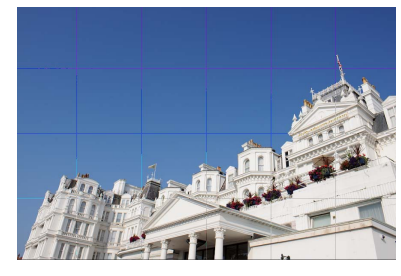

• Scherpstelpunt tonen: Toon het scherpstelpunt in de voorbeeldweergave.

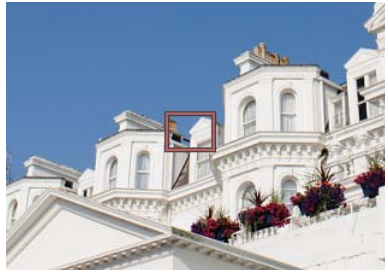

Foto's bekijken

Filters

Menugids

• Verlies van detail in hoge lichten: Bekijk gebieden van het beeld met de maximale waarde voor helderheid en waarin details mogelijk verdwenen zijn door overbelichting ("verbleekt"). Er wordt een andere kleur gebruikt om de verloren hoge lichten voor elk van de RGB, rode, groene en blauwe kanalen te tonen.

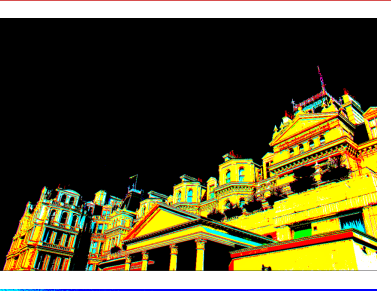

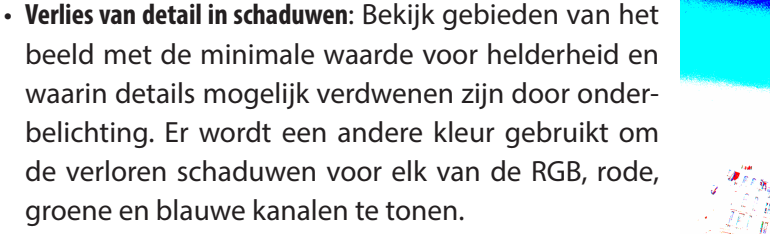

• Label/Score: Voorzie geselecteerde beelden van een label (pagina 16) of score (pagina 15) selected images.

### Het aanpassingenmenu

- Terug naar het moment van opname: Reset alle beeldaanpassingen en zet de foto terug naar zijn oorspronkelijke status.
- Terug naar het laatste bijwerken van bestand: Initialiseer het instellingenbestand (pagina 3), zodat alle wijzigingen gemaakt in Capture NX-D, worden geannuleerd.

| Aanpassingen(A)                              |              |  |
|----------------------------------------------|--------------|--|
| Terug naar het moment van opname             |              |  |
| Terug naar het laatste bijwerken van bestand |              |  |
| Wijzigingen kopiëren                         |              |  |
| Alle beeld-instellingen kopiëren             | Ctrl+Shift+C |  |
| Aanpassingen plakken                         | Ctrl+Shift+V |  |
| Wijzigingen exporteren                       |              |  |
| Alle beeld-inst. exporteren                  | Ctrl+Shift+S |  |
| Aanpassingen importeren                      | Ctrl+Shift+O |  |

- Wijzigingen kopiëren: Kopieer alleen de aanpassingen die zijn gewijzigd sinds de huidige map voor het laatst werd geopend.
- Alle beeld-instellingen kopiëren: Kopieer alle aanpassingen.
- Aanpassingen plakken: Pas toe op de huidige beeldaanpassingen gekopieerd met behulp van Wijzigingen kopiëren of Alle beeld-instellingen kopiëren.
- Wijzigingen exporteren: Creëer een bestand dat alleen de aanpassingen bevat die zijn gewijzigd sinds de huidige map voor het laatst werd geopend.
- Alle beeld-inst. exporteren: Sla alle aanpassingen op in een bestand.
- Aanpassingen importeren: Importeer aanpassingen van een bestand aangemaakt met Wijzigingen exporteren of Alle beeld-inst. exporteren en pas ze toe op het huidige beeld.

#### "Terug naar het moment van opname" gebruiken voor beelden aangepast in andere toepassingen

In het geval van JPEG- en TIFF-beelden aangepast in Capture NX 2 of ViewNX 2, zet **Terug naar het moment van opname** het beeld terug naar de laatst opgeslagen status.

Inleiding

### Filters

Gereedschappen(T)

 Alles weergeven Combinatie

Grijspunt instellen

Zoomen

Handie

Uitsnijden

Rechtzetten

**Beeldaanpassing** 

Е

М

Ζ

н

W

С

R

B

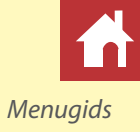

### Het gereedschappenmenu

- Alles weergeven: Dubbelklik op de weergave om afwisselend in te zoomen op het voorbeeld zodat het passend is voor het palet en zoom naar 100% weergave.
- Combinatie: Zoals hierboven, behalve dat door het voorbeeld kan worden gebladerd door de cursor te slepen.
- Automatisch retoucheerpenseel • Zoomen: Klik om in te zoomen. Om uit te zoomen, klik terwijl de Alt-toets wordt ingedrukt (of op Mac-computers de optie-toets).
- Handje: Sleep om door het voorbeeld te bladeren.
- Grijspunt instellen: Stel witbalans in door het voorbeeld te samplen (pagina 21).
- Uitsnijden: Snijd het voorbeeld uit (pagina 37).
- **Rechtzetten:** Zet het beeld recht in het voorbeeldpalet (pagina 30).
- Automatisch retoucheerpenseel: Verwijder stof en krassen (pagina 39).

### Het venstermenu

- Histogram/Bewerking/Metagegevens/Navigator/Mappen: Bekijk of verberg het geselecteerde palet.
- Knoppenbalk tonen: Bekijk of verberg de werkbalk.
- Statusbalk tonen: Bekijk of verberg de statusbalk.
- Paletten tonen: Bekijk of verberg alle paletten.
- Pas knoppenbalk aan: Pas de werkbalk aan (pagina 8).

| /enster(W)                            |        |
|---------------------------------------|--------|
| ✓ Histogram                           |        |
| <ul> <li>Bewerking</li> </ul>         | Ctrl+T |
| <ul> <li>Metagegevens</li> </ul>      | Ctrl+I |
| <ul> <li>Navigator</li> </ul>         |        |
| 🗸 Mappen                              |        |
| <ul> <li>Knoppenbalk tonen</li> </ul> |        |
| <ul> <li>Statusbalk tonen</li> </ul>  |        |
| <ul> <li>Paletten tonen</li> </ul>    | Tab    |
| Pas knoppenbalk aan                   | •      |

### Het helpmenu

- Capture NX-D Help: Bekijk online help.
- · Controleren op nieuwe updates: Controleer op updates voor Capture NX-D.
- Over Capture NX-D (alleen Windows): Geef het productversienummer weer.

| Help(P)                       |    |
|-------------------------------|----|
| Capture NX-D Help             | F1 |
| Controleren op nieuwe updates |    |
| Over Capture NX-D             |    |